# SIMULATORE DI PROCESSO EXTREME EDITION – 4.23

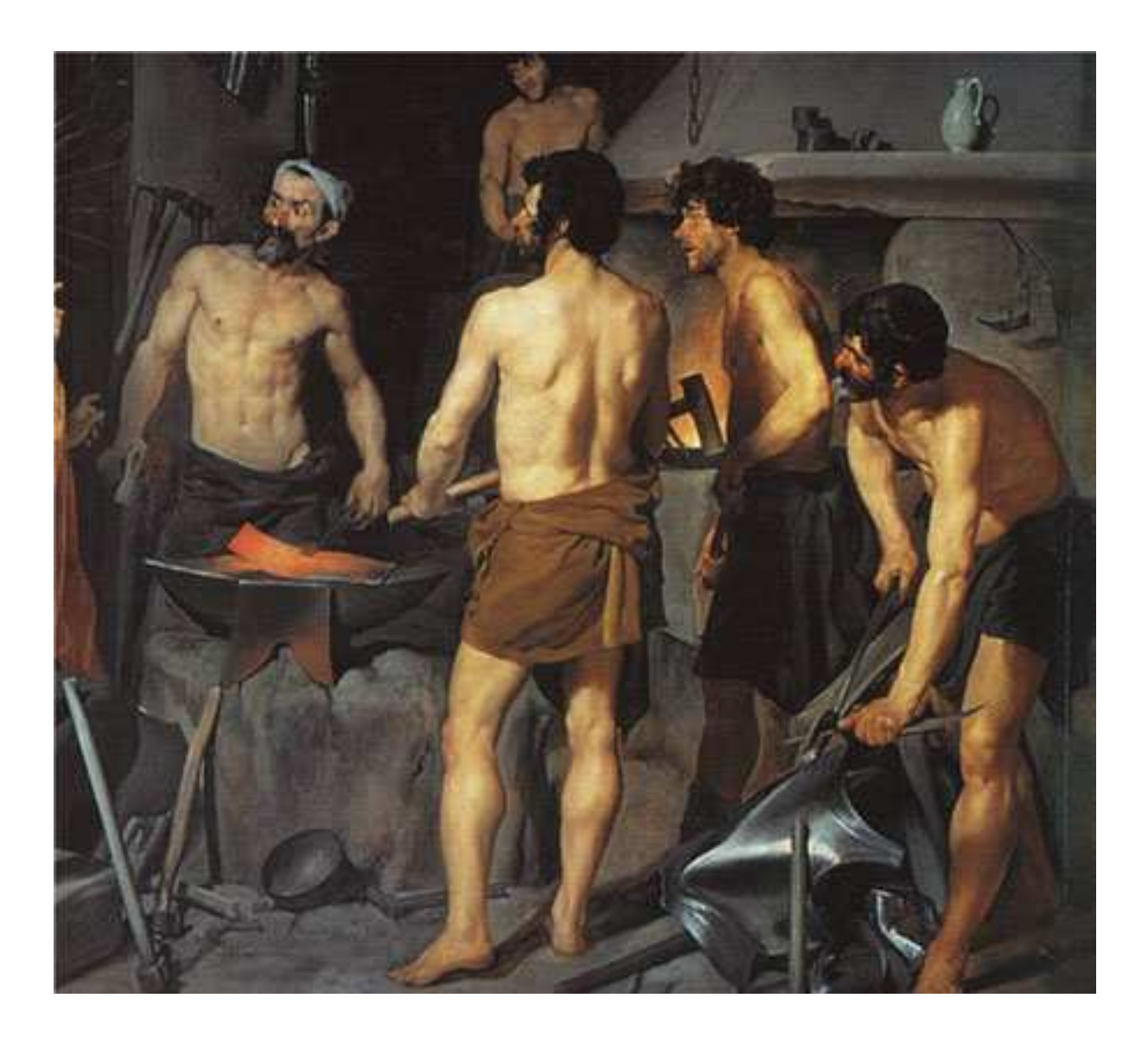

### Trattamenti termici virtuali

a cura di

Ing. Mauro Cilloni

Extreme Edition – 4.23

### INDICE

| PREFAZIONE                                                           | . 3        |
|----------------------------------------------------------------------|------------|
| INTRODUZIONE      1.1 Contenuto del CD-ROM                           | . 4<br>. 4 |
| 1.2 Caratteristiche hardware                                         | . 4        |
| 1.3 Caratteristiche software                                         | . 4        |
| 2. INSTALLAZIONE DEL PROGRAMMA                                       | . 5        |
| 2.1 Installazione del programma completo                             | . 5        |
| 2.2 Installazione del programma dimostrativo                         | . 5        |
| 2.3 Disinstallazione del programma completo                          | . 5        |
| 2.4 Disinstallazione del programma dimostrativo                      | . 5        |
| 3. UTILIZZO DEL PROGRAMMA                                            | . 6        |
| 3.1 Avvio del programma                                              | . 6        |
| 3.2 Termine del programma                                            | . 6        |
| 3.3 Configurazione dell'impianto                                     | . 7        |
| 3.3.1 Impostazione della porta seriale                               | . 7        |
| 3.3.2 Impostazioni Generali                                          | . 8        |
| 3.3.3 Impostazioni relative al singolo canale                        | . 10       |
| 3.3.4 Impostazioni relative ai canali ausiliari                      | . 15       |
| 3.3.5 Le funzioni presenti nel menù "File"                           | . 16       |
| 3.3.6 Ritrasmissione del profilo principale (SP1) o secondario (SP2) | 17         |
| 3.3.7 Esempio di stampa della configurazione                         | 18         |
|                                                                      | . 19       |
| 3.4.1 Definizione di un profilo                                      | . 19       |
| 3.4.2 Le funzioni presenti nel menù "File"                           | 24         |
| 3.4.5 Le funzioni presenti nel menù "Segmenia"                       | 24         |
| 3.4.4 Le funzioni presenti nel menti Opzioni                         | 20         |
| 3.4.5 Esemplo di stampa dei promo                                    | 20         |
| 3.5 1 Descrizione della pagina                                       | . 21       |
| 3.5.2 Le funzioni presenti nel menù "File"                           | . 21       |
| 3.5.2 Le funzioni presenti nel menù "Simulazione"                    | 20         |
| 3.5.4 Esempio di stampa della simulazione                            | . 23       |
| 3.6 La barra delle informazioni                                      | . 00       |
| 3.7 Guida in linea                                                   | . 33       |
|                                                                      |            |
| APPENDICE A: Creazione di un file di configurazione                  | . 34       |
| APPENDICE B: Descrizione dei file CSV                                | . 37       |
| B.1 File CSV - formato creato dal programma                          | . 37       |
| B.2 File CSV - formato compatibile con Review di Eurotherm ®         | 38         |
| B.3 File CSV - formato generato dai registratori Eurotherm ®         | . 42       |
| APPENDICE C: Funzioni speciali ed approfondimenti                    | . 43       |
| C.1 Funzione "Trace"                                                 | . 43       |
| C.2 Utilizzo contemporaneo di più sessioni del programma             | . 44       |
| C.3 Utilizzo di programmi esterni                                    | . 45       |
| APPENDICE D: Uso del programma con Microsoft Windows Vista / 7 ©     | 46         |
| APPENDICE E: Chiavi di abilitazione                                  | . 47       |
| APPUNTI                                                              | 48         |

Extreme Edition – 4.23

### PREFAZIONE

#### DIRITTO D'AUTORE E MARCHI DI FABBRICA

1. Le specifiche del prodotto e la documentazione a corredo sono soggette a cambiamenti senza preavviso. Le marche e nomi di prodotti citati nel presente manuale sono marchi di fabbrica o marchi di fabbrica registrati dei loro rispettivi possessori.

2. Nessuna parte della documentazione può essere riprodotta in alcuna forma o da alcun mezzo o usato per eseguire derivati quali traduzioni, trasformazioni o adattamenti senza il permesso dell'autore.

3. L'utilizzatore può installare il software su tutti i computer di sua esclusiva proprietà senza limitazioni. L'utilizzo effettivo del software è subordinato al possesso della chiave di abilitazione. Per nessun motivo verrà sostituita la chiave di abilitazione.

4. E' espressamente vietata la cessione a terzi del software e della chiave di abilitazione senza il permesso scritto dell'autore.

5. Sono espressamente vietati il "reverse engineering" ed ogni pratica atta a modificare o tentare di utilizzare parti del programma.

### INFORMAZIONI LEGALI

1. Il pacchetto software e tutte le altre informazioni contenute nel CD-ROM hanno il solo scopo di fornire una dimostrazione sull'utilizzo delle regolazioni tipo *PID* ed *ON/OFF* nei processi industriali. E' consentito l'utilizzo del software a solo scopo didattico e di addestramento del personale. Nessun altro utilizzo del presente software è consentito. L'utilizzo del software per usi diversi viola la licenza d'uso ed è pertanto da considerarsi illegittima.

2. Il software e le informazioni contenute in questo CD-ROM vengono fornite "così come sono" senza garanzie o condizioni di alcun tipo, siano esse implicite o esplicite, comprese garanzie o condizioni di commerciabilità, di idoneità a uno scopo particolare. tali condizioni e garanzie implicite sono quindi escluse.

3. Utilizzando questo CD-ROM l'utente accetta il fatto che l'autore non si riterrà responsabile di alcun danno diretto, indiretto o consequenziale derivante dall'uso delle informazioni e del materiale contenuto in questo CD-ROM compresi, senza limitazione alcuna, perdite di profitti, interruzione dell'attività commerciale, perdita di programmi o altro.

4. L'utilizzatore si dichiara pienamente consapevole della possibilità che i danni descritti al precedente punto possano avvenire e ne accetta pienamente i rischi.

5. L'utilizzo del contenuto del CD-ROM comporta la piena accettazione da parte dell'utilizzatore di tutte le norme contenute in questo capitolo.

Copyright © 2007 ÷ 2013, Ing. Mauro Cilloni – Tutti i diritti sono riservati.

Extreme Edition - 4.23

### 1. INTRODUZIONE

Questo programma permette di simulare il comportamento di un impianto termico gestito da controllori di processo aventi regolazione di tipo PID oppure ON/OFF. Grazie alla grande varietà di parametri è possibile simulare il comportamento di tutti i tipi di impianti termici (dai piccoli "fornetti" ai grandi impianti per il trattamento termico).

Il presente manuale descrive il funzionamento della versione più completa del programma (40 canali di regolazione e due differenti profili) quando è installato su di un computer dotato di sistema operativo *"Microsoft Windows XP ® Professional Edition"*. Nel caso in cui la versione acquistata non fosse dotata di tutte le opzioni si prega di ignorare le parti del manuale che descrivono funzioni non presenti mentre, per installazioni su sistemi operativi diversi occorre considerare alcune indicazioni solamente come indicative di funzionalità esistenti.

### 1.1 Contenuto del CD-ROM

II CD-ROM contiene:

- Il programma SIMULATORE DI PROCESSO in versione completa.
- Il programma SIMULATORE DI PROCESSO in versione dimostrativa <sup>(§)</sup>.
- Il manuale d'uso del programma (in formato Adobe Acrobat Reader ®).
- Il driver della chiave di protezione.
- Una serie di esempi.

### 1.2 Caratteristiche hardware

Di seguito sono riportate le caratteristiche minime necessarie al funzionamento del programma:

- Computer con processore "Pentium IV" (o superiore) completo di Mouse e Tastiera.
- 512 MByte RAM (consigliato 1 GByte).
- Schermo SVGA con risoluzione 1024 x 768 (o superiore) 16,8 Milioni di colori <sup>(\*)</sup>
- Lettore CD-ROM
- 1 Porta USB <sup>(\*\*)</sup>
- 1 Porta seriale RS232<sup>(\*\*\*)</sup>

### 1.3 Caratteristiche software

Di seguito sono riportate le caratteristiche minime necessarie al funzionamento del programma:

- Sistema operativo Microsoft Windows ® versioni 98SE / ME / 2000 / XP / 2003 / Vista / 7 (°).
- Adobe Acrobat Reader ®. (#)

Note:

(§) Il programma dimostrativo ha le stesse funzionalità e caratteristiche del programma completo ma genera il profilo reale per soli 3 minuti e quello rapido per 15 secondi, inoltre non permette la realizzazione delle stampe.

\*) Nel caso in cui il monitor abbia una risoluzione inferiore alcune parti del programma non saranno visibili.

(\*\*) Solo versione completa.

(°) La compatibilità con Windows Vista / 7 ® è stata testata su sistemi a 32 bit escludendo la comunicazione seriale mentre

la compatibilità con Windows 2003 ® è stata verificata solo "sulla carta" in base alle specifiche pubblicate da *Microsoft*.
 (#) Necessario per poter leggere i documenti inseriti nel CD-ROM.

<sup>(\*\*\*)</sup> Solo se occorre inviare i dati calcolati a strumenti esterni. Qualora il computer ne fosse sprovvisto è possibile utilizzare un adattatore USB-RS232. In questo caso occorreranno 2 porte USB.

Extreme Edition – 4.23

### 2. INSTALLAZIONE DEL PROGRAMMA

Prima di procedere all'installazione del programma accertarsi che il computer abbia le caratteristiche minime richieste (cfr. 1.2 e 1.3). Prima di installare il programma su di un computer dotato di sistema operativo *Microsoft Windows Vista /* 7 consultare l'appendice D del presente manuale.

2.1 Installazione del programma completo

- Inserire il CD-ROM nell'apposito lettore. Se la funzione di "avvio automatico" del CD-ROM non è abilitata, utilizzando esplora risorse, selezionare il lettore di CD-ROM e quindi cliccare sul file "start.exe".
- Installare il programma cliccando su "Simulatore di processo" (utilizzare la versione abbinata alla propria chiave).
- Installare la chiave di protezione (cfr. manuale di installazione della chiave).
- Rimuovere il CD-ROM dal lettore.
- Riavviare il PC.

2.2 Installazione del programma dimostrativo

- Inserire il CD-ROM nell'apposito lettore. Se la funzione di "avvio automatico" del CD-ROM non è abilitata, utilizzando esplora risorse selezionare il lettore di CD-ROM e quindi cliccare sul file "start.exe".
- Installare il programma cliccando su "Simulatore di processo (Demo)".
- Rimuovere il CD-ROM dal lettore.
- Riavviare il PC.

### ATTENZIONE !

Se durante la fase di installazione venisse chiesto di sostituire uno o più file già presenti sul disco con altri più recenti, rispondere "NO". Qualora il programma presentasse dei malfunzionamenti ripetere l'installazione rispondendo "SI" alla richiesta di sostituire i file.

#### 2.3 Disinstallazione del programma completo

- Aprire il pannello di controllo di Windows ® e selezionare "Installazione delle applicazioni".
- Cercare la voce "Simulatore di processo" e quindi selezionare "Rimuovi". Seguire le istruzioni fornite da Windows ®.
- Nel caso in cui la chiave di protezione fornita a corredo sia la HASP HL di Aladdin, cercare la voce "HASP HL Device Driver" e quindi selezionare "Rimuovi". Seguire le istruzioni fornite da Windows ®.
- Eliminare manualmente gli eventuali file creati dal programma (configurazioni, profili, ecc.).
- 2.4 Disinstallazione del programma dimostrativo
  - Aprire il pannello di controllo di Windows ® e selezionare "Installazione delle applicazioni".
  - Cercare la voce "Simulatore di processo" e quindi selezionare "Rimuovi". Seguire le istruzioni fornite da Windows ®.
  - Eliminare manualmente gli eventuali file creati dal programma (configurazioni, profili, ecc.).

### ATTENZIONE !

La rimozione del programma potrebbe rendere inutilizzabili altre applicazioni installate. Non consentire al programma di disinstallazione di eliminare file con estensione OCX o DLL

Extreme Edition – 4.23

### 3. UTILIZZO DEL PROGRAMMA

#### 3.1 Avvio del programma

- Inserire la chiave di protezione della porta USB del computer (solo programma completo).
- Collegare il registratore esterno alla porta RS232 (se utilizzato).
- Selezionare: Start -> Programmi -> Simulatore di processo -> Simulatore di processo.

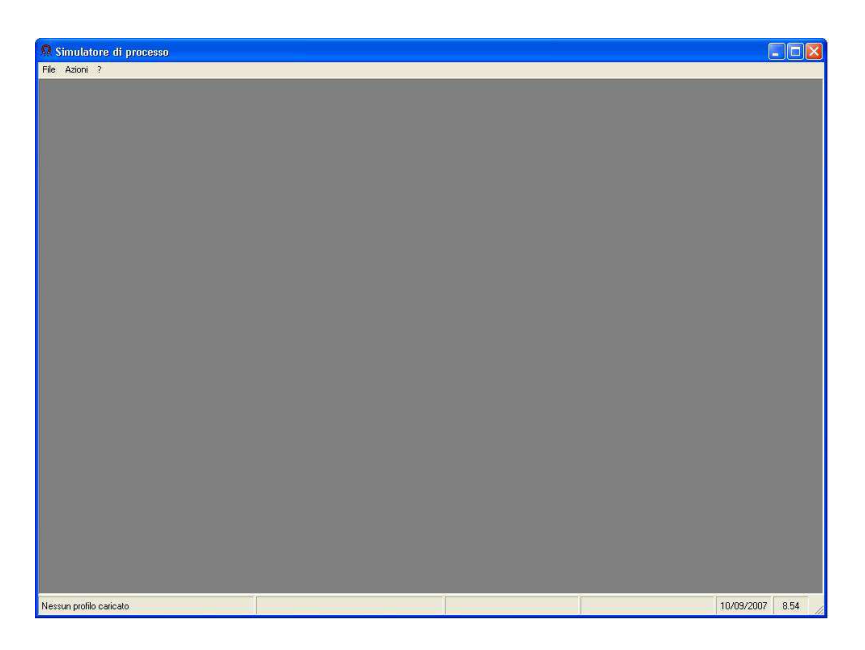

Figura 3.1 - La pagina principale del "Simulatore di processo"

Tramite il menù *"Azioni"* (figura 3.2) è possibile agire sull'impianto virtuale impostandone tutti i parametri (canali di regolazione con relativi parametri, inerzie termiche, offset, probabilità di "disturbi", ecc.), i profili termici ed eseguire la simulazione. E' inoltre possibile visualizzare i diagrammi di lavorazione sia quelli generati dal programma stesso che quelli creati tramite il programma *Review* © di Eurotherm.

| Ω s  | imulatore di processo                                    |
|------|----------------------------------------------------------|
| File | Azioni ?                                                 |
|      | Configurazione impianto                                  |
|      | Gestione profili                                         |
|      | Simulazione                                              |
|      | Configurazione impianto + Gestione profili + Simulazione |

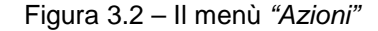

| rile | Azioni  | 7               |
|------|---------|-----------------|
| Te   | rmine p | rogramma CTRL+> |

Figura 3.3 - Il menù "File"

#### 3.2 Termine del programma

- Selezionare "Termine programma" del menù "File" (figura 3.3).
- Rimuovere l'eventuale chiave di protezione (consultare il manuale d'uso di *Microsoft Windows* ® per eseguire correttamente questa operazione).
- Rimuovere l'eventuale connessione seriale al registratore esterno.

Extreme Edition - 4.23

#### 3.3 Configurazione dell'impianto

Per configurare l'impianto selezionare "Configurazione impianto" del menù "Azioni" (figura 3.2). La configurazione dell'impianto è divisa in quattro parti fondamentali:

- La configurazione della porta seriale RS232 (cartella "RS232")
- La configurazione dei parametri comuni a tutto l'impianto (cartella "Generale")
- La configurazione del parametri relativi al singolo canale principale (cartelle da "01" a "18")
- La configurazione del parametri relativi ai canali ausiliari (cartella "Aux")

E' possibile impostare una password di protezione per evitare la modifica accidentale dei parametri. Per inserire, eliminare o modificare la password selezionare il tasto *"Impostazione password"* (cfr. 3.3.2 e figura 3.5).

3.3.1 Impostazione della porta seriale.

| 6232 Gen | 01                                                                                                    | 02                              | 03                                       | 10       | 4      | 05   | 06       | 07                                                                           | 08                                    | 09                                  | Υ              | 10                | 11                    | 12           | 13           | 14                                                                                        |  | 15 | 16 | 17 | 18 | AL |
|----------|----------------------------------------------------------------------------------------------------|---------------------------------|------------------------------------------|----------|--------|------|----------|------------------------------------------------------------------------------|---------------------------------------|-------------------------------------|----------------|-------------------|-----------------------|--------------|--------------|-------------------------------------------------------------------------------------------|--|----|----|----|----|----|
|          | Porta ser                                                                                                    | iale<br>a dati a                | сом. [1                                  |          | •      |      |          | Protor<br>C I                                                                | tollo<br>10DBUS<br>toneywe<br>toneywe | i - RTU<br>Il serie D<br>Il serie D | C1000<br>C1000 | (senza<br>(con ri | niettura<br>ettura di | dəli)<br>Hij | Gi<br>(<br>1 | Gestione encoi<br>Cicit Di Recupera: 1 v<br>Numero Tentativi: 2 v<br>Time Out (me): 400 v |  |    |    |    |    |    |
|          | Baudrate         Numero           C 600         9600         C 7           C 1200         C 19200         C 8           C 2400         C 38400         C 57600 |                                 |                                          |          |        |      | bit dati | ati Patih Numero di stop bi<br>C Nessuna C 1<br>C Pati C 15<br>C Dispati C 2 |                                       |                                     |                |                   |                       |              | E Co         | Controlo Ilusso Handishaking: Nessuno                                                     |  |    |    |    |    |    |
|          | Gestione                                                                                                    | relè es<br>zza relè<br>izione F | terno<br>esterno :<br><sup>P</sup> orta: | eu COM   | : [TCI | P/IP | IP 💌     |                                                                              |                                       |                                     |                |                   |                       |              | Ve           | Veitica linea seriale e relè                                                              |  |    |    |    |    |    |
|          | C 48000.8.1     C 5000.8.1     C 13200.0.8.1     C 13200.0.8.1     D Abitectore RTS                                                                            |                                 |                                          |          |        |      |          |                                                                              | sione (ad inizio ciclo): ACCENDI 2    |                                     |                |                   |                       |              |              | Lest scrittura<br>Accendi telè<br>Spegni telè                                             |  |    |    |    |    |    |
|          | Indiriz<br>Porta:                                                                                                    | antern,<br>zox  12<br> 10       | ie DTR<br>porta COP<br>7.0.0.1<br>0      | d aperta |        | 1    | I₹ Ag    | igiungi (Li                                                                  | \$                                    | Altes                               | a spegi        | nimenti           | (s)  0                | •            |              |                                                                                           |  |    |    |    |    |    |

Figura 3.4 - Configurazione impianto (Porta seriale)

Tramite la porta seriale è possibile inviare i dati dell'impianto virtuale ad un registratore esterno (o altra strumentazione equivalente) ottenendo così una stampa "in tempo reale" del processo termico. Per utilizzare questa funzione selezionare "*Invia dati a COM*'.

- Impostare il numero della porta seriale (da 1 a 16) a cui il registratore è collegato.
- Impostare i valori di comunicazione ("Protocollo", "Baud-rate", "Numero di bit dati", "Parità", "Numero di bit di stop" e "Controllo flusso" come indicato sul manuale del registratore.
- Se necessario modificare i parametri relativi alla "Gestione errori".

E' possibile impostare la gestione di un relè estero collegato ad una porta (COM, USB o LAN) il quale viene eccitato all'inizio del ciclo e diseccitato alla fine. Indipendentemente dal collegamento fisico, il relè deve poter essere pilotabile mediante comandi di tipo testuale (ASCII). Il programma permette anche di aggiungere i due caratteri speciali <CR> e <LF> (rispettivamente i valori ASCII 13 e 10) al comando e di definire i tempi necessari all'accensione/spegnimento dei dispositivi collegati al relè.

Se questa funzione è abilitata, la simulazione inizierà solamente una volta trascorsa la "attesa accensione" mentre, una volta terminata la simulazione, dovrà trascorrere la "attesa spegnimento" prima di poterla considerare terminata.

Nota Tecnica: Se si utilizza la funzione "Invia dati a COM" occorre anche impostare, su ciascun canale principale, i parametri (indirizzi) di comunicazione (vedere 3.3.3). Solamente dopo aver eseguito tutte le impostazioni sarà possibile controllare la funzionalità della linea seriale utilizzando i comandi "Rileva strumenti" e "Test scrittura" (Attenzione: Queste due funzioni sono state realizzate per rilevare strumenti "ERO Electronic" ed "Honeywell"; non se ne garantisce il corretto funzionamento con strumenti di altre marche). Se il registratore è collegato al computer tramite un convertitore (RS232/RS485, RS232/RS422, USB/RS232 oppure USB/RS485) verificare anche le impostazioni di questo componente.

Extreme Edition – 4.23

#### 3.3.2 Impostazioni Generali

| 6232 Gen. | 01 02                                                                            | 03             | 04           | 05           | 06          | 07             | 08   | 09      | 10                                                        | 11           | 12          | 13           | 14           | 15           | 16          | 17          | 18 | Au |
|-----------|----------------------------------------------------------------------------------|----------------|--------------|--------------|-------------|----------------|------|---------|-----------------------------------------------------------|--------------|-------------|--------------|--------------|--------------|-------------|-------------|----|----|
|           | - Informazioni -                                                                 | -              |              |              |             |                |      |         | Gestione                                                  | e disturbi   |             |              |              |              |             |             |    |    |
|           |                                                                                  |                |              |              |             |                |      | -       | Deskak                                                    | aa 🗖         |             |              | 1            |              |             | 10          | -  |    |
|           | Configurazion                                                                    | e jimpiani     | to di prova  |              |             |                |      | -       | Flubac                                                    | +            | 5.5.5.52    | a            | 2.1          | 0.20         |             | 1 10        |    |    |
|           | Creato da 🗍                                                                      | ig. Mauro C    | Silloni      |              |             |                |      |         |                                                           | 0%           |             |              |              |              | 20 :        | %           |    |    |
|           | - Inconstaniani an                                                               |                |              |              |             |                |      |         | Disturbo sulle stasi rispetto al disturbo sulle rampe [%] |              |             |              |              |              |             |             |    |    |
|           | impostazioni ge                                                                  | rietali        |              |              |             |                |      | -       | C                                                         | 100 %        |             |              | C 2          | 5%           |             |             |    |    |
|           | Decimali                                                                         |                | 0            | Registr      | a su file   | 1 dato og      | gni5 | -       | C                                                         | 75 %         |             |              | C 0          | %            |             |             |    |    |
|           | Inizio scala (°l                                                                 | a 🔽            | 0            | Soft sta     | art (tOL)   | infinito       |      | -       | (•                                                        | 50 % (sc     | elta consig | liata)       |              |              |             |             |    |    |
|           | Fondo scala [                                                                    | °C] [ 1        | 200          | Impost       | azione p    | assword        |      | 1       | Limitazio                                                 | ne massim    | o scostam   | ento (Crolli | / Risalite   | )            |             |             |    |    |
|           | - Invin file CSV                                                                 |                |              |              |             |                |      |         |                                                           |              |             |              |              |              |             |             |    |    |
|           | Invio file CSV Base tempi 1 min: correzione del tempo di invio dati [%] 1,000000 |                |              |              |             |                |      | Croll 7 | Hisalite ( L                                              | 1  50        | -           |              | _            | $\mathbb{V}$ | t[s         | 1           |    |    |
|           |                                                                                  |                |              |              |             |                |      |         |                                                           |              |             | ō            |              |              | <u> </u>    | •           |    |    |
|           | Base tempi 2                                                                     | sec: correz    | zione del te | mpo di invid | o dati [%]  | 1,0000         | 00   |         | - Limitazio                                               | ne massim    | o scostam   | ento (Ram    | pe / Stas    | i) — — —     |             |             |    |    |
|           | Valai ka 0.0.                                                                    | 10000          | onalarana d  | uni nui      | 2.000.00    | llantara       |      |         |                                                           |              |             |              |              |              |             |             |    |    |
|           | V 4001 0 0 0,0 1                                                                 | i no por o     | ocolorato e  |              | , a por rui | normano.       |      |         | Superio                                                   | ore rampa    | [°C] N/A    | •            | <b>↑</b> ⊺(* | 'C]          | Limite      | e superiore |    |    |
|           | Gestione canal                                                                   | (              |              |              |             |                |      |         | Inferior                                                  | e rampa (*)  | C] N/A      | •            | 100          |              | =\-         |             |    |    |
|           | Numero di ca                                                                     | nali 18        | •            |              | Cana        | li ausiliari 🛛 | 22   | -       | Superio                                                   | va otaoi (*) |             | -            | IF.          |              | te inferior |             |    |    |
|           |                                                                                  |                |              |              |             |                |      |         | Inferior                                                  | e stasi [°C] | NZA         |              |              |              | to interior | tis         | 1  |    |
|           | Punti visualizz                                                                  | ati sul grafi: | ico: 51      | • • • • • •  |             |                |      |         |                                                           |              | . 1         |              | 0.           |              |             |             |    |    |
|           | Colore Profile                                                                   | principale I   | (SP1): -     | -            | Profilo 1   |                |      |         | Configur                                                  | azioni spei  | ciali       |              |              |              |             |             |    |    |
|           | Colore Profilo                                                                   | ausiliario (S  | SP2):        |              | Profilo 2   |                | -    |         | E Co                                                      |              |             |              | iclo         |              |             |             | -  |    |
|           | Colore della g                                                                   | riglia del gr  | afico: -     | =            |             |                |      |         | L Cer                                                     |              | e da inviar | e a fine cir | sio          |              |             |             | 4  |    |
|           |                                                                                  | 5              | and a        |              |             |                |      |         |                                                           |              |             |              |              |              |             |             |    |    |

Figura 3.5 - Configurazione impianto (Impostazioni Generali)

Dalla cartella "Generale" (o "Gen.") si possono impostare i parametri comuni a tutti i canali dell'impianto:

- Informazioni: In questi campi (facoltativi) è possibile inserire il nome della configurazione ed il suo autore.
- Impostazioni generali: Inserire il numero di decimali, il valore di inizio scala e quello di fondo scala. Se si utilizza la funzione "Invia dati a COM" occorre che questi stessi valori siano inseriti anche nel registratore esterno. Essendo possibile salvare i dati della simulazione su di un file (con formato CSV) occorre valutare attentamente la freguenza con la guale salvare i dati al fine di evitare la generazione di file di grosse dimensioni. La casella "Registra su file:" permette di effettuare questa regolazione in modo estremamente semplice. Funzione "Soft Start (tOL)": Se impostata a "infinito" per tutta la durata del ciclo verrà utilizzata la limitazione di potenza di uscita ("OLH") impostata su ogni canale principale altrimenti essa verrà utilizzata solamente per il numero di passi indicati. Nell'impostare questo parametro si tenga presente che 100 passi corrispondono a circa 240 secondi sul "profilo reale". E' possibile impostare una password per proteggere i parametri di configurazione da modifiche involontarie. Per impostare, rimuovere o modificare la password selezionare "Impostazione password" (figura 3.5). Dopo aver inserito una password i parametri saranno visibili in sola lettura mentre; per modificarli selezionare "Permetti modifiche" dal menù "Configurazioni" che verrà visualizzato a destra del menù "File". La pagina di configurazione rimarrà modificabile fino a quando non verrà selezionato il comando "Impedisci modifiche" dal menù "Configurazioni" o si termina il programma.
- Invio file CSV: Le differenze di velocità dei computer e l'imprecisione dei loro orologi fanno si che l'invio di file CVS possa risultare impreciso. Ad esempio, un file che teoricamente dovrebbe essere inviato in 30 ore, potrebbe essere inviato in 32 ore oppure in 28. Con questi due parametri si possono compensare queste imprecisioni.
- Gestione Canali: In questa sezione occorre impostare il numero di canali (principali ed ausiliari) che verranno utilizzati nella simulazione ed il numero di punti visualizzabili sul diagramma. La modifica di questi dati andrà ad incidere sulla interfaccia grafica delle varie pagine. Nel presente manuale verrà quasi sempre utilizzato il numero massimo di canali (18 principali e 22 ausiliari). E' inoltre possibile selezionare i colori del diagramma (sfondo e griglia), delle linee dei profili principale ed ausiliario ed il nome di questi profili. Per modificare questi i dati cliccare due volte con il tasto sinistro del mouse quindi impostare il nuovo valore.

### Extreme Edition - 4.23

Gestione disturbi: I processi termici sono spesso influenzati da fattori imprevedibili, difficilmente modellizzabili e che non possono essere descritti da funzioni matematiche deterministiche (qualsiasi sia la loro complessità). Per descrivere questo insieme di fenomeni è stato quindi necessario inserire anche un modello stocastico i cui parametri, in parte "globali" (definiti cioè a livello di impianto) ed in parte "locali" (definiti a livello di singolo canale), concorrono ad influenzare la dinamica del modello dell'impianto. Il modello creato considera questi fattori come disturbi (da cui il nome della sezione) aventi una dinamica del secondo ordine e definiti mediante la coppia di valori "Probabilità" ed "Ampiezza".

La probabilità, gestita a livello di impianto, descrive la possibilità che un evento perturbativo intervenga a modificare la dinamica del processo mentre l'ampiezza, gestita a livello di singolo canale, descrive il valore massimo che esso potrà assumere rispetto al set-point del canale. Questa coppia di valori rappresenta quindi in modo completo un modello stocastico perché (in altra scala) rappresentano la frequenza ed il valor medio di una variabile casuale. Poiché statisticamente gli eventi perturbativi sono più frequenti (probabili) durante le rampe, è possibile introdurre un coefficiente di attenuazione (*"Disturbo sulle stasi rispetto al disturbo sulle rampe [%]"*) durante le stasi (mantenimenti).

- Limitazione massimo scostamento (crolli / risalite): La funzione "Crollo" permette di simulare la
  rimozione (anche temporanea) del "pezzo in fase di trattamento" con conseguente diminuzione
  repentina delle temperature dovute alla mancanza di potenza riscaldante ed alla sostanziale
  modifica delle masse termiche. Per ottimizzare il diagramma è possibile impostare il limite massimo
  di scostamento tra il profilo (sia esso quello principale o quello secondario) e la misura.
- Limitazione massimo scostamento (rampe / stasi): In alcuni casi è opportuno fare in modo che la
  misura resti sempre compresa in un determinato intervallo rispetto al profilo. Questo effetto è stato
  introdotto simulando una sorta di "saturazione della misura". Per creare questo effetto sono stati
  introdotti quattro parametri generali (relativi alla definizione degli scostamenti in valore assoluto) e
  due parametri per ciascun canale principale che gestiscono l'utilizzo della "saturazione della misura".
- Configurazioni Speciali: E' possibile inviare al registratore esterno una sequenza di comandi memorizzati in un opportuno file di testo. In particolare è possibile inviare una sequenza all'inizio della simulazione ("Configurazione da inviare a inizio ciclo") ed una alla fine ("Configurazione da inviare a fine ciclo"). Per utilizzare questa funzione utilizzare i seguenti comandi del menù "File" (figura 3.6):
  - ⇒ "Crea bozza nuova configurazione": Crea un file di testo con le principali impostazioni.
  - ⇒ "Invia adesso una configurazione". Permette di selezionare ed inviare un file di configurazione.
  - ⇒ "Imposta/Rimuovi configurazione inizio ciclo". Imposta il nome del file da inviare a inizio ciclo.
  - ⇒ "Imposta/Rimuovi configurazione fine ciclo". Imposta il nome del file da inviare a fine ciclo.

Questi parametri sono disponibili solamente se la funzione "*Invia dati a COM*' è attiva. Maggiori informazioni su come realizzare questo file in appendice A.

| Nuovo                                                        | CTRL+N          | ~      |
|--------------------------------------------------------------|-----------------|--------|
| Apri                                                         | CTRL+F12        | 08     |
| Salva con nome                                               | MAIUSC+F12      |        |
| Utilizza il canale 1 per inviare il profilo principale (SP1) | CTRL+P          |        |
| Utilizza il canale 1 per inviare il profilo ausiliario (SP2) | CTRL+A          |        |
| Carica impostazioni predefinte                               | F2              | 00.0 % |
| Copia il canale da                                           | F3              |        |
| Copia tutti i canali da                                      | F4              | 4      |
| Annulla modifiche                                            | FS              | 200 s  |
| Crea bozza nuova configurazione                              | F6              |        |
| Invia adesso una configurazione                              | F7              | 00     |
| Imposta/Rimuovi configurazione inizio ciclo                  | F8              | 00.5   |
| Imposta/Rimuovi configurazione fine ciclo                    | F9              |        |
| Stampa                                                       | MAIUSC+CTRL+F12 | 0.0%   |
| Termine configurazione                                       | CTRL+X          |        |

Figura 3.6 – Configurazione impianto (Comandi per la gestione delle configurazioni speciali).

Extreme Edition - 4.23

#### 3.3.3 Impostazioni relative al singolo canale

Le pagine delle impostazioni relative ai singoli canali si presentano in maniera diversa a seconda che la funzione "*Invia dati a COM*" sia attiva (figura 3.7) o disattiva (figura 3.8). In linea generale, la pagina è divisa in quattro parti: "*Controllore*", "*Processo*", "*Canale*" e "*Seriale*".

|          |          | Y         | Y        | Y          | Y                           | 1                           | (  | Y      | Y  |                     |           |                | Y          | γ.      | . Y .       | εŶ       |           |    | × 10 | Y I |
|----------|----------|-----------|----------|------------|-----------------------------|-----------------------------|----|--------|----|---------------------|-----------|----------------|------------|---------|-------------|----------|-----------|----|------|-----|
| 232 Gen. | 01       | 02        | 03       | 04         | 05                          | 06                          | 07 | 08     | 09 |                     | 31        | 12             | 13         | 1       | • <u> </u>  | 5        | 16        | 17 | 18   | Aus |
|          | Conti    | ollore    |          |            |                             |                             |    |        |    | - Canale U1         |           |                |            |         |             |          | -         |    |      |     |
|          | Pb       |           |          |            |                             |                             |    | 4,0    |    | Nome:               | Canale    | 01             |            | -Ce     | lore: -     |          | +         |    |      |     |
|          |          | 0.0 %     |          |            |                             |                             | 20 | 0.0 %  |    | Seriale             |           |                |            |         |             |          |           |    |      |     |
|          | ti       |           |          |            |                             |                             |    | 240    | 5  | The second          |           |                |            | 1.14    |             |          |           |    |      |     |
|          |          | 0 s ' '   | 1151     | 1.1.1.1    |                             | 1.1.1.1                     | 12 | 00 s   |    | Indivine a          | dati alic | strumen        |            |         | Imposta     | zione a  | INIZIO CI |    |      |     |
|          | td       |           | -        |            |                             |                             |    | 03     | -  | Indiana a           | aidie.    | 1              | -          |         |             | anieuo.  | 11        | 38 |      |     |
|          |          | 0.0       | 1.1      |            | $\mathcal{X} = \mathcal{V}$ |                             |    | 0.0    |    | india220 p          | arametr   |                | 38         | 11      | sore para   |          | 1         |    |      |     |
|          |          |           |          |            |                             |                             |    |        | _  | Codice pa           | rametro   | 16             | -          | L       | idice para  |          | 1e        | -  |      |     |
|          |          | 1         |          | 6 R        | 4 4                         | 9. ÷                        | 1  | 0,0    |    |                     | 1075      |                |            |         |             | 20       |           |    |      |     |
|          |          | 0.0%      |          |            |                             |                             |    | .0.%   |    | Settag              | gio in re | emoto          |            |         | Imposta     | zione a  | fine cicl | lo |      |     |
|          | IP       |           | e - 26   |            |                             |                             |    | 30,0   |    | Indirizzo p         | arametr   | 0 2            | 18         | In      | dirizzo par | ametro:  | 13        | 38 |      |     |
|          |          | 0.0%      |          |            |                             |                             | 10 | 0.0 %  |    | Valore par          | ametro:   |                | 1          | Vi      | lore parai  | metro:   |           |    |      |     |
|          | OLI      | -         |          |            |                             |                             |    | 100    |    | Codice pa           | rametro   | 5              | -          | Co      | idice para  | imetro:  | 6         | *  |      |     |
|          |          | 1'%       |          | 1 P        | 1.1                         | 1. 1                        | 10 | 0 %    |    |                     |           |                |            |         |             |          |           |    |      |     |
|          | Proce    | esso      |          |            |                             |                             |    |        |    | ✓ Linear<br>Inviate | zzazion   | e<br>Colociato | 1 . P      |         | ilina e hu  | inin ch  | 4         |    |      |     |
|          | Inerzi   |           |          |            |                             |                             |    | 0.980  | 0  | Invidic             | -(83      | Calculat       | J#8 00     | o ( wi  | ano e me    | natu t n | rassano   | 4  |      |     |
|          | in rone. | 0 1000    | 0.00     |            | $(i,j) \in \mathcal{I}$     | $e_{i} \in \mathcal{A}_{i}$ |    | 1999   |    | Coefficien          | e A:      | 1.             | 0          |         | Minin       | no: [    | 0         |    |      |     |
|          |          |           |          |            | -                           |                             |    |        |    | Coefficien          | e B:      | 0,             | 0          |         | Mass        | simo: [  | 120       | 00 |      |     |
|          | Distu    |           |          | 6 K.       | 1.                          | S. 1                        | ÷  | 5,0    |    |                     |           |                |            |         |             |          |           |    |      |     |
|          |          | 0.0 °C    |          |            |                             |                             | 10 | .0 °C  |    |                     |           | 1.             | - Maarin   |         |             |          |           |    |      |     |
|          | Offse    |           |          |            |                             |                             |    | 0,0    | 51 |                     |           |                | ) – massi  |         |             | -        |           |    |      |     |
|          |          | 100.0 °C  |          |            |                             |                             | 10 | 0.0 °C |    |                     | -         | ≌ Inviato      | o=[AxC     | alcolat | o]+B        | ~        |           |    |      |     |
|          | Γu       | mitazione | scostame | into massi | mo sulle ra                 | npe                         |    |        |    |                     |           |                |            | _       |             | -        |           |    |      |     |
|          | T U      | mitazione | scostame | into massi | mo sulle st                 | isi                         |    |        |    |                     |           | I Inv          | iato = Min | imo     |             |          |           |    |      |     |

Figura 3.7 – Configurazione impianto. Impostazioni relative ai singoli canali (funzione "*Invia dati a COM*" attiva)

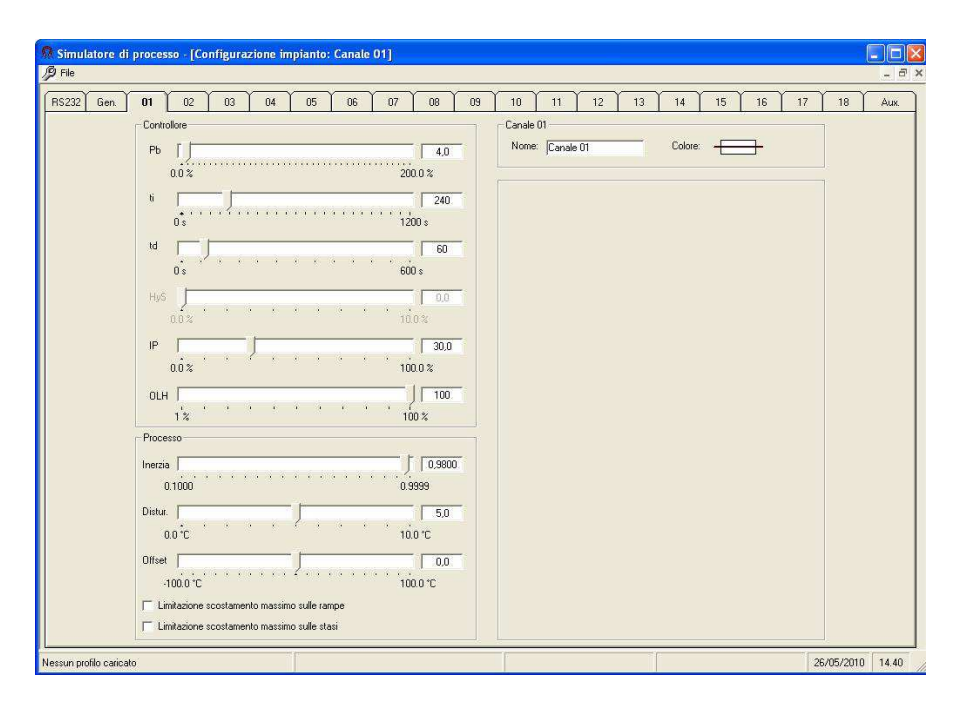

Figura 3.8 – Configurazione impianto. Impostazioni relative ai singoli canali (funzione "*Invia dati a COM*" non attiva)

Extreme Edition – 4.23

#### Variabili relative all'azione di controllo (Controllore):

- "Pb" (Banda proporzionale): Impostabile tra 0 (controllo ON/OFF) e 200% del campo scala.
- "ti" (Tempo integrale): Disponibile solamente se Pb>0 ed impostabile tra 0 e 1200 secondi
- "td" (Tempo derivativo): Disponibile solamente se Pb>0 ed impostabile tra 0 e 600 secondi (\*).
- "HyS" (Isteresi per regolazione ON/OFF): Disponibile solamente se Pb=0 ed impostabile tra 0 e 10% del campo scala.
- *"IP"* (Precarica integrale). Disponibile solamente se Pb>0 ed impostabile tra 0 e 10% del campo scala.
- OLH (Limitazione della potenza di uscita): Disponibile solamente se Pb>0. Esso limita la potenza di uscita del controllore per il tempo indicato dal parametro "Soft Start (tOL)" precedentemente impostato.

(\*) Ponendo il valore a 0 si inibisce la relativa funzione di regolazione (ti=0 significa azione integrale esclusa / td=0 significa azione derivativa esclusa).

Definizione: Campo scala = Fondo scala – Inizio scala . Esempio: Fondo scala = 1200 °C, Inizio scala = -200 °C, Campo scala = 1200 – (– 200) = 1400 °C

Nota: La "teoria delle regolazione" non è un argomento trattato da questo manuale. Non verranno pertanto fornite ulteriori spiegazioni riguardo i parametri di regolazione PID in quanto si ritiene che il lettore conosca già l'argomento trattato ed il significato dei termini.

#### Variabili relative all'impianto (Processo):

 "Inerzia": E' un parametro che tiene conto dell'inerzia termica dell'impianto. Per impianti di grosse dimensioni (e quindi con dinamica lenta) occorre impostare un valore superiore a 0,98. Per impianti di piccola o piccolissima dimensione dalla dinamica molto veloce si consiglia di impostare valori attorno a 0,50. Sono validi i valori compresi tra 0,1000 e 0,9999.

Nota tecnica: Questo parametro che impropriamente è stato denominato "inerzia" rappresenta in realtà un rapporto tra l'inerzia dell'impianto da simulare e quella dello "impianto teorico" su cui è basato il modello matematico. E' quindi un parametro adimensionale e "riassuntivo" che tiene conto delle masse complessivamente coinvolte, della velocità con cui il calore si propaga e si mantiene e, più in generale, di tutti i fenomeni dinamici che il modello matematico dell'impianto descrive con equazioni del secondo ordine. Essendo questo un parametro che da solo raggruppa tutti i fenomeni dinamici occorre prestare la massima attenzione nel valutarlo; la seguente tabella può aiutare nella scelta:

| Tipologia di impianto                                           | Ritardo di impianto |
|-----------------------------------------------------------------|---------------------|
| Grosso impianto per il trattamento dei metalli                  | Superiore a 0,98    |
| Impianto per il trattamento dei metalli di media grandezza      | Da 0,95 a 0,98      |
| Piccolo impianto / Fornetto per piccole lavorazioni sui metalli | Da 0,90 a 0,95      |
| Piccolo/piccolissimo impianto dalla dinamica molto veloce       | Da 0,50 a 0,70      |

• "Distur." (Massima ampiezza del disturbo): Impostabile tra 0 e 10°C. Congiuntamente al parametro "probabilità" descrive l'andamento delle perturbazioni nell'impianto virtuale.

Nota tecnica: Come già accennato, i disturbi introdotti nel processo virtuale sono modellizzati come impulsi che decadono con dinamica del secondo ordine. Essi sono caratterizzati dalla probabilità che all'istante i-esimo si manifestino e dall'ampiezza massima che essi possono raggiungere (Max +/- 10°C). In altre parole, se all'istante i-esimo si verifica un disturbo, questo potrà avere segno positivo o negativo ed una ampiezza che al massimo raggiunge il valore impostato. Esempio: Probabilità = 12% - Ampiezza massima = 5°C. All'istante i-esimo ho il 12% di possibilità che si verifichi un disturbo e, nel caso si verificasse, questo avrà una ampiezza compresa tra -5 e + 5°C.

 "Offset" (Deviazione): Impostabile tra -100 e 100 °C. Il canale esegue un ciclo termico ben definito. In alcuni casi può essere necessario "spostare in alto o in basso" di una quantità prefissata detta offset il profilo termico eseguito. Mediante questo parametro si può facilmente ottenere l'effetto descritto nella figura 3.9.

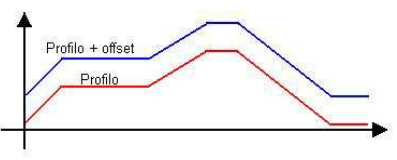

Figura 3.9 – Offset

Extreme Edition - 4.23

- "Limitazione scostamento massimo sulle rampe": Se selezionato, tutti i valori misurati sulle rampe, relativamente al canale, saranno limitati ai valori impostati nella sezione "Limitazione massimo scostamento"; in caso contrario la loro fluttuazione sarà definita solamente dalla dinamica dell'impianto.
- "Limitazione scostamento massimo sulle stasi": Come sopra ma per le stasi (mantenimenti).

Variabili relative alla comunicazione seriale (Seriale):

• Protocollo MODBUS-RTU:

Se la funzione "*Invia dati a COM*' è attiva ed è stato selezionato il protocollo MODBUS-RTU occorre impostare cinque gruppi di parametri (figura 3.10).

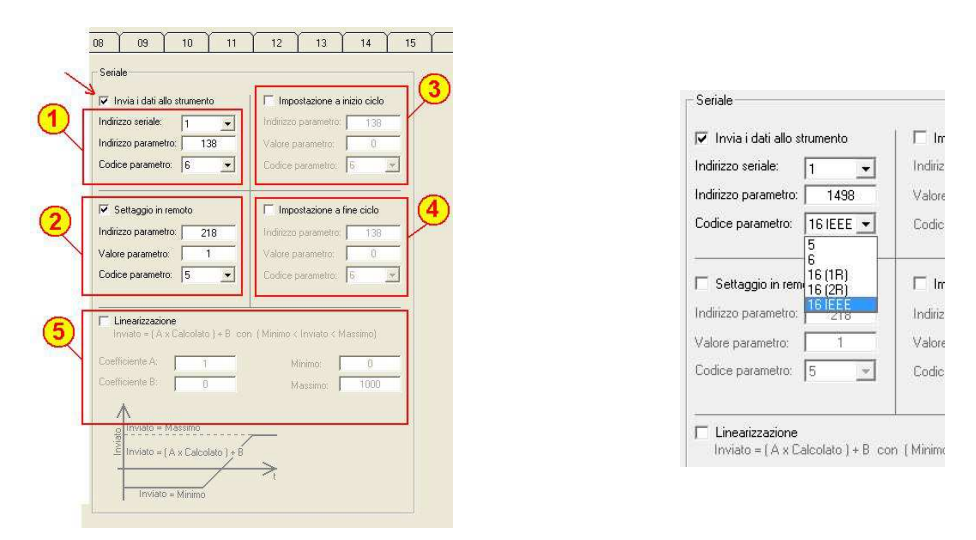

Figura 3.10 - Parametri da impostare sul singolo canale per eseguire la comunicazione seriale

- *"Invia i dati allo strumento"*: Selezionare questo parametro se si desidera inviare i dati al registratore (o strumento) connesso alla linea seriale RS232.
- *Gruppo 1:* In questo gruppo occorre inserire l'indirizzo seriale (detto anche numero del nodo) del registratore (o strumento), Il numero del parametro al quale inviare i dati ed il codice funzione di quest'ultimo. Queste informazioni si ricavano dal manuale d'uso del registratore (o strumento) collegato.

<u>Nota tecnica</u>: Il protocollo Modbus-RTU prevede l'utilizzo di vari codici funzione che definiscono la tipologia del dato. In questo gruppo è possibile impostare i codici funzione 5, 6 e 16. Il codice funzione 16 può essere utilizzato in 3 modi differenti: a) invio di un dato singolo (*1R*), b) invio di due dati consecutivi ma con il secondo dato impostato a 0x8000 (*2R*) ed invio di un dato in virgola mobile secondo lo standard IEEE754 (*IEEE*). Nel caso si utilizzi il codice funzione 5 sarà possibile settare a ON il parametro utilizzando indifferentemente i valori 1 oppure 0xFF00 (cfr figura 3.10 a destra).

- Gruppo 2 (Settaggio in remoto): Alcuni strumenti necessitano dell'invio periodico di un codice di abilitazione alla ricezione dei dati tramite porta seriale. I parametri di questo gruppo definisco completamente tale funzione. E' infatti possibile definire il "codice del parametro da inviare", il "valore di attivazione" ed il relativo "codice funzione".
- Gruppo 3 (Impostazioni a inizio ciclo): Alcuni strumenti necessitano dell'invio, <u>non periodico</u>, di un particolare dato prima di iniziare l'acquisizione. I parametri di questo gruppo definisco completamente tale funzione. E' infatti possibile definire il "codice del dato da inviare", il "valore di attivazione" ed il relativo "codice funzione".

Extreme Edition - 4.23

 Gruppo 4 (Impostazioni a fine ciclo): Alcuni strumenti necessitano dell'invio, <u>non periodico</u>, di un particolare dato per terminare l'acquisizione. I parametri di questo gruppo definisco completamente tale funzione. E' infatti possibile definire il "codice del dato da inviare", il "valore di attivazione" ed il relativo "codice funzione".

Nota tecnica: Nei gruppi 2, 3 e 4 sono supportati i codici funzione 5 e 6. Nel caso si utilizzi il codice funzione 5 sarà possibile settare a ON il parametro utilizzando indifferentemente i valori 1 oppure 0xFF00.

- Gruppo 5 (Linearizzazione): A volte è necessario "linearizzare" i dati da inviare al registratore collegato perché questo non è in grado di interpretare correttamente i dati calcolati in prima battuta oppure perché esso utilizza una scala "assoluta". I parametri di questo gruppo definisco completamente tale funzione. Di seguito ne è riportata una breve descrizione.
  - 1. Coefficiente A: Valore per il quale verrà moltiplicato il valore calcolato dal programma
  - 2. Coefficiente B: Valore che verrà sommato algebricamente al valore calcolato dal programma dopo essere stato moltiplicato per il coefficiente A
  - 3. Minimo: Valore minimo inviabile allo strumento. Questo valore serve ad evitare errori dovuti alle approssimazioni
  - 4. Massimo: Valore massimo inviabile allo strumento. Questo valore serve ad evitare errori dovuti alle approssimazioni

Esempio 1: Un registratore utilizza i valori seriali 0 – 65536 per descrivere l'ingresso 0 – 1200 °C. Poiché il programma invierebbe solamente numeri compresi tra 0 e 1200 è del tutto evidente come occorra "scalare" questi dati. Ponendo A = 54,6133; B = 0; Minimo = 0 e Massimo = 65536 si risolve il problema.

Esempio 2: Un registratore utilizza i valori seriali 0 – 65536 per descrivere l'ingresso 0,0 - 1200,0 °C. Poiché il programma invierebbe solamente numeri compresi tra 0,0 e 1200,0 è del tutto evidente come occorra "scalare" questi dati. Ponendo A = 5,46133; B = 0; Minimo = 0 e Massimo = 65536,0 si risolve il problema.

Nota: Prestare attenzione al fatto che l'unica differenza tra il primo ed il secondo esempio è nel numero di decimali: nel primo caso infatti l'operazione da compiere è: A= 65536 / (1200 – 0) = 54,6133 nel secondo caso occorre invece considerare anche i decimali: A=65536 / (12000 – 0) = 5,46133 Extreme Edition – 4.23

• Protocollo HONEYWELL:

Se la funzione "*Invia dati a COM*' attiva ed è stato selezionato il protocollo HONEYWELL occorre impostare quattro gruppi di parametri (figura 3.11).

| 1 | 08 09 10 11<br>Seriale<br>✓ Invia i dati allo strumento<br>Indirizzo seriale: 1 ✓<br>Indirizzo parametro: 138 | 12     13     14     15       Indizzo parametro:     138     33       Valore parametro:     0 |
|---|----------------------------------------------------------------------------------------------------|-----------------------------------------------------------------------------------------------|
| 2 |                                                                                                    | Impostazione a fine ciclo<br>Indirizzo parametro: 138<br>Valore parametro: 0                  |
| 5 |                                                                                                    | n (Minimo < Inviato < Massimo)<br>Minimo: 0<br>Massimo: 1000                                  |
|   | privitato = Massimo<br>Invitato = (A x Calcolato ) + B<br>Invitato = Minimo                                   | ~                                                                                             |

Figura 3.11 – Parametri da impostare sul singolo canale per eseguire la comunicazione seriale

- *"Invia i dati allo strumento"*: Selezionare questo parametro se si desidera inviare i dati al registratore (o strumento) connesso alla linea seriale RS232.
- *Gruppo 1:* In questo gruppo occorre inserire l'indirizzo seriale (detto anche numero del nodo) del registratore (o strumento) ed il numero del parametro al quale inviare i dati. Queste informazioni si ricavano dal manuale d'uso del registratore (o strumento) collegato.
- *Gruppo 2:* Non previsto per questo protocollo.
- Gruppo 3 (Impostazioni a inizio ciclo): Alcuni strumenti necessitano dell'invio, <u>non periodico</u>, di un particolare dato prima di iniziare ad acquisire i dati. I parametri di questo gruppo definisco completamente tale funzione. E' infatti possibile definire il "codice del dato da inviare" ed il "valore di attivazione".
- Gruppo 4 (Impostazioni a fine ciclo): Alcuni strumenti necessitano dell'invio, <u>non periodico</u>, di un particolare dato per terminare l'acquisizione dei dati. I parametri di questo gruppo definisco completamente tale funzione. E' infatti possibile definire il "codice del dato da inviare" ed il "valore di attivazione".
- *Gruppo 5 (Linearizzazione):* Vedere la descrizione del gruppo 5 fatta per il protocollo Modbus-RTU a pagina 13.

<sup>&</sup>lt;u>Nota tecnica</u>: Per il protocollo Honeywell sono disponibili due selezioni (con o senza rilettura dei dati). La rilettura dei dati aumenta la sicurezza trasmissione ma rallenta notevolmente le operazioni. Si consiglia pertanto di utilizzare la selezione "senza rilettura dei dati" cambiandola nel caso in cui venissero riscontrate anomalie nella trasmissione.

Extreme Edition – 4.23

#### 3.3.4 Impostazioni relative ai canali ausiliari

I canali ausiliari sono dei canali che descrivono tutte quelle situazioni in cui la misura non è impostabile in modo indipendente (come avviene nei canali principali) ma, dipende da linearmente dallo stato di altri canali. Una situazione tipica è quella di un estrusore nel quale la temperatura del tratto intermedio dipende da quella degli estremi e può subire solamente piccole variazioni. La definizione delle misure dei canali ausiliari avviene nella cartella "Aux.". Non è possibile inviare i dati relativi a questi canali ad un registratore (o strumento) esterno tramite collegamento seriale.

| 2 Gen. | 01 02 03              | 8 04 05      | 06        | 07 08  | 09 10     | 11 12             | 13 14                  | 15         | 16 17  | 18 |
|--------|-----------------------|--------------|-----------|--------|-----------|-------------------|------------------------|------------|--------|----|
|        |                       | Definizione  | Nome      | Colore |           |                   | Definizione            | Nome       | Colore |    |
|        | Canale ausiliario 19: | 01,02:50@0.0 | Canale 19 |        | Canale at | usiliario 30: 👖   | 01,02.50@0.0           | Canale 30  |        |    |
|        | Canale ausiliario 20  | 01,02:50@0.0 | Canale 20 |        | Canale a  | usiliario 31: 🏼 🏾 | 01,02:50@0.0           | Canale 31  |        |    |
|        | Canale ausiliario 21: | 01,02:50@0.0 | Canale 21 |        | Canale a  | usiliario 32:     | 01,02:50@0.0           | Canale 32  |        |    |
|        | Canale ausiliario 22: | 01,02:50@0.0 | Canale 22 |        | Canale at | usiliario 33:     | 01,02:50@0.0           | Canale 33  |        |    |
|        | Canale ausiliario 23  | 01,02:50@0.0 | Canale 23 |        | Canale a  | usiliario 34: 🏼 🏾 | 01,02:50@0.0           | Canale 34  |        |    |
|        | Canale ausiliario 24: | 01,02:50@0.0 | Canale 24 |        | Canale a  | usiliario 35:     | 01,02:50@0.0           | Canale 35  |        |    |
|        | Canale ausiliario 25: | 01,02:50@0.0 | Canale 25 |        | Canale at | usiliario 36:     | 01,02:50@0.0           | Canale 36  |        |    |
|        | Canale ausiliario 26: | 01,02:50@0.0 | Canale 26 |        | Canale a  | usiliario 37: [   | 01,02:50@0.0           | Canale 37  |        |    |
|        | Canale ausiliario 27: | 01,02:50@0.0 | Canale 27 |        | Canale a  | usiliario 38: [   | 01,02:50@0.0           | Canale 38  |        |    |
|        | Canale ausiliario 28: | 01,02:50@0.0 | Canale 28 |        | Canale a  | usiliario 39:     | 01,02.50@0.0           | Canale 39  |        |    |
|        | Canale ausiliario 29: | 01,02:50@0.0 | Canale 29 |        | Canale a  | usiliario 40: 🏼 🏾 | 01,02:50@0.0           | Canale 40  |        |    |
|        |                       |              |           |        |           | dai asmai suud    |                        | - in ini a |        |    |
|        |                       |              |           |        | . Dair    | uei canar au:     | ander rouri pussionere |            |        |    |
|        |                       |              |           |        |           |                   |                        |            |        |    |

Figura 3.12 - Configurazione impianto (Impostazioni relative ai canali ausiliari)

#### 3.3.4.1 Le caselle "Definizione"

Cliccando due volte con il tasto sinistro su questa casella è possibile definire i due canali che verranno utilizzati, il "peso" del primo canale rispetto al secondo ed un eventuale offset. Un apposito messaggio indica la sintassi da utilizzare, i canali disponibili e tutte le informazioni necessarie all'impostazione. Durante la simulazione, la misura del canale ausiliario (M<sub>x</sub>) verrà ottenuta mediante la seguente formula:

$$M_x = [M_1 x (P / 100)] + [M_2 x (100 - P) / 100] + O_x$$

Dove  $M_1$  è la misura del primo canale inserito,  $M_2$  quella del secondo canale inserito, P il peso percentuale del primo canale sul secondo ed  $O_x$  l'Offset del canale.

Cliccando con il tasto destro del mouse sulla casella mentre il tasto "shift" è premuto si imposterà il valore predefinito per il canale (01,02:50@0.0) mentre, cliccano con il tasto destro del mouse sulla casella mentre si tiene il tasto "ctrl" è premuto si imposterà un valore casuale.

ESEMPIO: Per definire il canale come combinazione lineare dei canali 7 e 12 con contributo del canale 7 pari al 10% ed un offset di 8.5 °C inserire la seguente riga: 7,12:10@8.5

#### 3.3.4.2 La casella "Nome"

Cliccando 2 volte sulla casella con il tasto sinistro del mouse, è possibile definire il nome del canale. Questo nome, analogamente a quello definito per i canali principali, verrà mostrato nel grafico della simulazione.

#### 3.3.4.3 La casella "Colore"

Cliccando 2 volte sulla casella con il tasto sinistro del mouse, è possibile definire il colore del canale. Questo colore, analogamente a quello definito per i canali principali, verrà utilizzato nel grafico della simulazione per indicare l'andamento dei valori relativi al canale. Extreme Edition – 4.23

### 3.3.5 Le funzioni presenti nel menù "File"

Il menù file offre varie possibilità per facilitare la gestione della configurazione

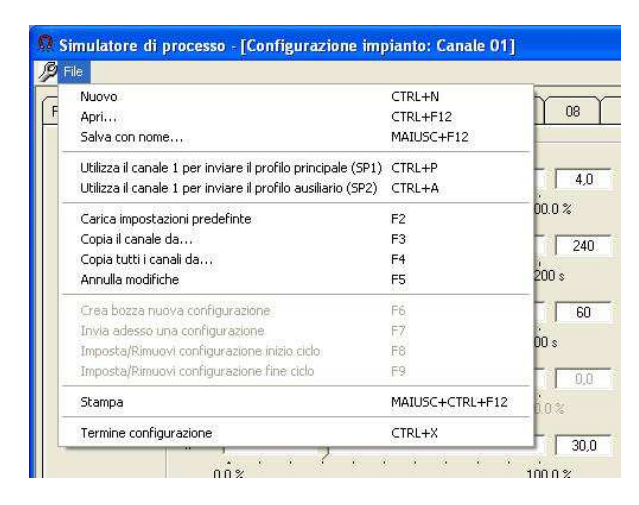

Figura 3.13 - Il menù "File"

- "Nuovo": Vengono caricate le impostazioni predefinite in tutte le cartelle (RS232 Generale ecc.).
- "Apri...": Il programma carica le impostazioni memorizzate su di un file di testo precedentemente creato.
- "Salva con nome...": Salva le impostazioni attuali di tutte le cartelle in un opportuno file di testo (").
- "Utilizza il canale 1 per inviare il profilo principale (SP1)". Se selezionato il programma utilizza il canale 1
  per inviare i dati del profilo principale (SP1) alla strumentazione collegata alla porta seriale. Durante la
  simulazione non saranno visualizzati i valori della misura e della potenza di uscita. Se non selezionato il
  programma utilizza il canale 1 come canale di simulazione al pari degli altri (cfr. 3.3.6).
- "Utilizza il canale 1 per inviare il profilo ausiliario (SP2)": Se selezionato il programma utilizza il canale 1 per inviare i dati del profilo ausiliario (SP2) alla strumentazione collegata alla porta seriale. Durante la simulazione non saranno visualizzati i valori della misura e della potenza di uscita. Se non selezionato il programma utilizza il canale 1 come canale di simulazione al pari degli altri (cfr. 3.3.6).
- *"Carica impostazioni predefinite"*: Vengono caricate le impostazioni predefinite <u>solamente</u> nella cartella attiva.
- *"Copia il canale da…"*: E' possibile copiare tutte le impostazioni di un canale sul canale corrispondente alla cartella attiva <sup>(\*\*)</sup>.
- "Copia tutti i canali da...": La funzione è simile alla precedente ma estende la copia a tutti i canali (\*\*).
- "Annulla modifiche": Questa funzione annulla tutte le modifiche inserite (\*\*\*).
- *"Stampa"*: Permette di stampare la configurazione corrente su un foglio A4. La stampa verrà eseguita sulla stampante selezionata da un apposito elenco ed il risultato è mostrato in figura 3.17.
- "Termine configurazione": Uscita dalla pagina di configurazione e ritorno al programma principale.

(\*) Nota: Il salvataggio dei dati avviene man mano che essi vengono modificati. Nessuna azione di salvataggio esplicito è pertanto necessaria. La funzione "Salva con nome..." permette di creare copie della configurazione attuale permettendo la gestione di macchine differenti in modo semplice e rapido.

(\*\*) Nota: Verranno copiati i valori delle variabili relative all'azione di controllo, all'impianto ed alla comunicazione seriale. Nel caso in cui la *funzione "Invia dati a COM"* fosse attiva correggere eventuali "conflitti" sulla linea seriale dovuti alla presenza di indirizzi uguali.

(\*\*\*) Nota tecnica: Quando si accede alla configurazione, tutti i parametri vengono copiati (mediante la funzione di autobackup) in un file denominato "SimulatoreProcesso.tmp". La funzione "Annulla modifiche" sostituisce i dati presenti a video con quelli memorizzati su questo file. L'uscita dalla configurazione implica la perdita della possibilità di ripristinare in futuro i dati (infatti, un nuovo accesso alla pagina comporta la distruzione del vecchio file temporaneo e la creazione di un nuovo file con i parametri correnti). Nel caso in cui, dopo l'uscita dalla configurazione ci si accorga di dover ripristinare i dati precedenti procedere come segue:

- A. Tramite "Esplora Risorse" cercare il file "SimulatoreProcesso.tmp".
- B. Creare una copia del file con estensione "tmp" (si consiglia di rinominare il file utilizzando l'estensione ".smc").
- C. Accedere alla configurazione ed utilizzando la funzione "Apri..." per caricare il file.

Extreme Edition - 4.23

#### 3.3.6 Ritrasmissione del profilo principale (SP1) o secondario (SP2)

La funzione *"ritrasmissione"* (attivabile esclusivamente sul canale 1) permette di inviare alla porta COM i dati relativi al profilo principale o ausiliario. Per attivare questa funzione selezionare la voce *"Utilizza il canale 1 per inviare il profilo principale (SP1)"* oppure *"Utilizza il canale 1 per inviare il profilo ausiliario (SP2)"* posti entrambi nel menù *"File"*. Se la funzione è selezionata <u>il canale 1</u> non eseguirà la simulazione del profilo ma ritrasmetterà sulla porta seriale il profilo selezionati usando i parametri impostati per il canale 1 comprese le eventuali linearizzazioni. La cartella relativa alle impostazioni del canale sono mostrate in figura 3.15.

| Nuovo                                                        | CTRL+N          |        |  |  |  |
|--------------------------------------------------------------|-----------------|--------|--|--|--|
| Apri                                                         | CTRL+F12        | 0      |  |  |  |
| Salva con nome                                               | MAIUSC+F12      | -      |  |  |  |
| Utilizza il canale 1 per inviare il profilo principale (SP1) | CTRL+P          |        |  |  |  |
| Utilizza il canale 1 per inviare il profilo ausiliario (SP2) | CTRL+A          |        |  |  |  |
| Carica impostazioni predefinte                               | F2              | 00.0 % |  |  |  |
| Copia il canale da                                           | F3              |        |  |  |  |
| Copia tutti i canali da                                      | F4              | 1      |  |  |  |
| Annulla modifiche                                            | F5              | 200 s  |  |  |  |
| Crea bozza nuova configurazione                              | F6              |        |  |  |  |
| Invia adesso una configurazione                              | F7              |        |  |  |  |
| Imposta/Rimuovi configurazione inizio ciclo                  | F8              | UU S   |  |  |  |
| Imposta/Rimuovi configurazione fine ciclo                    | F9              |        |  |  |  |
| Stampa                                                       | MAIUSC+CTRL+F12 | 0.0.%  |  |  |  |
| Termine configurazione                                       | CTRI +X         |        |  |  |  |

Fig. 3.14 – Selezione della ritrasmissione

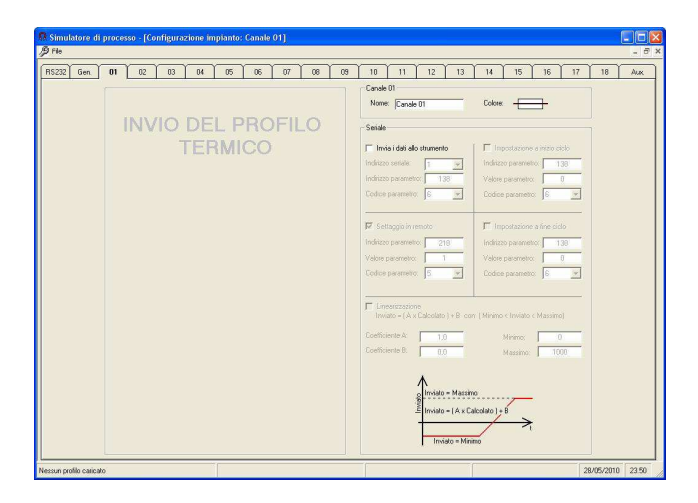

Fig. 3.15 - Pagina di configurazione del canale 1

Per rimuovere la funzione *"ritrasmissione"* selezionare nuovamente *"Utilizza il canale 1 per inviare il profilo principale* (*SP1*)" o *"Utilizza il canale 1 per inviare il profilo ausiliario (SP2)"*. Se questa funzione è disabilitata la pagina di configurazione del canale 1 assume l'aspetto delle altre pagine di configurazione ed il canale 1 viene utilizzato per la simulazione come tutti gli altri. Per attivare correttamente questa funzione, occorre impostare anche la *"Selezione del profilo"* nella sezione relativa alla definizione dei profili come descritto nel successivo paragrafo 3.4). In figura 3.16 è mostrato una simulazione in cui il canale 1 è stato utilizzato per ritrasmettere il profilo principale (SP1). Notare la differenza di comportamento (nel tondo di figura 3.16) tra il canale 1 ed il canale 13.

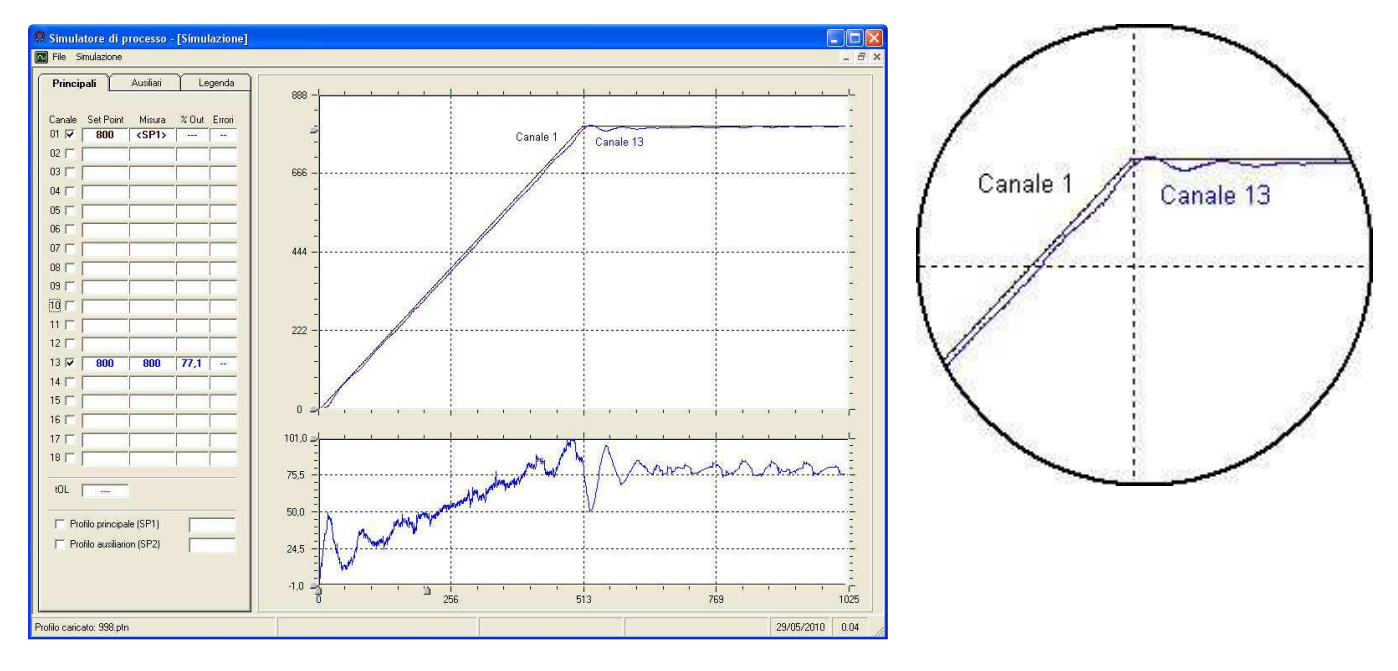

Fig. 3.16 – Simulazione con "ritrasmissione" del profilo sul canale 1.

Extreme Edition – 4.23

### 3.3.7 Esempio di stampa della configurazione

Di seguito è riportato un esempio di stampa della configurazione. Come descritto nel paragrafo 3.3.5 la stampa si ottiene mediante la funzione *"Stampa"* dal menù *"File"* quindi selezionando la stampante desiderata dall'apposito elenco e cliccando sul comando "Stampa". Per questa tipologia di stampe non è disponibile l'anteprima mentre sono attive (se supportate dalla propria stampante) le selezioni dello *"Zoom"*.

| <section-header><section-header></section-header></section-header>                                                                                                    |                                                                                                    |                                                                                                    |                                                                                                    | 5                                                                                                    | SIM                                                                                                    | ULA                                                                                |                                                                   |                                                                          |                                                                                                    |                                                                               | CE                                                                          | SS                                                                       | 0                                                                                  |                                          |                                                                  |                                                                                       |
|----------------------------------------------------------------------------------------------------|----------------------------------------------------------------------------------------------------|----------------------------------------------------------------------------------------------------|----------------------------------------------------------------------------------------------------|----------------------------------------------------------------------------------------------------|----------------------------------------------------------------------------------------------------|------------------------------------------------------------------------------------|-------------------------------------------------------------------|--------------------------------------------------------------------------|----------------------------------------------------------------------------------------------------|-------------------------------------------------------------------------------|-----------------------------------------------------------------------------|--------------------------------------------------------------------------|------------------------------------------------------------------------------------|------------------------------------------|------------------------------------------------------------------|---------------------------------------------------------------------------------------|
|                                                                                                    | IMPOS<br>Informa<br>- C<br>- C<br>Impost<br>- R<br>- S<br>- D<br>Limitaz<br>- S<br>Gestior<br>- N<br>Gestior<br>- P             | STAZIO<br>azioni<br>onfigurazior<br>reato da: In<br>azioni gene<br>egistra su fi<br>oft start (tO<br>ecimali: 0 /<br>ione massii<br>uperiore rar<br>ne canali<br>umero di ca<br>umero di ca<br>umero di ca<br>une disturbi<br>robabilità: 1                                                                                                    | NI GEI<br>ne: Strume<br>g. Mauro (<br>rali<br>ile: tutti i di<br>L): infinito<br>I Inizio sc:<br>mo scosta<br>mpa (°C): N<br>anali: 18 +<br>0 / Disturb                                                                                                    | NERALI<br>enti Honeyww<br>Cilloni<br>ati<br>ala [*C]: 0 /<br>mento (Ram<br>VA / Inferio<br>22 ausiliari<br>xo sulle stasi         | ell DC10<br>Fondo s<br>npe / Sta<br>re ramp                                                                                                    | 30<br>scala [*C]: 1<br>ssi / Crolli)<br>a [*C]: N/A<br>a al disturbo               | 200<br>A / Sup                                                    | eriore sta<br>ampe (%)                                                   | isi (°C): N/                                                                                                    | A / Inferi                                                                    | ore stas                                                                    | ii [°C]: N/A                                                             | / Crolli / F                                                                       | Risalite [री                             | C]: 10                                                           |                                                                                       |
|                                                                                                    | Configu<br>- C<br>- C<br>Gestion<br>Rel                                                                                         | urazioni spe<br>onfigurazion<br>onfigurazion<br>ne relè este<br>lè esterno n                                                                                                    | ciali<br>ne da invia<br>ne da invia<br>mo<br>ion utilizza                                                                                                    | rre a inizio ci<br>rre a fine cic<br>to                                                                                           | iclo: N/A<br>lo: N/A                                                                                                    |                                                                                    |                                                                   |                                                                          |                                                                                                    |                                                                               |                                                                             |                                                                          |                                                                                    |                                          |                                                                  |                                                                                       |
| CANAL AUSILIARI           Sanale Nome Definizione Canale Nome 112,115,256(0.0) 21         Canale 21         10,000 23         Canale 21         10,000 23         Canale 23         10,000 20         Canale 24         11,116,256(0.0) 23         Canale 23         11,116,000 20         Canale 24         11,116,26(0.0) 23         Canale 23         11,116,000 20         Canale 24         11,116,26(0.0) 23         Canale 24         11,116,26(0.0) 23         Canale 24         10,000 20         Canale 24         10,000 20         Canale 24 | PARAI<br>Canale<br>01<br>02<br>03<br>04<br>05<br>06<br>07<br>08<br>09<br>10<br>11<br>12<br>13<br>14<br>15<br>16<br>17<br>18     | Neme<br>Canale 0<br>Canale 0<br>Canale 0<br>Canale 0<br>Canale 0<br>Canale 0<br>Canale 0<br>Canale 0<br>Canale 10<br>Canale 10<br>Canale 11<br>Canale 12<br>Canale 12 | DIREC<br>Pb<br>1 4.0<br>2 4.0<br>3 4.0<br>5 4.0<br>3 4.0<br>5 4.0<br>3 4.0<br>0 4.0<br>0 4.0<br>0 4.0<br>2 4.0<br>3 4.0<br>0 4.0<br>2 4.0<br>3 4.0<br>5 4.0<br>3 4.0<br>5 4.0<br>3 4.0<br>5 4.0<br>3 4.0<br>5 4.0<br>3 4.0<br>5 4.0<br>3 4.0<br>5 4.0<br>5 5 | ti<br>240<br>240<br>240<br>240<br>240<br>240<br>240<br>240<br>240<br>240                                                          | ONE<br>td<br>60<br>60<br>60<br>60<br>60<br>60<br>60<br>60<br>60<br>60<br>60<br>60<br>60                                                          | HyS<br>0.0<br>0.0<br>0.0<br>0.0<br>0.0<br>0.0<br>0.0<br>0.0<br>0.0<br>0.           | IP<br>30.0<br>30.0<br>30.0<br>30.0<br>30.0<br>30.0<br>30.0<br>30. | OLH<br>100<br>100<br>100<br>100<br>100<br>100<br>100<br>100<br>100<br>10 | Inerzia<br>0.9800<br>0.9800<br>0.9800<br>0.9800<br>0.9800<br>0.9800<br>0.9800<br>0.9800<br>0.9800<br>0.9800<br>0.9800<br>0.9800<br>0.9800<br>0.9800<br>0.9800<br>0.9800 | Distur.<br>5,0<br>5,0<br>5,0<br>5,0<br>5,0<br>5,0<br>5,0<br>5,0<br>5,0<br>5,0 | Offset<br>0.0<br>0.0<br>0.0<br>0.0<br>0.0<br>0.0<br>0.0<br>0.0<br>0.0<br>0. | FR<br>N N N N N N N N N N N N N N N N N N N                              | Lino<br>NO<br>NO<br>NO<br>NO<br>NO<br>NO<br>NO<br>NO<br>NO<br>NO<br>NO<br>NO<br>NO |                                          |                                                                  |                                                                                       |
| UNEA SERIALE           Porta seriale           • Cold 1 / Baud-rate: 19200 / Numero di bit dati: 8 / Parità: Nessuna / Numero di stop bit: 1 / Protocolic: MODBUS - RTU           Gestione errori           • Cicli Di Recupero: 1 / Numero Tertativi: 2 / Time Out [ms]: 400           Controllo fiusso           • Handshaking: Nessuno / Abilitazione RTS: NO / Abilitazione DTC: NO           Impostazioni relative al singoli canali           DATO         REMOTO         INIZIO CICLO         FINE CICLO         LINEARIZZAZIONE           Canale SA         PAR, YAL, FC         PAR, YAL FC         A         B         MIN           001         OS 10001 05                                                                                                    | CANA<br>Canale<br>19<br>20<br>21<br>22<br>23<br>24                                                                              | LI AUS<br>Nome<br>Canale 11<br>Canale 22<br>Canale 22<br>Canale 22<br>Canale 23<br>Canale 24                                                                                                    | Definiz<br>0 05,07:<br>0 14,18:8<br>1 SP1,02<br>2 04,03:4<br>3 06,14:<br>4 18,10:                                                                                                    | ione Ca<br>11@0.0 2<br>35@0.0 2<br>277@0.0 2<br>48@0.0 2<br>14@0.0 2<br>15@0.0 3                                                  | nale<br>25<br>26<br>27<br>28<br>29<br>30                                                                                                    | Nome<br>Canale 25<br>Canale 26<br>Canale 27<br>Canale 28<br>Canale 29<br>Canale 30 | Defini<br>13,15<br>12,15<br>12,16<br>12,04<br>05,04<br>07,12      | zione<br>:35@0.0<br>:25@0.0<br>:80@0.0<br>:62@0.0<br>:72@0.0<br>:39@0.0  | Canale<br>31<br>32<br>33<br>34<br>35                                                                                                    | Nome<br>Canale<br>Canale<br>Canale<br>Canale                                  | De<br>31 18<br>32 SF<br>33 03<br>34 05<br>35 SF                             | efinizione<br>,05:07@0<br>22,15:47@<br>,11:75@0<br>,08:79@0<br>21,18:73@ | Canale<br>0.0 36<br>0.0 37<br>0 38<br>0.0 39<br>0.0 40                             | Nome<br>Canal<br>Canal<br>Canal<br>Canal | e De<br>le 36 02<br>le 37 17<br>le 38 06<br>le 39 06<br>le 40 06 | efinizione<br>2,05:32@0.0<br>7,18:62@0.0<br>3,09:99@0.0<br>3,04:50@0.0<br>9,02:25@0.0 |
| DATO         REMOTO         INIZIO CICLO         FINE CICLO         LINEARIZZAZIONE           Canale SA         PAR, FC         PAR, VAL         FC         PAR, VAL         FC         A         B         MIN         MAX           02         002         00138         06         00218         00001         05                                                                                                    | LINEA<br>Porta s<br>- C<br>Gestior<br>- C<br>Control<br>- H<br>Impost                                                           | SERIA<br>eriale<br>OM: 1 / Ba<br>he errori<br>icli Di Recu<br>llo flusso<br>andshaking<br>azioni relati                                                                                                    | LE<br>aud-rate: 1<br>pero: 1 /<br>: Nessuno<br>ve ai singo                                                                                                    | 9200 / Nur<br>Numero Ter<br>/ Abilitazio<br>di canali:                                                                            | mero di l<br>ntativi: 2<br>me RTS                                                                                                    | bit dati: 8 /<br>/ Time Ou<br>: NO / Abi                                           | Parità:<br>It [ms]: -<br>litazione                                | Nessuni<br>400<br>2 DTR: N                                               | a / Nume<br>O                                                                                                    | ero di stop                                                                   | bit: 1 /                                                                    | Protocolle                                                               | : MODBU                                                                            | S - RTU                                  |                                                                  |                                                                                       |
|                                                                                                    | Canale :<br>01<br>02<br>03<br>04<br>05<br>06<br>07<br>07<br>08<br>09<br>09<br>10<br>11<br>12<br>13<br>14<br>5<br>16<br>17<br>18 | DA3           SA         PA5           001         001           002         001           003         001           004         001           005         001           006         001           007         001           008         001           009         001           010         001           011         001           012         001           013         001           014         001           015         001           017         001           018         001                                                                                                    | TO<br>3. FC<br>38 06<br>38 06 38 06<br>38 06<br>38 06<br>38 06<br>38 06<br>38 06 38 06<br>38 06<br>38 06<br>38 06 38 06<br>38 06<br>38 06                                                                                                    | REMC<br>PAR.<br>00218<br>00218<br>00218<br>00218<br>00218<br>00218<br>00218<br>00218<br>00218<br>00218<br>00218<br>00218<br>00218 | TO<br>VAL<br>00001<br>00001<br>00001<br>00001<br>00001<br>00001<br>00001<br>00001<br>00001<br>00001<br>00001<br>00001<br>00001<br>00001<br>00001 | FC 05 05 05 05 05 05 05 05 05 05 05 05 05                                          |                                                                   | CICLO<br>VAL<br>                                                         | FC                                                                                                    | FINE (<br>PAR.                                                                | CICLO<br>VAL                                                                | FC                                                                       | LINEAF<br>A<br><br><br><br><br><br><br>                                            | RIZZAZIO<br>B<br>                        | NE<br>MIN<br>                                                    | MAX                                                                                   |

Figura 3.17 – Stampa della configurazione (con Zoom = 100%)

Extreme Edition - 4.23

### 3.4 Gestione profili

Dopo aver configurato l'impianto virtuale occorre stabilire il profilo termico che esso deve seguire. La definizione del profilo termico avviene tramite un percorso "guidato". Una volta definito il profilo, sarà possibile salvarlo e stamparlo. Per accedere alla *"Gestione profili"* dalla pagina principale del programma selezionare il menù *"Azioni"* quindi la funzione *"Gestione profili"* (figura 3.2).

#### 3.4.1 Definizione di un profilo

Il profilo termico è la "curva termica" che l'impianto deve seguire per eseguire correttamente il trattamento. Esso è composto da una serie di spezzate concatenate tra loro; ciascuna spezzata è perciò completamente definita mediante 2 parametri: temperatura finale e durata (essendo la temperatura iniziale di un segmento pari a quella finale del segmento precedente). Mediante questo programma è possibile definire due differente profili termici semi-indipendenti tra loro al fine di poter rappresentare compiutamente l'andamento delle temperature all'interno della macchina e sul materiale in fase di trattamento. Ciascun canale principale, può essere associato liberamente al primo o al secondo profilo. Inoltre, è possibile fare in modo che uno, o più, canali principali non seguano nessuno dei due profili ma semplicemente si mantengano ad un valore prefissato (detto *scalino*). Questa funzione è tipica, ad esempio, del controllo della pressione dell'olio. Le impostazioni sono divise in tre cartelle al fine di agevolare l'ingresso ordinato dei dati. Compilando le cartelle in sequenza si è sicuri di inserire tutti e soli i dati necessari e non creare conflitti nelle impostazioni.

#### 3.4.1.1 Impostazioni generali

E' la prima delle tre cartelle necessarie alla definizione dell'impianto (figura 3.18a). In essa sono impostabili le temperature iniziali e la base dei tempi; è inoltre possibile definire se un canale utilizza o meno il profilo principale ed un eventuale offset iniziale. Una tabella riassuntiva (a fianco del numero del canale) mostra l'abbinamento canale / profilo impostato.

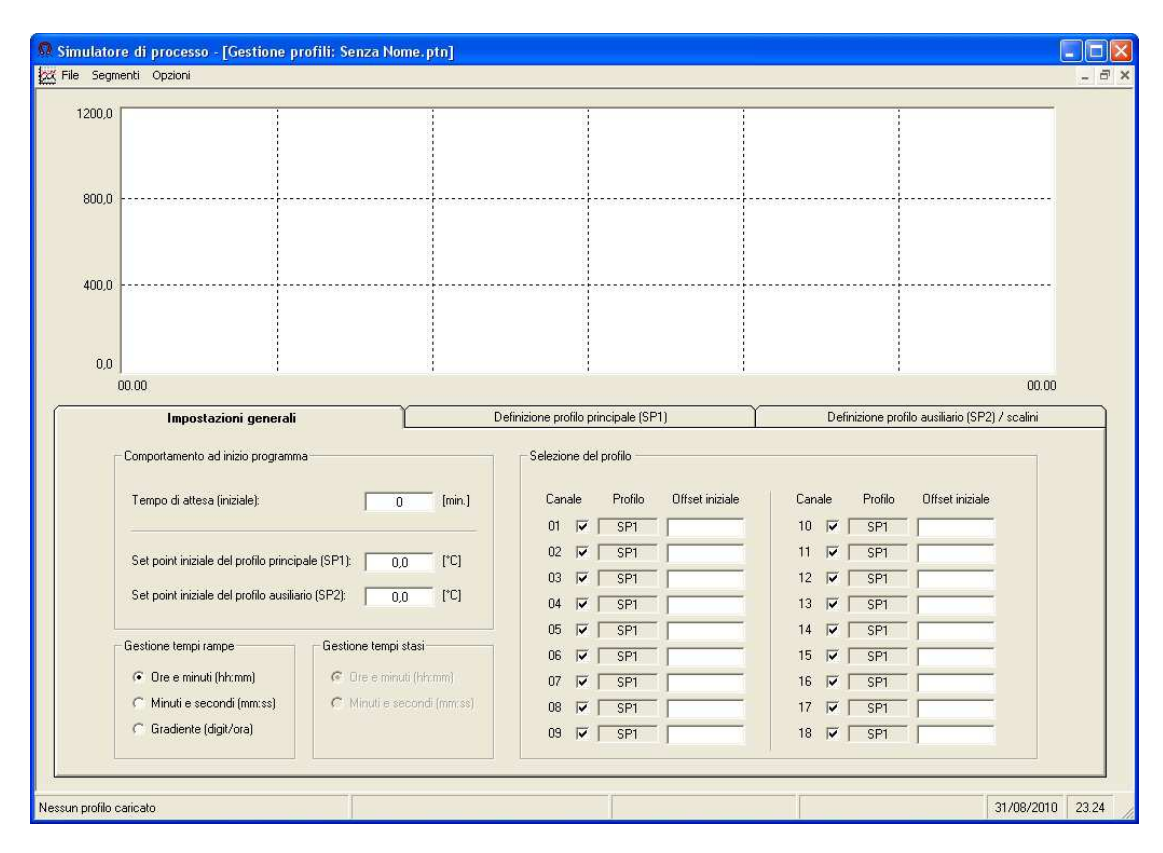

Figura 3.18a – Gestione profili. Impostazioni generali

Extreme Edition - 4.23

- "Tempo di attesa": E' il ritardo (in minuti) che intercorre tra il comando di "inizio simulazione" e l'effettivo inizio del ciclo. Durante questo periodo il simulatore regola le temperature sul valore del "Set Point iniziale" (sia di SP1 che di SP2 a seconda dell'impostazione dei canali). Questo parametro vuole descrivere il comportamento dell'impianto durante il periodo che intercorre tra l'accensione del registratore e l'avvio del processo termico.
- "Set Point Iniziale del profilo principale (SP1)": E' il valore, in gradi centigradi, da cui parte il profilo termico principale. Occorre inserire un valore compreso tra l'inizio ed il fondo scala precedentemente impostati.
- "Set Point Iniziale del profilo ausiliario (SP2)". E' il valore, in gradi centigradi, da cui parte il profilo termico ausiliario. Occorre inserire un valore compreso tra l'inizio ed il fondo scala precedentemente impostati.
- "Gestione tempi rampe": Imposta la scala dei tempi per le rampe e di conseguenza per le stasi (mantenimento) sono disponibili "Ore e minuti (hh:mm)", "Minuti e secondi (mm:ss)" e "Gradiente (digit/ora)". Selezionando "Gradiente" il tempo delle stasi verrà impostato in "Ore e minuti (hh:mm)".
- "Gestione tempi stasi": (sola visualizzazione). Visualizza la scala dei tempi per le stasi (mantenimenti).
- "Selezione del profilo principale (SP1)": Stabilisce se il canale i-esimo segue il profilo principale oppure uno dei due profili alternativi disponibili (il profilo ausiliario SP2 o il valore fisso prefissato). Se la casella del canale i-esimo è spuntata esso seguirà il profilo termico principale (SP1) in caso contrario il canale seguirà uno dei due profili alternativi (SP2 o SCALINO). A fianco del numero del canale è riportata una casella riassuntiva della associazione corrente i cui possibili valori sono: SP1 / SP2 / SCALINO. Dopo aver impostato il canale su uno dei setpoint alternativi, cliccando con il tasto destro del mouse sulla casella "Profilo" è possibile selezionare il profilo alternativo (SP2 o SCALINO) che verrà eseguito dal canale (in alternativa, eseguire questa impostazione come descritto nel successivo paragrafo 3.4.1.3).
- "Offset iniziale". Permette di inserire, per ciascun canale, un offset rispetto al valore "Set Point Iniziale del profilo principale (SP1)" oppure "Set Point Iniziale del profilo ausiliario (SP2). Mediante questo parametro è quindi possibile creare partenze differenziate sui vari canali (figura 3.18b).

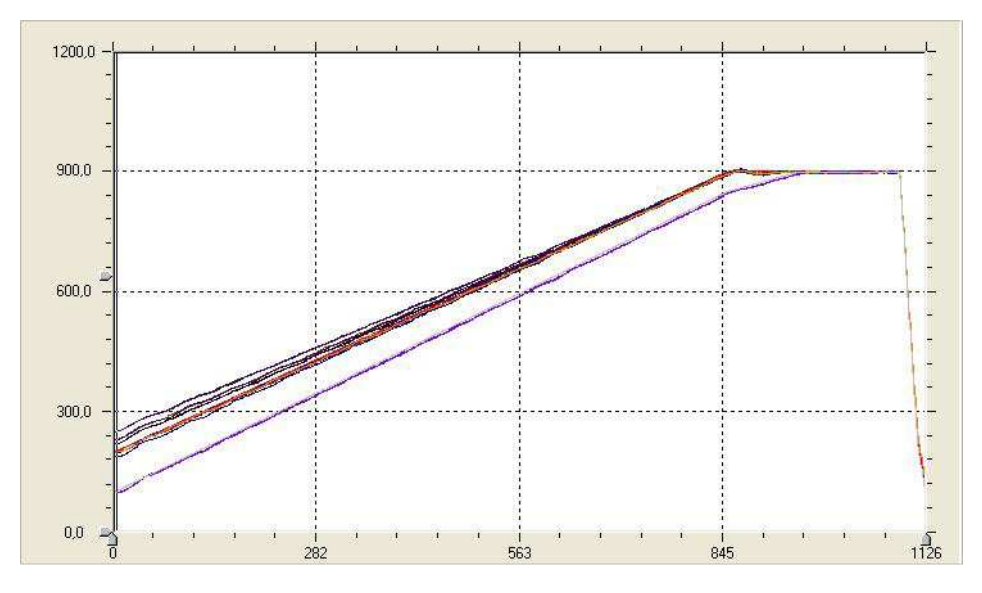

Figura 3.18b - Utilizzo dell'offset iniziale

Nota tecnica: Sui canali che utilizzano il "set point alternativo" la gestione dei disturbi avviene in maniera sincrona al profilo principale. Quando il profilo principale eseguirà una rampa, l'ampiezza dei disturbi sarà quella impostata per la rampa mentre, quando il profilo principale eseguirà una stasi (mantenimento), l'ampiezza dei disturbi sarà quella impostata per le stasi.

Extreme Edition – 4.23

#### 3.4.1.2 Definizione profilo principale (SP1)

Come accennato, il profilo termico è composto da una serie di segmenti (detti spezzate) raccordati tra loro. E' possibile inserire fino a 99 segmenti in ciascun profilo termico. Per ciascun segmento dovranno essere inseriti (o sono presenti) i seguenti parametri:

• *"ID"*. Numero della spezzata. Cliccando, con il tasto sinistro del mouse, sul numero della spezzata si attiverà la funzione *"Crollo"* ed il numero del segmento diverrà rosso e sottolineato (figura 3.19). E' possibile disattivare questa funzione cliccando nuovamente, con il tasto sinistro del mouse sul numero del canale. Questa funzione, permettendo una rapida variazione della temperatura misurata, consente di simulare la rimozione del pezzo dalla fonte di calore (forno). La funzione *"Crollo"* è attivabile solamente nelle spezzate di tipo *rampa* (siano esse di salita o di discesa) e non si estende automaticamente al profilo alternativo (SP2).

• *"SP finale"*: Set-point finale della spezzata i-esima. Essendo le spezzate concatenate tra loro, questo valore corrisponde anche al set-point iniziale della spezzata successiva.

• *"T.* stasi": Durata delle stasi (mantenimenti) in "Ore e Minuti" oppure in "Minuti e Secondi" in base all'impostazione dei tempi effettuata. Disponibile solo se il segmento è di tipo stasi.

• *"T.* rampe": Durata delle rampe in "Ore e Minuti" oppure in "Minuti e Secondi" in base all'impostazione dei tempi effettuata (visibile solo se si è selezionata la base tempi in "Ore e Minuti" o "Minuti e Secondi"). Disponibile solo se il segmento è di tipo rampa.

• "G. rampe": Gradiente di temperatura in "Digit / Ora". Questo campo è visibile solo se si è selezionata la base tempi in "Gradienti" ed è disponibile solo se il segmento è di tipo rampa.

• "Offset a fine segmento": Per ciascun canale è possibile indicare un offset (positivo o negativo) che verrà sommato algebricamente al valore del "set-point finale". L'offset sul segmento tiene conto di eventuali ritardi nella dinamica dell'impianto non considerati nella modellizzazione generale. I loro valori vengono sommati (algebricamente) canale per canale al set-point finale in modo da modificare la pendenza del segmento. Se il campo offset viene lasciato vuoto (non vi è indicato alcun numero) il programma lo considera pari a 0 °C. Gli offset verranno utilizzati anche nel caso in cui il canale utilizzi un profilo alternativo (SP2 o scalino). Cliccando due volte sul numero del canale sotto la voce "offset a fine segmento (figura 3.19) verrà visualizzato il diagramma del canale comprensivo di offset.

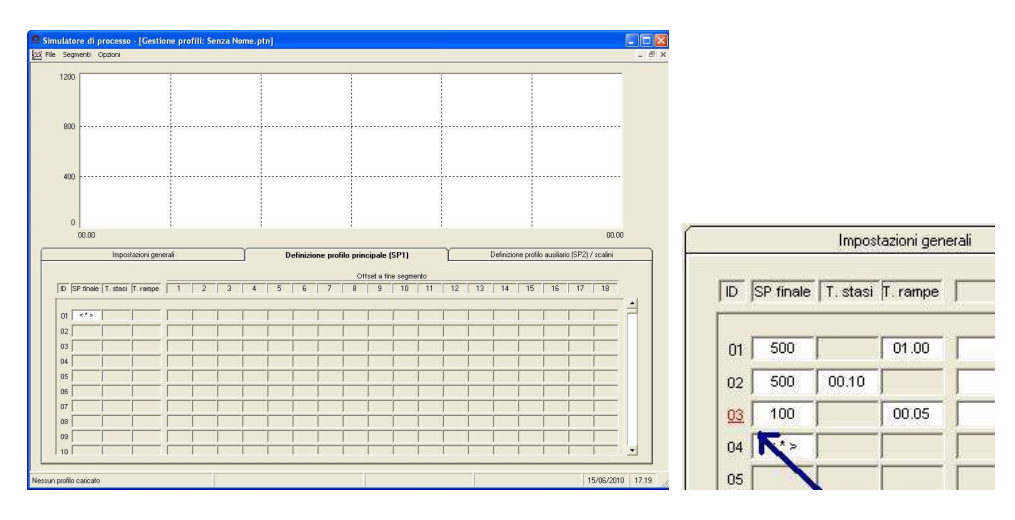

Figura 3.19 - Gestione profili. Definizione profilo principale (SP1) ed attivazione della funzione "crollo"

| ID | SP finale | T. stasi | T. rampe | Offset CHN 01 | Offset CHN 02 | Offset CHN xx |
|----|-----------|----------|----------|---------------|---------------|---------------|
| 1  | 100       |          | 01:00    | 0             | 10            | XX            |
| 2  | 300       |          | 02:30    | 20            | -10           | XX            |

Esempio sull'utilizzo degli offset:

Extreme Edition - 4.23

Con riferimento alla tabella: alla fine della prima spezzata, il primo canale ha raggiunto la temperatura di 100°C (SP finale = 100, Offset CHN 01 = 0), mentre il secondo canale quella di 110°C (SP finale = 100, Offset CHN 02= 10). Durante il secondo segmento verranno integrati gli offset 20 e -10 così alla fine della seconda spezzata la prima zona regolerà a 320°C (SP finale = 300, Offset CHN 01 = 20), mentre la seconda zona regolerà a 290°C (SP finale = 300, Offset CNH 02 = -10). Il grafico ottenuto sarà quindi il seguente (figura 3.20).

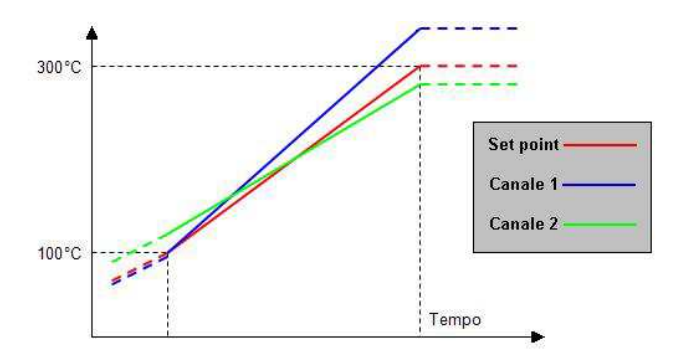

Figura 3.20 – Influenza dell'offset sul profilo termico

Al fine di evitare variazioni a gradino della misura e del set-point, impostare a 0 gli offset nelle stasi (mantenimenti) e nella rampa immediatamente precedente ad una stasi. Nella tabella sottostante è riportato un piccolo esempio di impostazione corretta degli offset. Poiché i segmenti 4 e 7 sono delle stasi (mantenimenti) sono stati impostati a 0 gli offset dei segmenti 4 e 7; sono stati inoltre posti a 0 gli offset dei segmenti 3 (precedente di 4) e 6 (precedente di 7).

| ID | SP finale | T. stasi | T. rampe | Offset CHN 01 | Offset CHN 02 | Offset CHN xx |
|----|-----------|----------|----------|---------------|---------------|---------------|
| 1  | 100       |          | 01:00    | 0             | 10            | Х             |
| 2  | 300       |          | 02:30    | 20            | -10           | Х             |
| 3  | 500       |          | 01:00    | 0             | 0             | 0             |
| 4  | 500       | 10:00    |          | 0             | 0             | 0             |
| 5  | 600       |          | 01:00    | 15            | 2             | Х             |
| 6  | 800       |          | 02:00    | 0             | 0             | 0             |
| 7  | 800       | 03:00    |          | 0             | 0             | 0             |

### Copia degli offset:

Il programma permette di copiare su di un canale gli offset già impostati per un altro canale (copia per colonne) oppure su di un segmento gli offset impostati in un altro segmento (copia per righe). Per utilizzare queste funzioni cliccare con il tasto destro del mouse rispettivamente sul numero del canale o su una casella qualsiasi degli offset del segmento. Impostando il primo valore dell'offset di un canale ed utilizzando la funzione copia, copiando su se stesso, tutti gli offset di un segmento ed utilizzando la funzione del inpostando il primo valore dell'offset di un segmento ed utilizzando la funzione se stesso, tutti gli offset di un segmento ed utilizzando la funzione copia, copiando su se stesso, tutti gli offset di un segmento ed utilizzando la funzione copia, copiando su se stesso, tutti gli offset di un segmento ed utilizzando la funzione copia, copiando su se stesso, tutti gli offset di quel segmento saranno impostati uguali al primo.

### Importazione/esportazione degli offset:

E' possibile importare/esportare gli offset in file csv in modo da poterli elaborare facilmente mediante fogli di calcolo (come ad esempio *Microsoft Excel* ®). Per importare/esportare i file utilizzare le funzioni *"Importa gli offset da un file csv"* oppure *"Esporta gli offset in un file csv"* presenti nel menù *"File".* 

### Visualizzazione grafica degli offset:

Cliccando con il tasto destro del mouse sul numero del segmento, questo verrà evidenziato nel diagramma. Cliccando con il tasto sinistro del mouse sul numero del canale verrà evidenziato l'andamento (comprensivo degli offset) del profilo per lo specifico canale.

Extreme Edition – 4.23

### 3.4.1.3 Definizione profilo ausiliario (SP2) / scalini

Come detto, è possibile utilizzare, per ciascun canale, un profilo alternativo. Questo profilo può essere un insieme di segmenti concatenati (detto profilo ausiliario) oppure un valore prefissato (detto scalino). La descrizione della pagina che segue inizierà, per comodità, dal lato sinistro.

| 😡 Sim   | ulatore d                                                                            | i processo | - [Gestion                                    | ie profili: Ser                                                                                      | iza Nome.ptn]                                                                                                    |                                                                                                    |                                                                                                    |                                                                                                    |       |
|---------|--------------------------------------------------------------------------------------|------------|-----------------------------------------------|----------------------------------------------------------------------------------------------------|----------------------------------------------------------------------------------------------------|----------------------------------------------------------------------------------------------------|----------------------------------------------------------------------------------------------------|----------------------------------------------------------------------------------------------------|-------|
| 22 File | Segmenti                                                                             | Opzioni    |                                               |                                                                                                    |                                                                                                    |                                                                                                    |                                                                                                    |                                                                                                    | _ 8 > |
|         | 1200                                                                                 |            |                                               |                                                                                                    |                                                                                                    |                                                                                                    |                                                                                                    |                                                                                                    |       |
|         | 800                                                                                  |            |                                               |                                                                                                    |                                                                                                    |                                                                                                    |                                                                                                    |                                                                                                    |       |
|         | 400                                                                                  |            |                                               |                                                                                                    |                                                                                                    |                                                                                                    |                                                                                                    |                                                                                                    |       |
|         | 00.0                                                                                 | 0          |                                               | ·                                                                                                    |                                                                                                    | , ,                                                                                                    |                                                                                                    | 00.00                                                                                                    |       |
|         |                                                                                      | Imposta    | azioni gener                                  | ali                                                                                                  | γ                                                                                                    | Definizione profilo principale (SP1)                                                                                                    | Definizione prof                                                                                                    | ilo ausiliario (SP2) / scalini                                                                                                    |       |
|         | CHN 01:<br>CHN 02:<br>CHN 03:<br>CHN 04:<br>CHN 05:<br>CHN 05:<br>CHN 07:<br>CHN 08: |            | rci<br>rci<br>rci<br>rci<br>rci<br>rci<br>rci | CHN 10. [<br>CHN 11. ]<br>CHN 12. ]<br>CHN 13. ]<br>CHN 13. ]<br>CHN 15. ]<br>CHN 15. ]<br>CHN 15. ] | <ul> <li>[01]</li> <li>[01]</li> <li< th=""><th>NOTA: Interior or unetroporte into Plante / Stronger Stronger Stro</th><th>ENDA<br/>profilo principale<br/>profilo assiliario<br/>scalino<br/>scalino<br/>scalino<br/>profilo oppure<br/>Le speziole del<br/>asi) di quelle del</th><th>D         SP finale (Typ)           01         &lt;&lt;&gt;&gt;           02            03            04            05            06            07            08            09</th><th></th></li<></ul> | NOTA: Interior or unetroporte into Plante / Stronger Stronger Stro | ENDA<br>profilo principale<br>profilo assiliario<br>scalino<br>scalino<br>scalino<br>profilo oppure<br>Le speziole del<br>asi) di quelle del | D         SP finale (Typ)           01         <<>>           02            03            04            05            06            07            08            09 |       |
|         | CHM 08:                                                                              | 1 0        | (fe)                                          | - enterta                                                                                            | u tsa                                                                                                    | 1                                                                                                    |                                                                                                    | 1 10 l                                                                                                    |       |
| Nessun  | profilo carica                                                                       | ato        |                                               |                                                                                                    |                                                                                                    |                                                                                                    |                                                                                                    | 15/06/2010                                                                                                    | 17.25 |

Figura 3.21 - Gestione profili. Definizione profili alternativi

- "CHN xx". Definizione del set point alternativo (scalino o SP2) per il canale xx. Questi campi sono modificabili solamente se la casella "Profilo xx" (nelle impostazioni generali) non è spuntata. Per selezionare l'uso dello scalino inserire un valore numerico mentre, per selezionare l'uso del profilo ausiliario (SP2), inserire un asterisco (oppure cliccare con il tasto destro del mouse sul nome del canale). In alternativa eseguire l'impostazione come descritto nel precedente paragrafo 3.4.1.1. Nel caso in cui sia stato impostato un tempo di attesa e per il canale i-esimo sia stato scelto lo scalino, trascorso il tempo di attesa, il set-point si porterà istantaneamente dal valore del set-point iniziale SP1 a quello impostato mentre l'impianto seguirà questa variazione con la propria dinamica. Se nella configurazione dell'impianto è stato selezionato il menù "Utilizza il canale 1 per inviare il profilo principale (SP1)" e per il canale 1 è stato impostato l'uso del set-point alternativo il valore visualizzato sul grafico ed eventualmente inviato alla porta seriale sarà quello indicato nel box "CHN 01". Analogamente nel caso in cui sia stato selezionato il menù "Utilizza il canale 1 per inviare il profilo
- "ID": Numero della spezzata. Cliccando, con il tasto sinistro del mouse, sul numero della spezzata si attiverà la funzione "Crollo" per il solo profilo ausiliario (SP2); il numero del segmento diverrà rosso e sottolineato. E' possibile disattivare la funzione cliccando nuovamente, con il tasto sinistro del mouse, sul numero del canale. La funzione segue le stesse regole di quella relativa al profilo principale (cfr. 3.4.1.2) e non si estende ai canali che utilizzano la regolazione a "scalino".
- *"SP finale"*: Set-point finale della spezzata i-esima relativa al solo profilo ausiliario. Essendo le spezzate concatanate tra loro, questo valore corrisponde anche al set-point iniziale della spezzata successiva. Gli eventuali offset inseriti (nella pagina relativa al profilo principale) verranno applicati anche al profilo ausiliario.
- "Typ": Natura della spezzata. Sono possibili i valori "R" (rampa) o "S" (stasi).

Nota: Nella pagina è stato inserito anche un piccolo diagramma che illustra le differenze nell'impiego del profilo principale, ausiliario e degli scalini.

ausiliario (SP2)".

Extreme Edition - 4.23

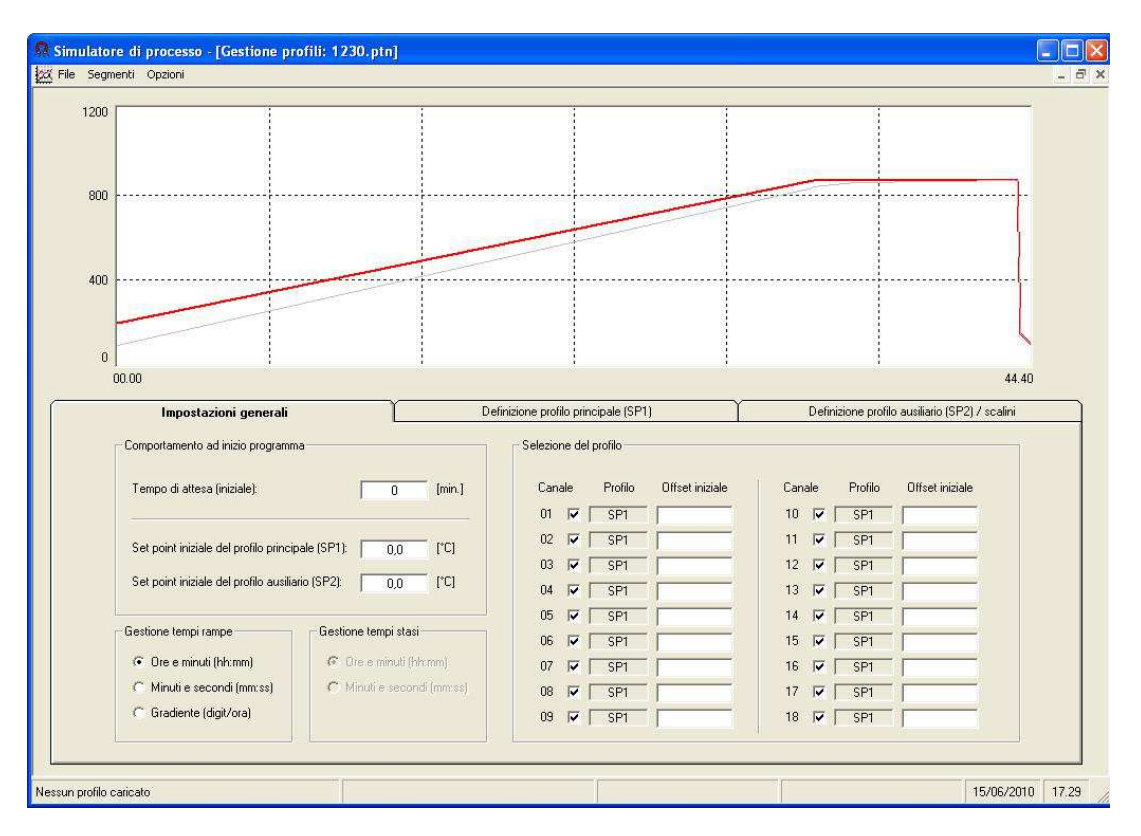

Figura 3.22 - Esempio di profilo

- 3.4.2 Le funzioni presenti nel menù "File"
  - "Nuovo": Cancella gli eventuali dati inseriti e ripristina le impostazioni predefinite.
  - "Apri...": Carica un profilo precedentemente salvato su di un file.
  - "Salva": Salva il profilo corrente (a video) sul file precedentemente indicato.
  - "Salva con nome...": Come "Salva" ma occorre selezionare un nome di file.
  - *"Importa gli offset da un file csv"*: Permette di esportare gli offset impostati in un file csv
  - "Esporta gli offset in un file csv": Permette di importare gli offset impostati da un file csv
  - "Stampa": Permette di stampare il profilo corrente sulla stampante selezionata da un apposito elenco.
  - Ultimi quattro file utilizzati. E' possibile aprire questi file cliccando direttamente sul loro nome. Risulta essere più comodo e veloce della funzione "Apri...".
  - *"Termina ed utilizza il profilo attuale"*: Carica il profilo a video in memoria (al fine di poterlo utilizzare nella successiva fase di simulazione) ed esce dalla pagina di *"Gestione profili"*.
  - *"Termina"*: Esce dalla pagina *"Gestione profili"* <u>senza</u> caricare il profilo in memoria.

Il menù "File" è mostrato in figura 3.23.

### 3.4.3 Le funzioni presenti nel menù "Segmenti"

- *"Inserisci..."*: Permette di inserire un nuovo segmento tra due segmenti esistenti di un profilo.
- *"Elimina..."*: Permette di eliminare un segmento inserito in un profilo.

Il menù "Segmenti" è mostrato in figura 3.24.

Extreme Edition – 4.23

| Segmenti Opzioni                       |                 |
|----------------------------------------|-----------------|
| Nuovo                                  | CTRL+N          |
| Apri                                   | CTRL+F12        |
| Salva                                  | MAIUSC+F12      |
| Salva con nome                         |                 |
| Importa gli offset da un file csv      |                 |
| Esporta gli offset in un file csv      |                 |
| Stampa                                 | MAIUSC+CTRL+F12 |
| Termina ed utilizza il profilo attuale | CTRL+X          |
| Termina                                |                 |

Figura 3.23 - Il menù "File"

| Ω Simu | ilatore di           | processo - [Gestione profili | : Esempio 1.ptn] |
|--------|----------------------|------------------------------|------------------|
| E File | Segmenti             | Opzioni                      |                  |
| 12(    | Inserisc<br>Elimina, | i MAIUSC+INS                 |                  |
|        |                      |                              |                  |
|        |                      |                              |                  |
|        |                      |                              |                  |
|        |                      |                              |                  |
|        |                      |                              |                  |

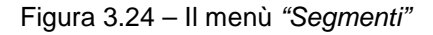

### 3.4.4 Le funzioni presenti nel menù "Opzioni"

*"Cancella cronologia"*: Elimina i nomi del quattro ultimi file utilizzati nel menù "File". Il menù *"Opzioni"* è mostrato in figura 3.25 mentre l'effetto del comando è mostrato in figura 3.26.

| Simulatore di p   | processo - [Gestione profili: Esempio 1.ptn |
|-------------------|---------------------------------------------|
| 💥 File Segmenti 🤉 | Opzioni                                     |
|                   | Cancella cronologia                         |
| 1200,00           |                                             |
|                   |                                             |
|                   |                                             |
|                   |                                             |
|                   |                                             |
|                   |                                             |

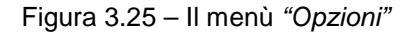

| a particular a particular        |                 | Provide Contract Contract    |                     |
|----------------------------------|-----------------|------------------------------|---------------------|
| uovo                             | CTRL+N          | Nuovo                        | CTRL+N              |
| pri                              | CTRL+F12        | Apri                         | CTRL+F12            |
| alva                             | MAIUSC+F12      | Salva                        | MAIUSC+F12          |
| ilva con nome                    |                 | Salva con nome               |                     |
| nporta gli offset da un file csv |                 | Importa gli offset da un f   | ile csv             |
| sporta gli offset in un file csv |                 | Esporta gli offset in un fil | le <mark>csv</mark> |
| ampa                             | MAIUSC+CTRL+F12 | Stampa                       | MAIUSC+CTRL+F12     |
| Esempio 1.ptn                    |                 | Termina ed utilizza il pro   | filo attuale CTRL+X |
| Esempio 2.ptn                    |                 | Termina                      |                     |
| Esempio 3.ptn                    |                 |                              |                     |
| Esempio 4.ptn                    |                 |                              |                     |
|                                  | e CTRL+Y        |                              |                     |

Figure 3.26 e 3.27 – Il menù "File" prima (a sinistra) e dopo (a destra) aver utilizzato la funzione "Cancella cronologia"

Extreme Edition - 4.23

### 3.4.5 Esempio di stampa del profilo

Di seguito è riportato un esempio di stampa del profilo. Come descritto nel paragrafo 3.4.2 la stampa si ottiene mediante la funzione "Stampa" dal menù "File" quindi selezionando la stampante desiderata dall'apposito elenco e cliccando sul comando "Stampa". Per questa tipologia di stampe non è disponibile l'anteprima mentre sono attive (se supportate dalla propria stampante) le selezioni dello "Zoom". Nel caso in cui la funzione "Crollo" sia attiva su uno o più segmenti del profilo, a fianco del numero del segmento stesso verrà mostrato un simbolo come da tabella:

| Crollo su SP1 | Crollo su SP2 | Simbolo        |
|---------------|---------------|----------------|
| SI            | NO            | >              |
| NO            | SI            | <              |
| SI            | SI            | ۸              |
| NO            | NO            | Nessun simbolo |

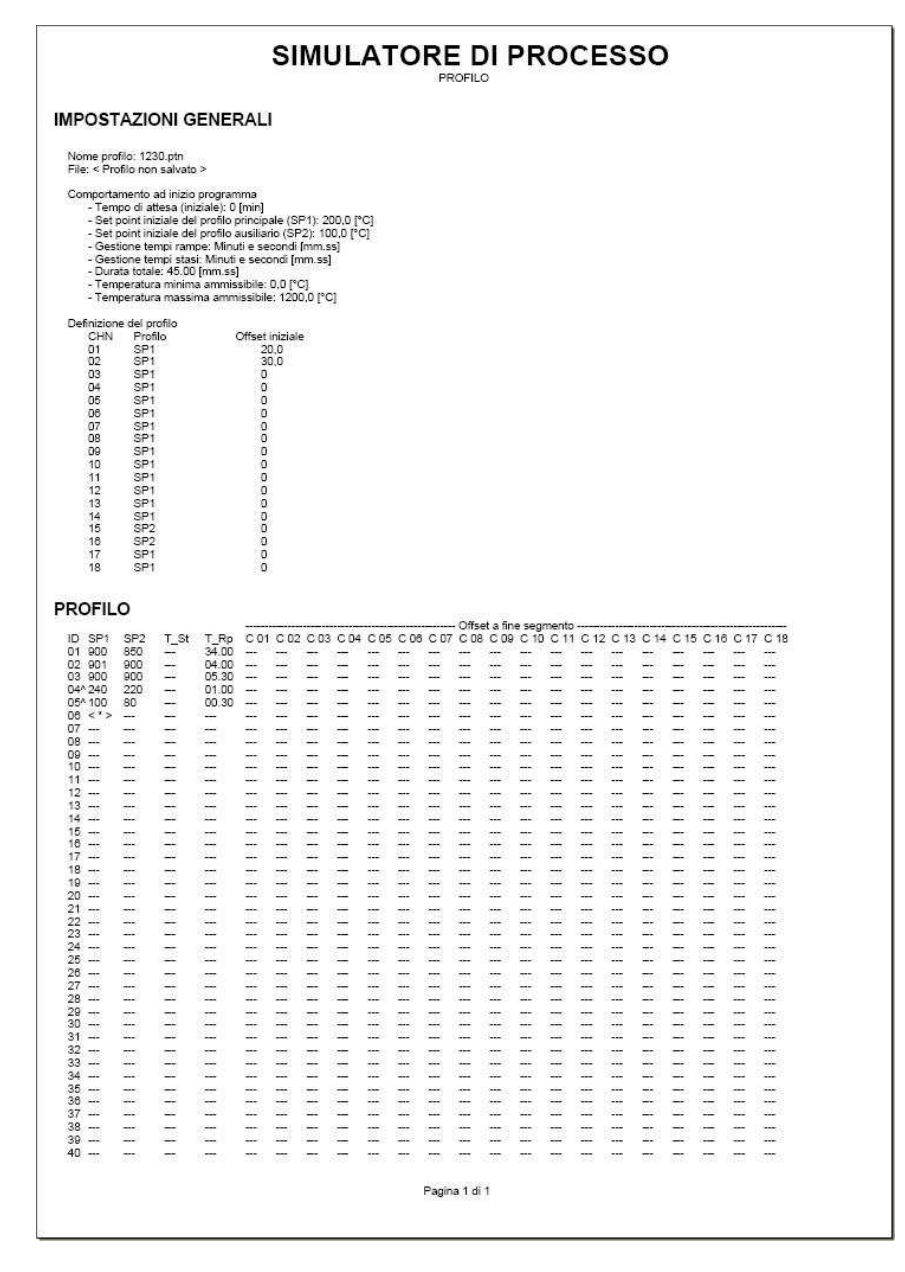

Figura 3.28 – Stampa del profilo

Extreme Edition - 4.23

### 3.5 Simulazione

Dopo aver configurato l'impianto ed aver definito il profilo, sarà possibile eseguire la simulazione del processo selezionando "Simulazione" dal menù "Azioni" (figura 3.2).

3.5.1 Descrizione della pagina

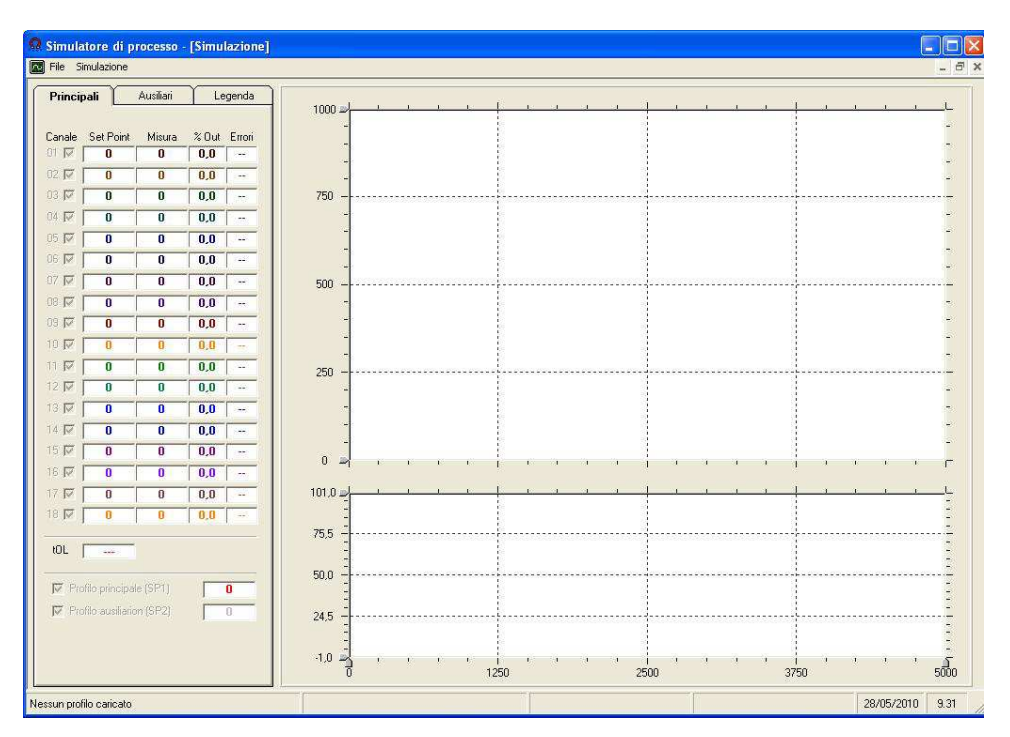

Figura 3.29 – Simulazione

La pagina di simulazione è divisa in due parti:

- A sinistra è presente una zona in cui sono visualizzati i risultati dei calcoli per i canali principali ed ausiliari nonché la legenda che mostra l'abbinamento tra le tracce ed i canali. In particolare sono visualizzati il "Set point", la "Misura", la "Percentuale della potenza di uscita" (% Out) ed il numero di "errori di comunicazione" seriali rilevati (Errori). Il pannello "Errori" (numero di errori di comunicazione seriali rilevati) è utilizzato solamente se la funzione "Invia dati a COM" è attiva. Il pannello "tOL", infine, esegue una sorta di conto alla rovescia per la funzione "soft start".
- Nella parte destra è visualizzato il grafico della simulazione che è a sua volta diviso in 2 parti: in alto è disponibile la visualizzazione delle misure e dei due profili (principale ed ausiliario) mentre, in basso, è mostrata la potenza di uscita (riscaldante). Mediante i box posti nella colonna "Canale" è possibile mostrare o nascondere le tracce dei singoli canali (e dei profili principale ed ausiliario) per permettere una migliore valutazione dei risultati. Le impostazioni relative alla visualizzazione non influenzano in alcun modo la simulazione che verrà comunque eseguita indipendentemente dalle impostazioni scelte. Tutti i dati sono visualizzati nel colore scelto per il canale. Mediante la funzione "Visualizza potenza riscaldante" del menù "Simulazione" è possibile nascondere il grafico della potenza di uscita.

Extreme Edition – 4.23

#### 3.5.2 Le funzioni presenti nel menù "File"

| ∧v] F | File | Simulazione    |           |       |          |      |    |
|-------|------|----------------|-----------|-------|----------|------|----|
| -     | Nu   | 070            |           | CTRL+ | -N       | 2    | _  |
|       | Ap   | ri             |           | CTRL+ | -F12     |      | 10 |
|       | Int  | errompi aper   | tura file | MAIUS | C+CANC   |      | 0  |
|       | Re   | gistra profilo | con nome  | MAIUS | iC+F12   |      |    |
|       | Sta  | impa           |           | MAIUS | iC+CTRL+ | -F12 |    |
|       | Ter  | mina           |           | CTRL+ | -X       |      |    |
| ŝ     | 9 JV | 1 0            | U         | 0,0   | 10000    |      | 75 |
| - 8   | 4 🔽  | 0              | 0         | 0,0   | Tues.    |      |    |

Figura 3.30 - Il menù "File"

- "Nuovo": Cancella i diagrammi, scarica il profilo caricato ed annulla l'eventuale registrazione del profilo.
- *"Apri..."*: Apre e visualizza un file in cui è stato registrato una simulazione. A causa della grossa mole di dati da leggere questa operazione può durare alcuni minuti. Se la funzione *"Invia dati a COM"* è attiva è inoltre possibile inviare i dati anche al registratore (o strumento) collegato alla porta seriale.
   Il programma supporta 2 differenti formati di file entrambi salvati come file CSV (compatibili *Microsoft Excel* ®). Il primo formato viene generato dal programma stesso attivando la funzione *"Registra profilo con nome..."* e può essere inviato al registratore utilizzando la base tempi originale (di 2 secondi) oppure la base tempi speciale di 120 secondi. Il programma supporta inoltre un formato semplificato compatibile con il programma *Review* di Eurotherm ®. Questo formato non contiene tutte le informazioni necessarie e pertanto "set-point" e "potenza di uscita" non verranno visualizzati. In questo caso, inviando i dati ad un registratore (o strumento) esterno verrà mantenuta la temporizzazione presente nel file. Nella successiva Appendice B illustrata la struttura dei file CSV.
- *"Interrompi apertura file..."*: Interrompe il caricamento dei dati da file.
- "Registra profilo con nome...": Prepara un file nel quale verranno salvate le variabili di processo (Set point Misura %Out) di ciascun canale. La registrazione dei dati verrà eseguita in tempo reale ed è possibile accedere ai dati contenuti nel file con un editor di testi o con *Microsoft Excel* ®. Non è invece possibile estrarre i dati dal grafico per procedere al salvataggio una volta eseguita la simulazione. Il programma possiede inoltre una funzione di salvataggio automatico del profilo generato che è attivabile o disattivabile mediante la funzione "Registrazione automatica" del menù "Simulazione". Se la funzione è attiva e non è stata impostata la "registrazione del profilo", la registrazione avverrà ugualmente su di un file chiamato "AutoSave.csv" posto nella cartella in cui è installato il programma. Ad ogni nuova simulazione questo file verrà sovrascritto.
- *"Stampa"*: Permette di stampare la pagina di simulazione sulla stampante predefinita di Windows ® (cfr. 3.5.4). Prima di eseguire la stampa vera e propria ne verrà mostrata una anteprima.
- "Termina": Esce dalla pagina di simulazione

Extreme Edition – 4.23

### 3.5.3 Le funzioni presenti nel menù "Simulazione"

| File  |   | lazione                                           |        |
|-------|---|---------------------------------------------------|--------|
| -     |   | Esegui il profilo reale                           | CTRL+E |
|       |   | Valutazione rapida                                | CTRL+B |
| Cana  |   | Interrompi                                        | CTRL+1 |
| 01 F  |   | Cancella le tracce del grafico                    | CTRL+C |
| 02 F  |   | Pausa                                             | CTRL+P |
| 03 Je | 4 | Visualizza la potenza riscaldante                 | CTRL+U |
| 05 5  | 1 | Inserisci i dati nel grafico in tempo reale       | CTRL+D |
| 06 5  | 4 | Registrazione automatica                          | CTRL+R |
| 07 F  | 1 | Mostra il cursore                                 | CTRL+S |
| .08 F |   | Calcolo del gradiente                             | CTRL+G |
|       |   | Ripristino dei valori dell'asse delle temperature | CTRL+A |
|       | 1 | Funzione "anti stand-by"                          | CTRL+M |

Figura 3.31 - Il menù "Simulazione"

- *"Esegui profilo reale"*: Esegue la simulazione utilizzando i tempi indicati nel profilo selezionato. E' disponibile solo se è stato definito un profilo e non è già in corso una simulazione.
- "Valutazione rapida". Esegue la simulazione utilizzando tempi inferiori a quelli indicati nel profilo selezionato. A titolo indicativo, una "valutazione rapida" associata ad un profilo della durata di circa 1 ora può essere realizzato visualizzata in circa 1 minuto. E' disponibile solo se è stato definito un profilo e non è già in corso una simulazione.
- "Interrompi": Interrompe la simulazione in corso. E' disponibile solo durante l'esecuzione della simulazione.
- "Cancella tracce grafico": Cancella tutte le tracce dal grafico.
- *"Pausa"*: Sospende momentaneamente l'aggiornamento del grafico ma non interrompe la simulazione. Una volta eliminata la pausa, il grafico verrà aggiornato con l'inserimento di tutti i dati mancanti. E' disponibile solo durante l'esecuzione della simulazione.
- "Visualizza potenza riscaldante": Mostra / Nasconde il grafico della potenza riscaldante.
- *"Inserisci dati nel grafico"*: L'inserimento dei dati nel grafico è una operazione che rallenta notevolmente le operazioni di simulazione. Mediante questa funzione è possibile attivare / disattivare l'uso del grafico per visualizzare l'andamento dei dati calcolati. La simulazione senza l'uso del grafico è segnalata da un apposito messaggio a video. Affinché questa operazione abbia senso occorre quindi che i dati generati siano registrati su file. A titolo indicativo, utilizzando questa funzione, una "valutazione rapida" associata ad un profilo della durata di circa 5 ore potrà essere realizzata in circa 2 minuti.
- *"Registrazione automatica"*: Attiva la registrazione automatica della simulazione. Se selezionata e, non altrimenti specificato mediante la funzione *"Registra profilo con nome..."*, la simulazione verrà registrata sul file "AutoSave.csv".
- "Mostra cursore": Attiva / disattiva il cursore all'interno del grafico. Se il cursore è attivo, spostandosi sul grafico i valori delle temperature relative alle varie tracce saranno mostrati delle caselle delle misure mentre il tempo (in hh:mm / mm:ss) è indicato nella barra di controllo.
- "Calcolo del gradiente": Permette di calcolare il gradiente di temperatura tra due punti sul diagramma. Posizionare il cursore sul primo punto del grafico, selezionare il punto cliccando due volte con il tasto destro del mouse sulla casella "Misura" (o "SP1" / "SP2") desiderata, spostare il cursore sul secondo punto e ripetere la selezionare. Un messaggio mostrerà il valore del gradiente di temperatura in °C/h o °C/min. La funzione è attiva solo del il cursore è visibile.
- *"Ripristino valori asse temperature"*: Riporta l'asse delle temperature ai valori impostati nella pagina di configurazione.
- *Funzione "anti stand-by"*: Se attiva impedisce al computer di attivare la modalità risparmio energetico e/o lo screen saver.

Extreme Edition - 4.23

#### 3.5.4 Esempio di stampa della simulazione

Come precedentemente accennato, selezionando "Stampa" dal menù "File" è possibile stampare il diagramma ottenuto sulla stampante selezionata. Per procedere con la stampa vera e propria, selezionare il tasto "Stampa" posto nella cartella dell'anteprima (figura 3.32). Procedendo con la stampa si otterrà quanto mostrato in figura 3.33 mentre, selezionando "Chiudi" la stampa non verrà eseguita. Prima di procedere alla stampa, impostare il fattore di "Zoom" per ottenere una stampa opportunamente ridotta e centrata nella pagina. Poiché la modalità con cui la funzione zoom viene realizzata dipende dalla stampante (o meglio dall'abbinamento driver / stampante) è stata inserita la selezione della modalità con cui questa funzione viene gestita (casella "Modalità avanzata"). Se questa casella è selezionata la funzione zoom verrà gestita dal software stesso durante l'invio dei dati alla stampante altrimenti verrà gestita dal driver della stampante. Verificare quale metodo offre i risultati migliori realizzando alcune stampe di prova. Infine, mediante il tasto "Salva come immagine" è possibile ottenere una immagine in formato bmp o jpg contenente il diagramma.

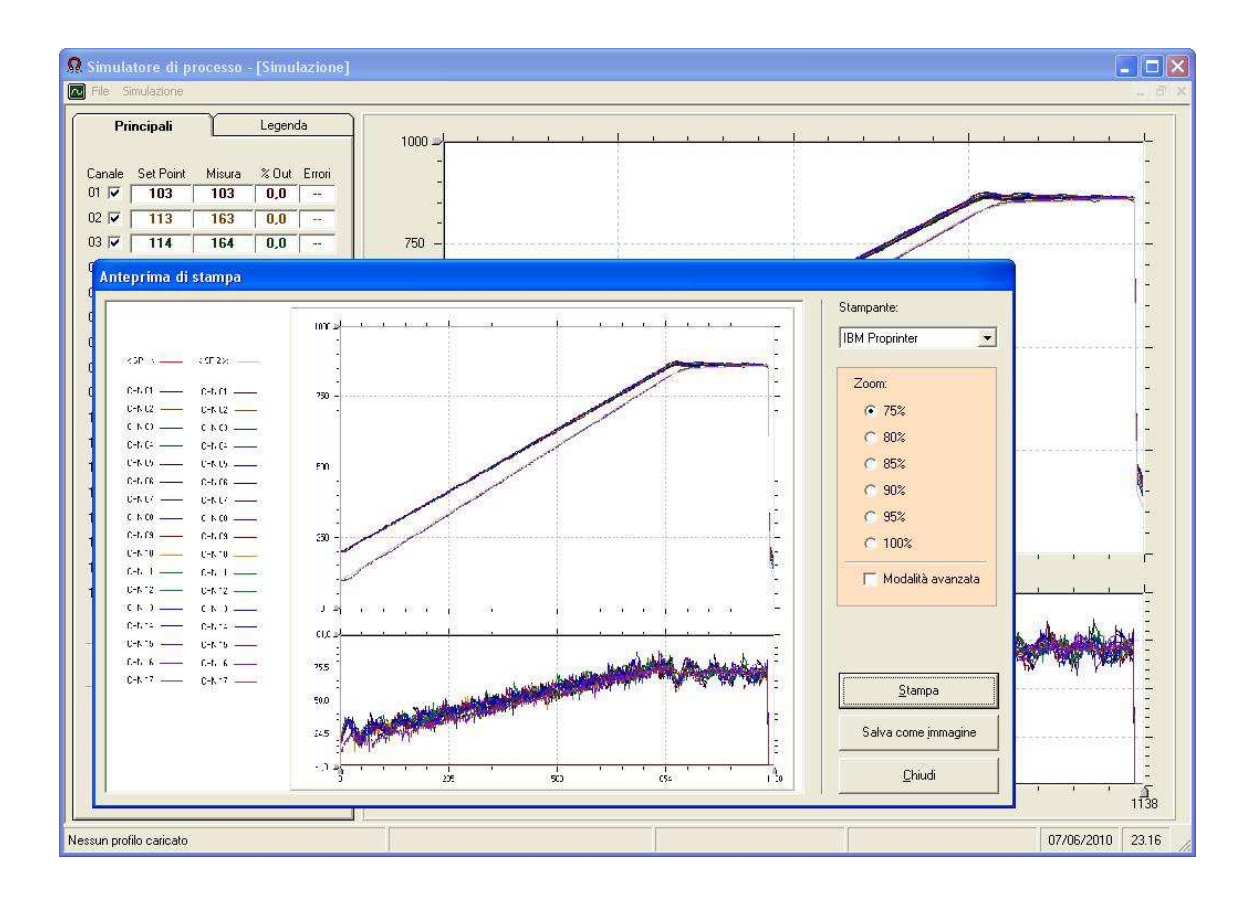

Figura 3.32 - Anteprima di stampa

<u>Nota tecnica</u>: Lo zoom in *"modalità avanzata"* e la funzione *"Salva come immagine"* sono disponibili solo per le stampe dei grafici; in questo caso il salvataggio delle immagini in formato jpg è disponibile solamente su computer dotati di sistema operativo Windows XP / Vista / 7.

Extreme Edition – 4.23

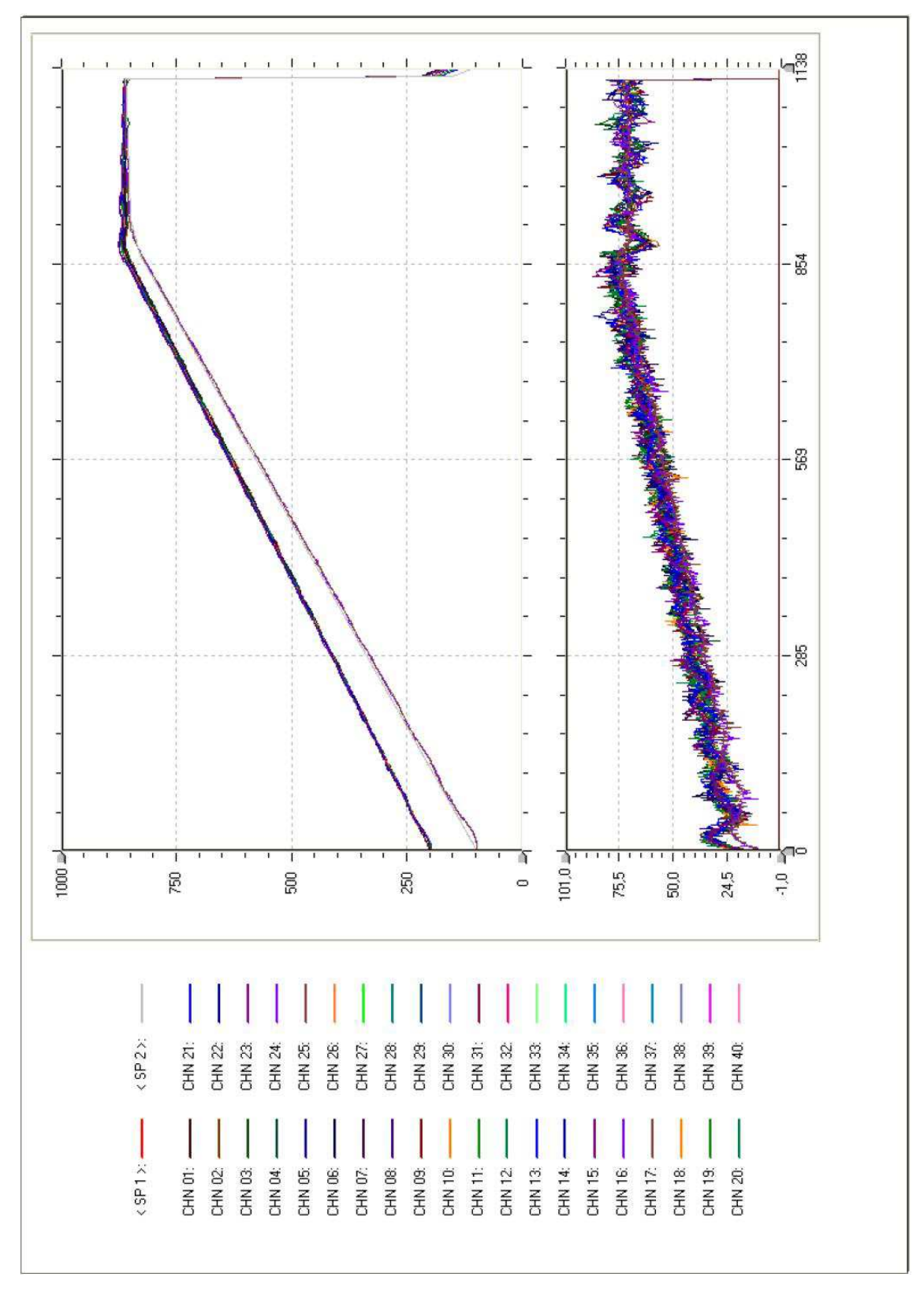

Figura 3.33 – Stampa della simulazione (con zoom pari al 100%)

Extreme Edition – 4.23

#### 3.6 La barra delle informazioni

Il programma è dotato di una barra delle informazioni che riassume le principali selezioni effettuate.

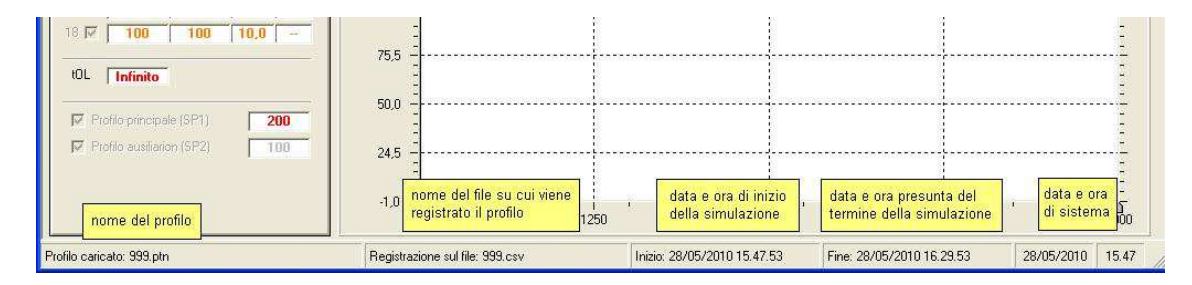

Figura 3.56 - Barra delle informazioni

- "Profilo caricato": Nome del profilo caricato nella "Gestione profili" (cfr. paragrafo 3.4).
- *"Registrazione su file: ..."*: Nome del file sul quale verranno registrati i dati del processo durante la simulazione.
- *"Inizio: ... "*: Data e ora di inizio della simulazione.
- *"Fine:..."*: Data e ora presunti del termina della simulazione. Si tratta di un dato puramente indicativo e non disponibile nel caso di valutazione rapida del profilo.
- Data e ora di sistema: Sono la data e l'ora attuali (provenienti dall'orologio di sistema).

Cliccando due volte con il tasto sinistro del mouse sulla barra delle informazioni sarà possibile attivare o disattivare la funzione "Scorrimento delle pagine". Questa funzione è particolarmente utile nel caso in cui la risoluzione del proprio monitor impedisca la completa visione della pagina.

Extreme Edition – 4.23

#### 3.7 Guida in linea

Il programma fornisce le principali informazioni circa la versione, lo stato del computer su cui è stato installato e la licenza d'uso. Per accedere a queste informazioni selezionare *"Informazioni su..."* dal menù *"?"*. Per accedere al manuale utente selezionare invece *"Manuale utente"* dal menù *"?"*.

|             | and the product of |
|-------------|--------------------|
| File Azioni | 7                  |
|             | Manuale utente F1  |
|             | Informazioni su    |

Figura 3.57 - Accesso alla guida in linea

Tra le informazioni visualizzate vi è anche il tipo di alimentazione (rete / batterie). Si sconsiglia di utilizzare questo programma con il computer alimentato a batteria in quanto esso potrebbe non avere l'energia necessaria a completare la simulazione. Cliccando 2 volte con il tasto sinistro del mouse sulle immagini presenti nella pagina verrà mostrato un breve messaggio circa lo stato delle opzioni acquistate (figura 3.59).

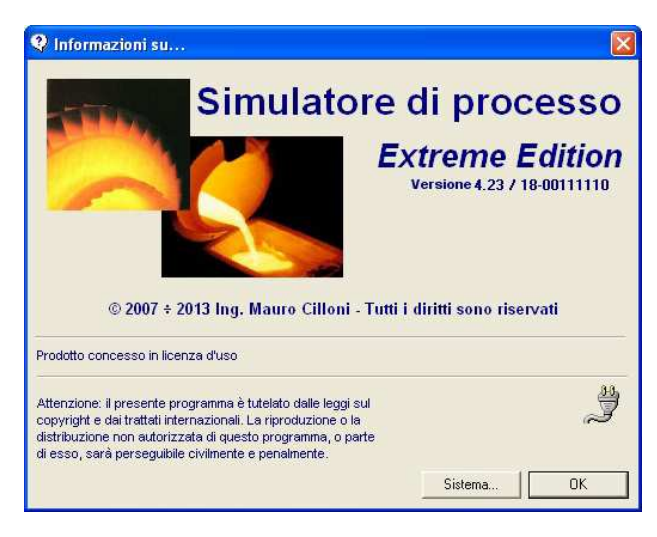

Figura 3.58 – Brevi informazioni sul programma

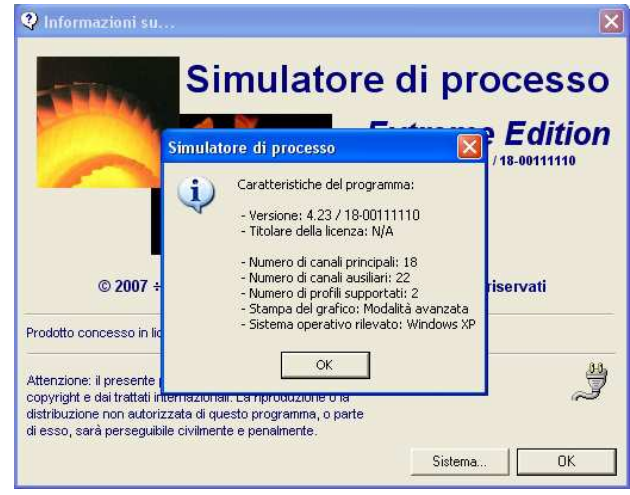

Figura 3.59 - Brevi informazioni sulle opzioni acquistate

Extreme Edition – 4.23

### APPENDICE A

Questa appendice descrive come creare un file di configurazione. I file di configurazione sono utili strumenti per programmare ed inviare serie di dati alla strumentazione collegata alla porta seriale.

La struttura del file di configurazione è composta da sezioni identificate da parole chiave racchiuse tra parentesi quadre. E' fondamentale rispettare la sequenza delle sezioni ed inserirvi i dati in modo corretto. Prestare inoltre la massima attenzione alla punteggiatura rispettando i segni " = , ; ".

• La sezione "File".

La sezione "*File*" serve a far capire al programma che il file in questione è effettivamente un file di configurazione. Non modificare questa sezione. Di seguito è mostrata la sezione "*File*".

[File] ID = Simulatore di processo

• La sezione "Note".

La sezione *"Note"* permette all'utente di inserire liberamente i propri appunti. Il contenuto di questa sezione viene ignorato dal programma. Di seguito è mostrata la sezione *"Note"*.

[Note]

< Spazio dedicato alle note del cliente >

• La sezione "Strumento 1".

La sezione *"Strumento 1"* contiene la sequenza dei dati da inviare allo strumento corrispondente al canale 1. La prima riga della sezione *("Intervallo")* contiene il valore del tempo di attesa, espresso in millisecondi, tra l'invio di una istruzione e la successiva. Un valore troppo basso potrebbe creare una perdita di dati in quanto lo strumento potrebbe non accettare correttamente la sequenza; un valore troppo elevato potrebbe essere causa di un eccessivo ritardo tra la programmazione del primo strumento e dell'ultimo.

La seconda riga della sezione ("Linee") contiene il numero di istruzioni da inviare. Se, nella sezione, vengono inserite più linee di quelle indicate le linee in eccesso non verranno inviate allo strumento. Se, al contrario, vengono inserite meno linee di quelle indicate si genera un errore. Di seguito è mostrato un esempio delle prime due linee della sezione.

Le linee che seguono le prime due sono differenti a seconda che si sia selezionato il protocollo *Modbus-RTU* o *Honeywell*. Inserire una linea per ciascun dato da inviare allo strumento 1.

Extreme Edition – 4.23

### **PROTOCOLLO MODBUS-RTU**

Sintassi:

N=FC,IND,VAL;Nota

- "N" E' il numero progressivo di linea all'interno della sezione.
- "FC" E' il codice funzione del Modbus. Sono ammessi i valori 5 (coil / bit) e 6 (register / word).
- "IND" E' l'indirizzo del parametro.
- "VAL" E' il valore del parametro. Sono ammessi solamente numeri interi.
  - Se il valore di "FC" è pari a 5 è ammesso utilizzare il valore 1 al posto di 65280 (0xFF00)
  - Se il valore di "FC" è pari a 6 sono ammessi anche i seguenti valori speciali:
    - per inviare il valore contenuto del campo "decimali". %%VAL1%%
    - %%VAL2%% per inviare il valore contenuto del campo "inizio scala".
    - %%VAL3%% per inviare il valore contenuto del campo "fondo scala". ?
      - per inviare il valore che verrà inserito da tastiera.
- "Nota" E' un commento utile alla comprensione del file ed in genere non viene utilizzato dal programma. Solamente nel caso in cui nel campo "VAL" sia stato inserito il valore speciale "?" questo rappresenta il testo della domanda che verrà rivolta all'utente per permettere la corretta inserzione del dato.

Esempio:

[Strumento 1] Intervallo=150 Linee=5 1=5,10,1;Remoto 2=5,224,1;Config. 3=6.400.%%VAL3%%:Fondo scala 4=6,220,107;Impostazione P34 5=6,420,?:Inserire il valore del parametro P40

### **PROTOCOLLO HONEYWELL**

Sintassi:

#### N=FC,IND,VAL;Nota

- "N" E' il numero progressivo di linea all'interno della sezione.
- "FC" E' il codice funzione del protocollo. Sono ammessi i valori M (modifica) e W (scrivi).
- "IND" E' l'indirizzo del parametro.
- "VAL" E' il valore del parametro. Sono ammessi solamente numeri interi.
  - Sono ammessi anche i seguenti valori speciali:
    - %%VAL1%% per inviare il valore contenuto del campo "decimali".
    - %%VAL2%% per inviare il valore contenuto del campo "inizio scala".
    - %%VAL3%% per inviare il valore contenuto del campo "fondo scala".
- "Nota" E' un commento utile alla comprensione del file. Non viene utilizzato dal programma.

Esempio:

[Strumento 1] Intervallo=150 Linee=2 1=W,0,10;SP Init 2=M,0,100;SP Vol

Extreme Edition – 4.23

### IL COMANDO SPECIALE SLEEP (Attesa) – Valido per entrambi i protocolli

#### Sintassi:

#### N=FC,IND,VAL;Nota

- "N" E' il numero progressivo di linea all'interno della sezione.
- "FC" E' il codice speciale 0
- *"IND"* E' il valore speciale SLEEP *"VAL"* E' il tempo di attesa espresso in millisecondi
- "Nota" E' un valore alfanumerico che aiuta a leggere il file. Non viene utilizzato dal programma.

### IL COMANDO SPECIALE MSGBOX (Messaggio) – Valido per entrambi i protocolli

Sintassi:

N=FC,IND,VAL;Nota

- "N" E' il numero progressivo di linea all'interno della sezione.
- "FC" E' il codice speciale 0
- "IND" E' il valore speciale MSGBOX
- "VAL" E' un numero intero compreso tra 0 e 7 che seleziona il tipo di icona e di tasti che compaiono nel messaggio a video (vedere tabella). La pressione del tasto OK permette la prosecuzione dell'invio dei dati dopo la sua pressione mentre il tasto ANNULLA la interrompe.

| VAL | ICONA E TASTO              | VAL | ICONA E TASTO                        |
|-----|----------------------------|-----|--------------------------------------|
| 0   | Arresto critico + tasto OK | 4   | Arresto critico + tasti OK e ANNULLA |
| 1   | Esclamazione + tasto OK    | 5   | Esclamazione + tasto OK e ANNULLA    |
| 2   | Informazione + tasto OK    | 6   | Informazione + tasto OK e ANNULLA    |
| 3   | Interrogazione + tasto OK  | 7   | Interrogazione + tasto OK e ANNULLA  |

"Nota" E' il messaggio che verrà mostrato a video

#### Esempio:

[Strumento 1] Intervallo=150 Linee=2 1=0,SLEEP,12000;Reset 2=0,MSGBOX,2;Configurazione terminata.

La sezione "Strumento 2".

La sezione "Strumento 2" contiene la sequenza dei dati da inviare allo strumento corrispondente al canale 2. La sintassi è del tutto identica a quella della sezione 1

- ...
- La sezione "Strumento 18".

La sezione "Strumento 18" contiene la sequenza dei dati da inviare allo strumento corrispondente al canale 18. La sintassi è del tutto identica a quella della sezione 1

Nota: Nel caso in cui ad uno strumento non debbano essere inviati dati, sarà sufficiente non compilare la relativa sezione.

Extreme Edition – 4.23

### APPENDICE B

Questa appendice descrive il formato dei file CSV utilizzati per visualizzare i dati calcolati dal simulatore oppure ottenuti dal programma *Review* ® o dal registratore Eurotherm.

### B.1 File CSV - formato creato dal programma

| 281          | licrosoft        | Excel - Ai            | utoSave.csv             |                               |                        |                 |              |                |          |          |          |               |            |           |           |                  |             |
|--------------|------------------|-----------------------|-------------------------|-------------------------------|------------------------|-----------------|--------------|----------------|----------|----------|----------|---------------|------------|-----------|-----------|------------------|-------------|
| 8            | <u>File</u> Modi | fica <u>V</u> isualiz | zza <u>I</u> nserisci I | F <u>o</u> rmato <u>S</u> tru | menti <u>D</u> ati Fig | jestra <u>?</u> |              |                |          |          |          |               |            |           |           |                  |             |
|              | 🕞 🔛              | @ D                   | ۶×۵۵ ۱                  | e 🛷 🔊                         | • Cri v 🝓              | 🔮 Σ f*          | Undo Scratch | Erase 🔊 Rem    | ove Ink  |          |          | fx AL ZI      | 10. 🧶 🛷    | 100% 🝷 🧑  | Ink On 🗧  | 🗲 Undo Scratch E |             |
| //<br>   0ri | al.              |                       | 10 - C                  | 7 9 =                         | = = =                  | <b>1 1 1 1</b>  |              |                |          |          |          | +.0 .00       | an an Irr  | - A -     |           |                  |             |
| ]] mi        |                  | 1.0                   | 10 . 0                  | 1 2 =                         | = = E                  | ay /o •         |              |                |          |          |          | • • 00, • • 0 | THE PERIOD |           |           |                  |             |
| -            | A45              | -                     | = 247                   | -                             |                        | -               |              | 1 32           | 1 77     |          |          | -             |            |           |           |                  |             |
|              | A                | 1 8                   | C                       | D                             | E                      | F               |              | 0              | V        | vv       | X        | BG            | вн         | 81        | BJ        | BK               | BZ          |
| 1            | Simulato         | re di proce           | 9550                    |                               | -                      |                 | 5            | -              | -        | G        |          |               |            |           |           | -                | 5           |
| 2            |                  |                       |                         |                               |                        |                 | -            |                |          | 1        |          |               |            |           |           |                  | 5 <u>11</u> |
| A            | 1000             |                       |                         |                               |                        |                 | 22.          | -              |          | ()(      |          |               |            |           |           |                  | -           |
| 5            | 40               |                       | h                       |                               | -                      |                 | 35           |                |          | 0        |          |               |            |           |           |                  | -           |
| 6            | <i>⊡</i> 4       |                       |                         |                               |                        |                 | 1            |                |          | 1        |          | -             | -          |           |           |                  | -           |
| 7            | SP GEN           | SP AUX                | SP CHN01                | SP CHN02                      | SP CHN03               | SP CHN04        | SP CHN1      | B PV CHN01     | PV CHN02 | PV CHN03 | PV CHN04 | PV CHN39      | PV CHN40   | OUT CHN01 | OUT CHN02 | OUT CHN03        | OUT CHN18   |
| 8            |                  | 100                   | 201                     | 20                            | 1 201                  | 201             | 10           | 0 201          | - 200    | 199      | 200      | - 100         | 100        | d – č     | 23,8      | - 25,3           | - 10        |
| 9            | 202              | 101                   | 202                     | 202                           | 2 202                  | 202             | 10           | 1 202          | 2 199    | 199      | 200      | 100           | 100        | ( C       | 28,8      | 29,4             | 12,1        |
| 10           | 203              | 101                   | 203                     | 203                           | 3 202                  | 203             | 10           | 1 203          | ) 199    | 199      | 200      | 100           | 100        | í C       | 29,6      | 26,9             | 11,8        |
| 11           | 204              | 102                   | 204                     | 204                           | 4 203                  | 204             | 10           | 2 204          | 201      | 202      | 201      | 101           | 101        | C         | 29,2      | 22,4             | 20,5        |
| 12           | 208              | i 102                 | 206                     | 206                           | 5 205                  | 206             | 10           | 2 208          | 5 201    | 203      | 203      | 101           | 101        | C         | 30,9      | 26,2             | 14,4        |
| 13           | 207              | 103                   | 207                     | 201                           | 7 205                  | 207             | 10           | 3 207          | 203      | 205      | 205      | 102           | 102        | ( C       | 30,3      | 27,8             | 16,2        |
| 14           | 208              | 103                   | 209                     | 208                           | 3 206                  | 208             | 10           | 3 208          | 3 206    | 206      | 207      | 103           | 103        | 6         | 27,1      | 20,8             | 12,7        |
| 15           | 209              | 104                   | 210                     | 209                           | 3 207                  | 209             | 10           | 4 209          | 208      | 206      | 208      | 104           | 104        | C         | 23,8      | 24,4             | 17          |
| 16           | 211              | 104                   | 212                     | 21                            | 1 208                  | 211             | 10           | 4 211          | 211      | 207      | 210      | 106           | 106        | G         | 23,5      | 25,5             | 14,7        |
| 17           | 212              | 104                   | 213                     | 213                           | 2 209                  | 212             | 10           | 4 212          | 213      | 210      | 211      | 107           | 107        |           | 19,9      | 19,4             | 11,4        |
| 18           | 213              | 105                   | 214                     | 213                           | 3 210                  | 213             | 10           | 5 213          | 217      | 209      | 213      | 109           | 109        |           | 8,2       | 26,4             | 11,2        |
| 19           | 214              | 105                   | 215                     | 214                           | 4 21L                  | 214             | 10           | 5 214          | 217      | 210      | 214      | 105           | 105        |           | 13,/      | 20,5             | 8,8         |
| 20           | 216              | 106                   | 21/                     | 210                           | 212                    | 216             | 10           | b 216<br>c 243 | 217      | 209      | 214      | 105           | 109        |           | 19,1      | 31,1             | 6,3         |
| 21           | 217              | 105                   | 218                     | 21                            | 213                    | 217             | 10           | 0 217<br>7 010 | 217      | 210      | 215      | 105           | 109        |           | 20,1      | 27,5             | 5,5         |
| 22           | 210              | 107                   | 219                     | 210                           | 213                    | 210             | 10           | / 210          | 219      | 212      | 219      | 110           | 110        | ц Е       | 22,0      | 23               | 10          |

Figura B.1: File CSV "aperto" con Microsoft Excel ®)

La casella A1 contiene la parola chiave "Simulatore di processo"

La casella A2 contiene il numero di decimali impostati sul programma al momento della simulazione

La casella A3 contiene il valore di inizio scala

La casella A4 contiene il valore di fondo scala

La casella A5 contiene il numero di canali impostati sul programma al momento della simulazione e per i quali esiste una simulazione vera e propria

La casella A6 contiene il simbolo @4 (simbolo della versione del programma che ha generato il file)

La riga 7 contiene l'intestazione delle colonne

Le successive righe contengono i dati relativi alla simulazione. Per questi dati, le colonne A e B contengono il dati relativi al profilo principale ed ausiliario. Le colonne da C a T contengono i dati relativi ai set-point dei canali principali (da 1a 18). Le colonne U a BH contengono i dati relativi alle misure dei canali principali ed ausiliari (da 1 a 40). Le colonne da BI a BZ, infine, contengono i valori delle potenze di uscita dei canali principale (da 1 a 18).

Nel caso in cui la simulazione sia stata eseguita con un numero di canali inferiore al massimo, oppure il programma abbia un numero di canali disponibili inferiore a 40, le colonne relative ai canali non utilizzati (o non presenti) conterranno il valore 0.

Extreme Edition – 4.23

#### B.2 File CSV - formato compatibile con Review di Eurotherm ®

| Ari | al 👻             | 10 🔹 | G I     | <u>S</u> |       |      | 7%.  | ••00 •0 | 8 🚛 1 | F    | - 🕭 - | A -  |      |      |      |      |      |      |      |      |
|-----|------------------|------|---------|----------|-------|------|------|---------|-------|------|-------|------|------|------|------|------|------|------|------|------|
|     | A1 💌             | =    | 19/06/2 | 008 12.  | 56.00 |      |      |         | - AA  |      |       |      |      |      |      |      |      |      |      |      |
|     | A                | В    | C       | D        | E     | F    | G    | Н       | 1     | J    | К     | L    | M    | N    | 0    | Р    | Q    | R    | S    | Т    |
| 1   | 19/06/2008 12.56 |      | 27,7    | 27,6     | 26,7  | 27,0 | 27,8 | 27,7    | 27,4  | 27,1 | 27,2  | 27,1 | 27,4 | 26,3 | 26,7 | 27,4 | 27,6 | 27,8 | 27,4 | 26,3 |
| 2   | 19/06/2008 12.57 |      | 67,6    | 57,8     | 58,8  | 58,1 | 58,7 | 58,2    | 58,0  | 57,9 | 58,0  | 58,5 | 58,7 | 58,5 | 58,0 | 57,5 | 57,8 | 90,7 | 58,7 | 58,5 |
| 3   | 19/06/2008 12.59 |      | 60,2    | 51,2     | 51,6  | 51,2 | 51,1 | 51,2    | 50,8  | 51,3 | 50,8  | 51,7 | 51,8 | 51,5 | 51,0 | 50,8 | 51,5 | 83,8 | 51,8 | 51,5 |
| 4   | 19/06/2008 13.01 |      | 53,9    | 45,1     | 45,4  | 45,3 | 45,2 | 45,1    | 44,9  | 45,4 | 44,7  | 45,0 | 45,1 | 45,6 | 45,4 | 45,0 | 45,1 | 77,5 | 45,1 | 45,E |
| 5   | 19/06/2008 13.03 |      | 53,2    | 44,5     | 44,5  | 44,3 | 44,2 | 44,1    | 43,9  | 44,5 | 43,7  | 43,9 | 44,1 | 44,2 | 44,6 | 44,0 | 44,1 | 76,4 | 44,1 | 44,2 |
| 6   | 19/06/2008 13.05 |      | 53,2    | 44,5     | 44,5  | 44,3 | 44,2 | 44,1    | 43,9  | 44,5 | 43,7  | 43,9 | 44,1 | 44,2 | 44,6 | 44,0 | 44,1 | 76,4 | 44,1 | 44,2 |
| 7   | 19/06/2008 13.07 |      | 53,2    | 44,5     | 44,5  | 44,3 | 44,2 | 44,1    | 43,9  | 44,5 | 43,7  | 43,9 | 44,1 | 44,2 | 44,6 | 44,0 | 44,1 | 76,4 | 44,1 | 44,2 |
| 8   | 19/06/2008 13.08 |      | 26,1    | 25,9     | 25,9  | 26,1 | 26,1 | 26,1    | 26,1  | 26,2 | 25,9  | 25,8 | 26,0 | 25,9 | 26,3 | 26,3 | 26,4 | 26,4 | 26,0 | 25,9 |
| 9   | 19/06/2008 13.10 |      | 41,4    | 41,8     | 35,4  | 35,4 | 39,5 | 39,9    | 38,1  | 38,2 | 39,9  | 38,6 | 38,9 | 38,7 | 39,2 | 40,4 | 40,4 | 40,0 | 38,9 | 38,7 |
| 10  | 19/06/2008 13.12 |      | 51,7    | 51,5     | 43,0  | 42,5 | 48,8 | 48,5    | 46,9  | 46,8 | 49,1  | 47,5 | 47,4 | 47,5 | 48,2 | 49,7 | 49,8 | 49,0 | 47,4 | 47,5 |
| 11  | 19/06/2008 13.14 |      | 58,3    | 58,1     | 48,7  | 47,6 | 55,2 | 55,2    | 53,3  | 53,4 | 56,1  | 54,1 | 54,3 | 54,2 | 55,0 | 56,6 | 56,5 | 55,8 | 54,3 | 54,2 |

Figura B.2 - File CSV "aperto" con Microsoft Excel ®

A differenza del precedente formato (cfr. B.1), questo file non contiene informazioni circa il numero di decimali, il valore di inizio scala e fondo scala. Per questo motivo il programma non potrà eseguire una verifica di compatibilità del file con le impostazioni dello stesso.

La colonna A contiene le informazioni relative alla data/ora di acquisizione dei dati Le colonna B è a disposizione per sviluppi futuri

Le colonne da C a T contengono le misure per relative ai canali principali (da 1 a 18).

Il file non contiene alcuna informazione circa i set-point e le potenze di uscita. Questi valori che pertanto non potranno essere visualizzati. Le istruzioni che seguono mostrano come ottenere il file di figura B.3.

1. Dal programma Review di Eurotherm ® impostare la visualizzazione "tabellare" dei dati. Selezionare il menù *"Modifica"* quindi *"Seleziona Tutto"* oppure premere *CRTL-A* (figure B.3 e B.4).

| 😴 Review - [ ]    | )                 |              |             |                |          |          |          |          |          |          |          |           |          |          |          |          |          |
|-------------------|-------------------|--------------|-------------|----------------|----------|----------|----------|----------|----------|----------|----------|-----------|----------|----------|----------|----------|----------|
| 🚰 File 🛛 Modifica | Visualizza Strume | ento Grafico | Sicurezza O | pzioni Finestr | a Aiuto  |          |          |          |          |          |          |           |          |          |          |          | - 1      |
| Copia             | Ctrl+C            |              |             | ×              |          |          |          |          |          |          |          |           |          |          |          |          |          |
| Data/Ora          | Messaggi          | LX_J01 I     | LX_J02 I    | LX_J03 I       | LX_304 I | LX_J05 I | LX_J06 I | LX_J07 I | LX_J08 I | LX_309 I | LX_J10 I | LX_J111 I | LX_J12 I | LX_J13 I | LX_J14 I | LX_J15 I | LX_J16 I |
| 19/06/08 12:57    |                   | 67,6         | 57,8        | 58,8           | 58,1     | 58,7     | 58,2     | 58,0     | 57,9     | 58,0     | 58,5     | 58,7      | 58,5     | 58,0     | 57,5     | 57,8     | 90,7     |
| 19/06/08 12:59    | R.                | 60,2         | 51,2        | 51,6           | 51,2     | 51,1     | 51,2     | 50,8     | 51,3     | 50,8     | 51,7     | 51,8      | 51,5     | 51,0     | 50,8     | 51,5     | 83,8     |
| 19/06/08 13:01    |                   | 53,9         | 45,1        | 45,4           | 45,3     | 45,2     | 45,1     | 44,9     | 45,4     | 44,7     | 45,0     | 45,1      | 45,6     | 45,4     | 45,0     | 45,1     | 77,5     |
| 19/06/08 13:03    |                   | 53,2         | 44,5        | 44,5           | 44,3     | 44,2     | 44,1     | 43,9     | 44,5     | 43,7     | 43,9     | 44,1      | 44,2     | 44,6     | 44,0     | 44,1     | 76,4     |
| 19/06/08 13:05    |                   | 53,2         | 44,5        | 44,5           | 44,3     | 44,2     | 44,1     | 43,9     | 44,5     | 43,7     | 43,9     | 44,1      | 44,2     | 44,6     | 44,0     | 44,1     | 76,4     |
| 19/06/08 13:07    | я́                | 53,2         | 44,5        | 44,5           | 44,3     | 44,2     | 44,1     | 43,9     | 44,5     | 43,7     | 43,9     | 44,1      | 44,2     | 44,6     | 44,0     | 44,1     | 76,4     |
| 19/06/08 13:08    | 3                 | 26,1         | 25,9        | 25,9           | 26,1     | 26,1     | 26,1     | 26,1     | 26,2     | 25,9     | 25,8     | 26,0      | 25,9     | 26,3     | 26,3     | 26,4     | 26,4     |
| 19/06/08 13:10    |                   | 41,4         | 41,8        | 35,4           | 35,4     | 39,5     | 39,9     | 38,1     | 38,2     | 39,9     | 38,6     | 38,9      | 38,7     | 39,2     | 40,4     | 40,4     | 40,0     |
| 19/06/08 13:12    |                   | 51,7         | 51,5        | 43,0           | 42,5     | 48,8     | 48,5     | 46,9     | 46,8     | 49,1     | 47,5     | 47,4      | 47,5     | 48,2     | 49,7     | 49,8     | 49,0     |
| 19/06/08 13:14    | £                 | 58,3         | 58,1        | 48,7           | 47,6     | 55,2     | 55,2     | 53,3     | 53,4     | 56,1     | 54,1     | 54,3      | 54,2     | 55,0     | 56,6     | 56,5     | 55,8     |
| 19/06/08 13:16    |                   | 62,8         | 63,6        | 52,4           | 52,2     | 59,6     | 60,5     | 58,3     | 58,1     | 60,7     | 58,8     | 59,0      | 59,3     | 59,8     | 61,3     | 61,0     | 60,5     |
| 19/06/08 13:18    |                   | 57,6         | 57,9        | 52,2           | 51,8     | 56,0     | 56,1     | 55,2     | 55,0     | 56,5     | 55,8     | 55,4      | 55,9     | 56,5     | 57,0     | 57,0     | 56,6     |
| 19/06/08 13:20    |                   | 55,2         | 55,0        | 50,3           | 50,4     | 53,8     | 53,8     | 53,0     | 53,0     | 54,0     | 53,5     | 53,6      | 53,6     | 54,2     | 54,6     | 54,5     | 54,2     |
| 19/06/08 13:22    | <b>6</b>          | 56,3         | 55,7        | 50,9           | 51,0     | 54,8     | 54,6     | 54,0     | 54,0     | 55,0     | 54,5     | 54,5      | 54,5     | 55,1     | 55,6     | 55,6     | 55,3     |
| 19/06/08 13:24    | 3                 | 53,9         | 53,7        | 50,8           | 50,4     | 53,1     | 53,0     | 52,5     | 52,5     | 53,0     | 52,8     | 52,7      | 52,9     | 53,4     | 53,6     | 53,6     | 53,3     |
| 19/06/08 13:26    |                   | 54,2         | 53,9        | 50,8           | 50,6     | 53,2     | 53,2     | 52,7     | 52,7     | 53,2     | 52,9     | 52,9      | 53,0     | 53,4     | 53,7     | 53,8     | 53,5     |
| 19/06/08 13:28    |                   | 54,4         | 54,4        | 51,2           | 51,2     | 53,7     | 53,7     | 53,3     | 53,4     | 53,6     | 53,5     | 53,4      | 53,6     | 54,1     | 54,3     | 54,3     | 54,1     |
| 19/06/08 13:30    | 5                 | 53,0         | 52,7        | 50,4           | 50,5     | 52,3     | 52,1     | 52,0     | 52,1     | 52,2     | 52,0     | 52,0      | 52,1     | 52,6     | 52,7     | 52,7     | 52,5     |
| 19/06/08 13:32    |                   | 54,4         | 54,1        | 51,5           | 51,4     | 53,6     | 53,4     | 53,1     | 53,1     | 53,5     | 53,2     | 53,2      | 53,2     | 53,8     | 54,0     | 54,0     | 53,8     |
| 19/06/08 13:34    |                   | 52,3         | 52,0        | 50,5           | 50,5     | 51,9     | 51,8     | 51,7     | 51,8     | 51,8     | 51,7     | 51,7      | 51,8     | 52,2     | 52,3     | 52,3     | 52,2     |
| 19/06/08 13:36    |                   | 53,6         | 53,2        | 51,2           | 51,2     | 52,9     | 52,7     | 52,5     | 52,6     | 52,8     | 52,5     | 52,5      | 52,5     | 53,1     | 53,3     | 53,3     | 53,2     |
| 19/06/08 13:38    | 5                 | 53,8         | 53,6        | 52,1           | 52,0     | 53,4     | 53,2     | 53,2     | 53,3     | 53,3     | 53,1     | 53,1      | 53,3     | 53,7     | 53,8     | 53,9     | 53,7     |
| 19/06/08 13:40    | 3                 | 52,4         | 52,2        | 50,8           | 51,0     | 52,1     | 51,9     | 51,9     | 52,0     | 51,9     | 51,8     | 51,8      | 51,8     | 52,3     | 52,4     | 52,4     | 52,3     |
| 19/06/08 13:42    |                   | 54,1         | 53,7        | 52,0           | 52,0     | 53,5     | 53,3     | 53,2     | 53,3     | 53,4     | 53,1     | 53,1      | 53,2     | 53,6     | 53,9     | 53,9     | 53,8     |
| 19/06/08 13:44    |                   | 52,5         | 52,3        | 51,4           | 51,5     | 52,3     | 52,1     | 52,2     | 52,3     | 52,1     | 52,0     | 52,0      | 52,1     | 52,5     | 52,6     | 52,7     | 52,6     |

Figura B.3 – Formato "tabellare" dei dati in Review

Extreme Edition – 4.23

| File Modifica    | Visualizza Strum | ento Grafico | Sicurezza C | pzioni Finestr | a Aiuto  |          |          |          |          |          |          |         |          |          |          |          | -        | đΧ |
|------------------|------------------|--------------|-------------|----------------|----------|----------|----------|----------|----------|----------|----------|---------|----------|----------|----------|----------|----------|----|
| Copia<br>Selezio | Ctrl+C           |              |             | <u></u>        |          |          |          |          |          |          |          |         |          |          |          |          |          |    |
| Data/Ora         | Messaggi         | LX_J01 I     | LX_J02 I    | LX_J03 I       | LX_J04 I | LX_J05 I | LX_306 I | LX_J07 I | LX_J08 I | LX_J09 I | LX_J10 I | UX_J111 | LX_J12 I | LX_J13 I | UX_J14 I | LX_J15 I | LX_J16 I | ^  |
| 19/06/08 12:57.  |                  | 67,6         | 57,8        | 58,8           | 58,1     | 58,7     | 58,2     | 58,0     | 57,9     | 58,0     | 58,5     | 58,7    | 58,5     | 58,0     | 57,5     | 57,8     | 90,7     |    |
| 19/06/08 12:59.  |                  | 60,2         | 51,2        | 51,6           | 51,2     | 51,1     | 51,2     | 50,8     | 51,3     | 50,8     | 51,7     | 51,8    | 51,5     | 51,0     | 50,8     | 51,5     | 83,8     |    |
| 19/06/08 13:01   |                  | 53,9         | 45,1        | 45,4           | 45,3     | 45,2     | 45,1     | 44,9     | 45,4     | 44,7     | 45,0     | 45,1    | 45,6     | 45,4     | 45,0     | 45,1     | 77,5     |    |
| 19/06/08 13:03.  |                  | 53,2         | 44,5        | 44,5           | 44,3     | 44,2     | 44,1     | 43,9     | 44,5     | 43,7     | 43,9     | 44,1    | 44,2     | 44,6     | 44,0     | 44,1     | 76,4     |    |
| 19/06/08 13:05   |                  | 53,2         | 44,5        | 44,5           | 44,3     | 44,2     | 44,1     | 43,9     | 44,5     | 43,7     | 43,9     | 44,1    | 44,2     | 44,6     | 44,0     | 44,1     | 76,4     |    |
| 19/06/08 13:07.  |                  | 53,2         | 44,5        | 44,5           | 44,3     | 44,2     | 44,1     | 43,9     | 44,5     | 43,7     | 43,9     | 44,1    | 44,2     | 44,6     | 44,0     | 44,1     | 76,4     |    |
| 19/06/08 13:08.  |                  | 26,1         | 25,9        | 25,9           | 26,1     | 26,1     | 26,1     | 26,1     | 26,2     | 25,9     | 25,8     | 26,0    | 25,9     | 26,3     | 26,3     | 26,4     | 26,4     |    |
| 19/06/08 13:10   |                  | 41,4         | 41,8        | 35,4           | 35,4     | 39,5     | 39,9     | 38,1     | 38,2     | 39,9     | 38,6     | 38,9    | 38,7     | 39,2     | 40,4     | 40,4     | 40,0     |    |
| 19/06/08 13:12.  |                  | 51,7         | 51,5        | 43,0           | 42,5     | 48,8     | 48,5     | 46,9     | 46,8     | 49,1     | 47,5     | 47,4    | 47,5     | 48,2     | 49,7     | 49,8     | 49,0     |    |
| 19/06/08 13:14   |                  | 58,3         | 58,1        | 48,7           | 47,6     | 55,2     | 55,2     | 53,3     | 53,4     | 56,1     | 54,1     | 54,3    | 54,2     | 55,0     | 56,6     | 56,5     | 55,8     |    |
| 19/06/08 13:16.  |                  | 62,8         | 63,6        | 52,4           | 52,2     | 59,6     | 60,5     | 58,3     | 58,1     | 60,7     | 58,8     | 59,0    | 59,3     | 59,8     | 61,3     | 61,0     | 60,5     |    |
| 19/06/08 13:18.  |                  | 57,6         | 57,9        | 52,2           | 51,8     | 56,0     | 56,1     | 55,2     | 55,0     | 56,5     | 55,8     | 55,4    | 55,9     | 56,5     | 57,0     | 57,0     | 56,6     |    |
| 19/06/08 13:20.  |                  | 55,2         | 55,0        | 50,3           | 50,4     | 53,8     | 53,8     | 53,0     | 53,0     | 54,0     | 53,5     | 53,6    | 53,6     | 54,2     | 54,6     | 54,5     | 54,2     |    |
| 19/06/08 13:22.  |                  | 56,3         | 55,7        | 50,9           | 51,0     | 54,8     | 54,6     | 54,0     | 54,0     | 55,0     | 54,5     | 54,5    | 54,5     | 55,1     | 55,6     | 55,6     | 55,3     |    |
| 19/06/08 13:24.  |                  | 53,9         | 53,7        | 50,8           | 50,4     | 53,1     | 53,0     | 52,5     | 52,5     | 53,0     | 52,8     | 52,7    | 52,9     | 53,4     | 53,6     | 53,6     | 53,3     |    |
| 19/06/08 13:26.  |                  | 54,2         | 53,9        | 50,8           | 50,6     | 53,2     | 53,2     | 52,7     | 52,7     | 53,2     | 52,9     | 52,9    | 53,0     | 53,4     | 53,7     | 53,8     | 53,5     |    |
| 19/06/08 13:28.  |                  | 54,4         | 54,4        | 51,2           | 51,2     | 53,7     | 53,7     | 53,3     | 53,4     | 53,6     | 53,5     | 53,4    | 53,6     | 54,1     | 54,3     | 54,3     | 54,1     |    |
| 19/06/08 13:30   |                  | 53,0         | 52,7        | 50,4           | 50,5     | 52,3     | 52,1     | 52,0     | 52,1     | 52,2     | 52,0     | 52,0    | 52,1     | 52,6     | 52,7     | 52,7     | 52,5     |    |
| 19/06/08 13:32   |                  | 54,4         | 54,1        | 51,5           | 51,4     | 53,6     | 53,4     | 53,1     | 53,1     | 53,5     | 53,2     | 53,2    | 53,2     | 53,8     | 54,0     | 54,0     | 53,8     |    |
| 19/06/08 13:34.  |                  | 52,3         | 52,0        | 50,5           | 50,5     | 51,9     | 51,8     | 51,7     | 51,8     | 51,8     | 51,7     | 51,7    | 51,8     | 52,2     | 52,3     | 52,3     | 52,2     |    |
| 19/06/08 13:36   |                  | 53,6         | 53,2        | 51,2           | 51,2     | 52,9     | 52,7     | 52,5     | 52,6     | 52,8     | 52,5     | 52,5    | 52,5     | 53,1     | 53,3     | 53,3     | 53,2     |    |
| 19/06/08 13:38.  |                  | 53,8         | 53,6        | 52,1           | 52,0     | 53,4     | 53,2     | 53,2     | 53,3     | 53,3     | 53,1     | 53,1    | 53,3     | 53,7     | 53,8     | 53,9     | 53,7     |    |
| 19/06/08 13:40.  |                  | 52,4         | 52,2        | 50,8           | 51,0     | 52,1     | 51,9     | 51,9     | 52,0     | 51,9     | 51,8     | 51,8    | 51,8     | 52,3     | 52,4     | 52,4     | 52,3     |    |
| 19/06/08 13:42.  |                  | 54,1         | 53,7        | 52,0           | 52,0     | 53,5     | 53,3     | 53,2     | 53,3     | 53,4     | 53,1     | 53,1    | 53,2     | 53,6     | 53,9     | 53,9     | 53,8     |    |
| 19/06/08 13:44   |                  | 52,5         | 52,3        | 51,4           | 51,5     | 52,3     | 52,1     | 52,2     | 52,3     | 52,1     | 52,0     | 52,0    | 52,1     | 52,5     | 52,6     | 52,7     | 52,6     |    |
| 19/06/08 13:46.  |                  | 53,1         | 52,8        | 51,6           | 51,6     | 52,6     | 52,5     | 52,5     | 52,6     | 52,5     | 52,3     | 52,3    | 52,4     | 52,8     | 53,0     | 53,0     | 52,9     |    |
| 19/06/08 13:48.  |                  | 53,9         | 53,8        | 52,2           | 52,4     | 53,6     | 53,4     | 53,3     | 53,4     | 53,4     | 53,2     | 53,1    | 53,3     | 53,7     | 53,9     | 53,9     | 53,9     |    |
| 19/06/08 13:50   |                  | 52.6         | 52.4        | 51.6           | 517      | 52.4     | 52.2     | 52.3     | 52.4     | 52.2     | 52.0     | 52.0    | 52.2     | 52.6     | 52.6     | 52.7     | 52.7     |    |

Figura B.4 - Selezione di tutti i dati presenti nella tabella

- 2. Selezionare il menù "Modifica" e quindi "Copia" (oppure premere CTRL-C).
- 3. Aprire il programma Microsoft Excel ® ed incollarvi i dati copiati selezionando "<u>Modifica</u>" e quindi "<u>Incolla</u>" oppure premendo *CTRL-V* (Figure B.5 e B.6).

| 🔀 Micro        | osoft | Excel - Cartel1                                              |                     |             |                              |          |           |    |   |   |   |   |   |   |   |        |
|----------------|-------|--------------------------------------------------------------|---------------------|-------------|------------------------------|----------|-----------|----|---|---|---|---|---|---|---|--------|
| Eile           | Mor   | difica Visualizza Inserisci I<br>Impossibile annullare CTRL+ | Formato <u>S</u> tr | umenti Dati | Finestra <u>?</u><br>• 🔀 社 🖁 | l 🛍 🚯 10 | 0% ▼ ② .  |    |   |   |   |   |   |   |   |        |
| Arial          | 63    | Incolla CTRL+                                                |                     | ፼ 9€        | % 000 588 ⋠                  | 第年年日     | 🗄 • 🙆 • 🛕 | •• |   |   |   |   |   |   |   |        |
| 1              |       | Elimina <u>f</u> oglio<br>Spost <u>a</u> o copia foglio<br>* | D                   | E           | F                            | G        | Н         | ł  | J | К | L | М | N | 0 | Р | Q      |
| 2 3 4          | 04    |                                                              | _                   |             |                              |          |           |    |   |   |   |   |   |   |   |        |
| 5<br>6         |       |                                                              |                     |             |                              |          |           |    |   |   |   |   |   |   |   | )<br>) |
| 7 8 9          |       |                                                              |                     |             |                              |          |           |    |   |   |   |   |   |   |   | 1      |
| 10<br>11       |       |                                                              |                     |             |                              |          |           |    |   |   |   |   |   |   |   |        |
| 12<br>13<br>14 |       |                                                              | 7                   | 2           |                              |          |           |    |   |   |   |   |   |   |   | 2      |
| 15<br>16       |       |                                                              |                     |             |                              |          |           |    |   |   |   |   |   |   |   |        |
| 17             |       |                                                              |                     | 2           |                              |          |           |    |   |   |   |   |   |   |   | 2      |

Figura B.5 - Foglio di lavoro di Microsoft Excel ® sul quale incollare i dati selezionati

Extreme Edition – 4.23

| 🕅 N  | icrosoft Excel - prova.cs |           |            |                     |                     |              |         |      |      |      |      |      |      |      |      |      |
|------|---------------------------|-----------|------------|---------------------|---------------------|--------------|---------|------|------|------|------|------|------|------|------|------|
|      | Eile Modifica Visualizza  | Inserisci | Formato St | rumenti <u>D</u> at | i Fi <u>n</u> estra | ?            |         |      |      |      |      |      |      |      |      |      |
| In   |                           |           | B . 0 0    | - or- 10            | Σ • 58 ¢1 3         | -<br>1 m 2 1 | 00% - 2 |      |      |      |      |      |      |      |      |      |
| Aria | • 10                      | - G C     | S = = =    | . 67 97 ¢           | % 000 *8            | 208 EE EE    | - A - A |      |      |      |      |      |      |      |      |      |
|      | B1 •                      | £         |            |                     |                     | ***          |         | • •  |      |      |      |      |      |      |      |      |
| _    | A                         | B         | C          | D                   | F                   | F            | G       | н    | 1    | J    | К    | I.   | М    | N    | 0    | Р    |
| 1    | 19/06/2008 8 46           | 0         | 51.7       | 51.5                | 43                  | 42.5         | 48.8    | 48.5 | 46.9 | 46.8 | 49.1 | 47.5 | 47.4 | 47.5 | 48.2 | 49.7 |
| 2    | 19/06/2008 8.50           |           | 58.3       | 58.1                | 48.7                | 47.6         | 55.2    | 55.2 | 53.3 | 53.4 | 56.1 | 54.1 | 54.3 | 54.2 | 55   | 56.6 |
| 3    | 19/06/2008 9.30           |           | 67.6       | 57.8                | 58.8                | 58.1         | 58.7    | 58.2 | 58   | 57.9 | 58   | 58.5 | 58.7 | 58.5 | 58   | 57.5 |
| 4    | 19/06/2008 9.34           |           | 60.2       | 51.2                | 51.6                | 51.2         | 51.1    | 51.2 | 50.8 | 51.3 | 50.8 | 51.7 | 51.8 | 51.5 | 51   | 50.8 |
| 5    | 19/06/2008 9.38           |           | 53,9       | 45,1                | 45,4                | 45,3         | 45,2    | 45,1 | 44,9 | 45,4 | 44,7 | 45   | 45,1 | 45,6 | 45,4 | 45   |
| 6    | 19/06/2008 9.42           |           | 53,2       | 44.5                | 44.5                | 44,3         | 44,2    | 44,1 | 43,9 | 44,5 | 43,7 | 43,9 | 44.1 | 44,2 | 44,6 | 44   |
| 7    | 19/06/2008 9.46           |           | 53,2       | 44,5                | 44,5                | 44,3         | 44,2    | 44,1 | 43,9 | 44,5 | 43,7 | 43,9 | 44,1 | 44,2 | 44,6 | 44   |
| 8    | 19/06/2008 9.52           |           | 53,2       | 44.5                | 44.5                | 44.3         | 44.2    | 44.1 | 43,9 | 44.5 | 43,7 | 43,9 | 44.1 | 44.2 | 44,6 | 44   |
| 9    | 19/06/2008 10.06          |           | 26,1       | 25,9                | 25,9                | 26,1         | 26,1    | 26,1 | 26,1 | 26,2 | 25,9 | 25,8 | 26   | 25,9 | 26,3 | 26,3 |
| 10   | 19/06/2008 10.10          |           | 41,4       | 41,8                | 35,4                | 35,4         | 39,5    | 39,9 | 38,1 | 38,2 | 39,9 | 38,6 | 38,9 | 38,7 | 39,2 | 40,4 |
| 11   | 19/06/2008 10.16          |           | 51,7       | 51,5                | 43                  | 42,5         | 48,8    | 48,5 | 46,9 | 46,8 | 49,1 | 47,5 | 47,4 | 47,5 | 48,2 | 49,7 |
| 12   | 19/06/2008 10.20          |           | 58,3       | 58,1                | 48,7                | 47,6         | 55,2    | 55,2 | 53,3 | 53,4 | 56,1 | 54,1 | 54,3 | 54,2 | 55   | 56,6 |
| 13   | 19/06/2008 10.42          |           | 67,6       | 57,8                | 58,8                | 58,1         | 58,7    | 58,2 | 58   | 57,9 | 58   | 58,5 | 58,7 | 58,5 | 58   | 57,5 |
| 14   | 19/06/2008 10.46          |           | 60,2       | 51,2                | 51,6                | 51,2         | 51,1    | 51,2 | 50,8 | 51,3 | 50,8 | 51,7 | 51,8 | 51,5 | 51   | 50,8 |
| 15   | 19/06/2008 10.56          |           | 53,9       | 45,1                | 45,4                | 45,3         | 45,2    | 45,1 | 44,9 | 45,4 | 44,7 | 45   | 45,1 | 45,6 | 45,4 | 45   |
| 16   | 19/06/2008 11.00          |           | 53,2       | 44,5                | 44,5                | 44,3         | 44,2    | 44,1 | 43,9 | 44,5 | 43,7 | 43,9 | 44,1 | 44,2 | 44,6 | 44   |
| 17   | 19/06/2008 11.04          |           | 53,2       | 44,5                | 44,5                | 44,3         | 44,2    | 44,1 | 43,9 | 44,5 | 43,7 | 43,9 | 44,1 | 44,2 | 44,6 | 44   |
| 18   | 19/06/2008 11.08          |           | 53,2       | 44,5                | 44,5                | 44,3         | 44,2    | 44,1 | 43,9 | 44,5 | 43,7 | 43,9 | 44,1 | 44,2 | 44,6 | 44   |
| 19   | 19/06/2008 11.28          |           | 67,6       | 57,8                | 58,8                | 58,1         | 58,7    | 58,2 | 58   | 57,9 | 58   | 58,5 | 58,7 | 58,5 | 58   | 57,5 |
| 20   | 19/06/2008 11.32          |           | 60,2       | 51,2                | 51,6                | 51,2         | 51,1    | 51,2 | 50,8 | 51,3 | 50,8 | 51,7 | 51,8 | 51,5 | 51   | 50,8 |
| 21   | 19/06/2008 12.36          |           | 53,9       | 45,1                | 45,4                | 45,3         | 45,2    | 45,1 | 44,9 | 45,4 | 44,7 | 45   | 45,1 | 45,6 | 45,4 | 45   |
| 22   | 19/06/2008 12.40          |           | 53,2       | 44,5                | 44,5                | 44,3         | 44,2    | 44,1 | 43,9 | 44,5 | 43,7 | 43,9 | 44,1 | 44,2 | 44,6 | 44   |
| 23   | 19/06/2008 12.52          |           | 53,2       | 44,5                | 44,5                | 44,3         | 44,2    | 44,1 | 43,9 | 44,5 | 43,7 | 43,9 | 44,1 | 44,2 | 44,6 | 44   |
| 24   | 19/06/2008 12.56          |           | 53,2       | 44,5                | 44,5                | 44,3         | 44,2    | 44,1 | 43,9 | 44,5 | 43,7 | 43,9 | 44,1 | 44,2 | 44,6 | 44   |
| 25   | 19/06/2008 12.57          |           | 67,6       | 57,8                | 58,8                | 58,1         | 58,7    | 58,2 | 58   | 57,9 | 58   | 58,5 | 58,7 | 58,5 | 58   | 57,5 |
| 26   | 19/06/2008 12.59          |           | 60,2       | 51,2                | 51,6                | 51,2         | 51,1    | 51,2 | 50,8 | 51,3 | 50,8 | 51,7 | 51,8 | 51,5 | 51   | 50,8 |
| 27   | 19/06/2008 13.01          |           | 53,9       | 45,1                | 45,4                | 45,3         | 45,2    | 45,1 | 44,9 | 45,4 | 44,7 | 45   | 45,1 | 45,6 | 45,4 | 45   |
| 28   | 19/06/2008 13.03          |           | 53,2       | 44,5                | 44,5                | 44,3         | 44,2    | 44,1 | 43,9 | 44,5 | 43,7 | 43,9 | 44,1 | 44,2 | 44,6 | 44   |
| 29   | 19/06/2008 13.05          |           | 53,2       | 44,5                | 44,5                | 44,3         | 44,2    | 44,1 | 43,9 | 44,5 | 43,7 | 43,9 | 44,1 | 44,2 | 44,6 | 44   |
| 30   | 19/06/2008 13.07          |           | 53,2       | 44,5                | 44,5                | 44,3         | 44,2    | 44,1 | 43,9 | 44,5 | 43,7 | 43,9 | 44,1 | 44,2 | 44,6 | 44   |
| 31   | 19/06/2008 13.08          |           | 26,1       | 25,9                | 25,9                | 26,1         | 26,1    | 26,1 | 26,1 | 26,2 | 25,9 | 25,8 | 26   | 25,9 | 26,3 | 26,3 |
| 32   | 19/06/2008 13.10          |           | 41,4       | 41,8                | 35,4                | 35,4         | 39,5    | 39,9 | 38,1 | 38,2 | 39,9 | 38,6 | 38,9 | 38,7 | 39,2 | 40,4 |
| 33   | 19/06/2008 13.12          |           | 51,7       | 51,5                | 43                  | 42,5         | 48,8    | 48,5 | 46,9 | 46,8 | 49,1 | 47,5 | 47,4 | 47,5 | 48,2 | 49,7 |
| 34   | 19/06/2008 13.14          |           | 58,3       | 58,1                | 48,7                | 47,6         | 55,2    | 55,2 | 53,3 | 53,4 | 56,1 | 54,1 | 54,3 | 54,2 | 55   | 56,6 |
| 35   | 19/06/2008 13.16          |           | 62,8       | 63,6                | 52,4                | 52,2         | 59,6    | 60,5 | 58,3 | 58,1 | 60,7 | 58,8 | 59   | 59,3 | 59,8 | 61,3 |
| 36   | 19/06/2008 13.18          |           | 57,6       | 57,9                | 52,2                | 51,8         | 56      | 56,1 | 55,2 | 55   | 56,5 | 55,8 | 55,4 | 55,9 | 56,5 | 57   |
| 37   | 19/06/2008 13 20          |           | 55.2       | 55                  | 50.3                | 50.4         | 53.8    | 53.8 | 53   | 53   | 54   | 53.5 | 53.6 | 53.6 | 54.2 | 54 6 |
| 14 4 | P PI (prova)              |           |            |                     |                     |              |         |      |      | 1.   |      |      |      |      |      |      |

Figura B.6 - Foglio di lavoro di Microsoft Excel ® sul quale sono stati incollati i dati

4. Salvare i dati in formato CSV. Selezionare "*<u>File</u>*" e quindi "S<u>alva con nome...</u>" (figura B.7). Nella finestra di salvataggio selezionare il formato "CVS (delimitato dal separatore di elenco)" ed inserire un nome per il file come mostrato in figura B.8.

| Eile  | Modifica <u>V</u> isualizza      | Inserisci I  | F <u>o</u> rmato <u>S</u> t | trumenti <u>D</u> ati | Fi <u>n</u> estra  |
|-------|----------------------------------|--------------|-----------------------------|-----------------------|--------------------|
| Ari:  | <u>N</u> uovo<br>C <u>h</u> iudi | CTRL+N       |                             | •α- <b>8</b> Σ        | • 🔂 ⊉↓<br>% 000 *4 |
|       | <u>S</u> alva MAI                | USC+F12      | 06/2008                     | = ⊞ ≪ <b>~</b>        | /0 000 ,00         |
|       | S <u>a</u> lva con nome          |              | D                           | E                     | F                  |
| 25    | Area <u>d</u> i stampa           | •            | 57,                         | 8 58,8                | 58                 |
| 26    | Antepri <u>m</u> a di stampa     | 101010-10000 | 51,5                        | 2 51,6                | 51                 |
| 27    | Stampa CTRL+MAI                  | USC+F12      | 45,                         | 1 45,4                | 45                 |
| 28    | 10.00                            |              | 44,                         | 5 44,5                | 44                 |
| 20035 | 10.05                            | FO 0         | 1                           | -                     |                    |

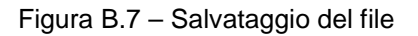

Extreme Edition - 4.23

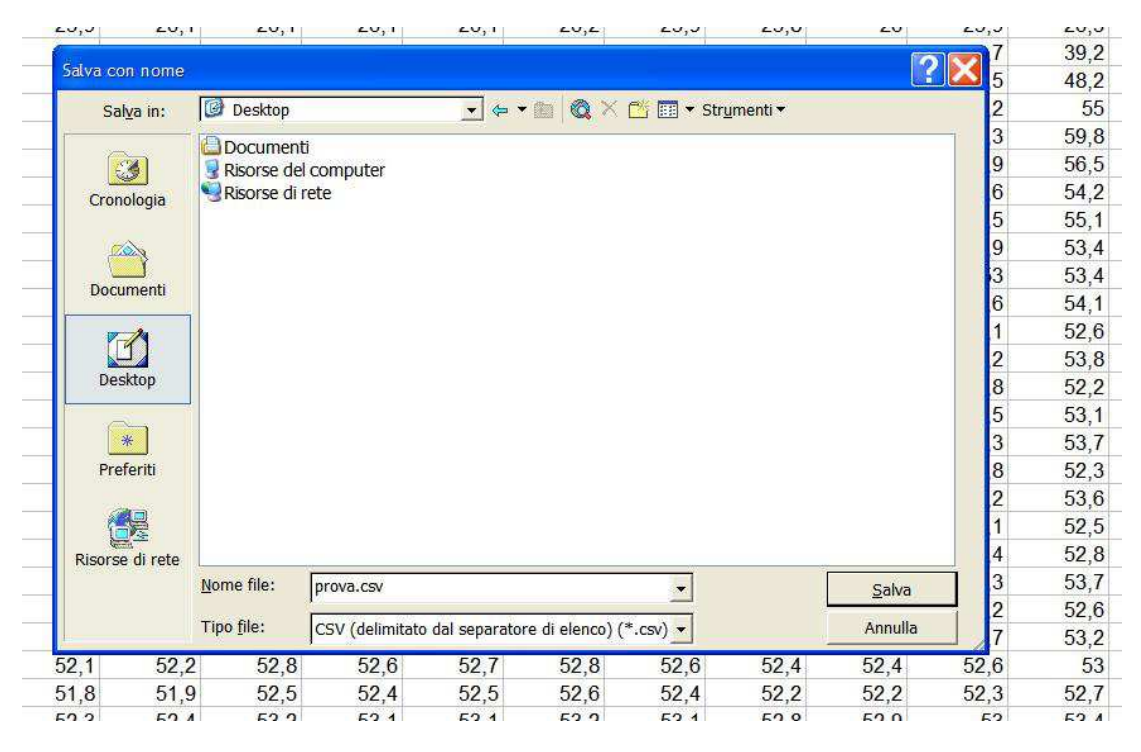

Figura B.8 – Salvataggio del file in formato CVS

A questo punto il file è stato creato correttamente ed è pronto per essere utilizzato dal "Simulatore di Processo".

Extreme Edition – 4.23

### B.3 File CSV - formato generato dai registratori Eurotherm ®

I file CVS generati dal registratore possono assumere diverse connotazione a seconda delle impostazioni sul registratore. Il programma è in grado di gestire i file dotati del formato descritto nelle figure B.9 e B.10.

|    | A                | B                                             | C    | D     | F     | F   | G     | Ĥ     | 1     | af. | К     |       | M     | N   | 0      | P     | Q     | R   | S     | Т     | Û     |    |
|----|------------------|-----------------------------------------------|------|-------|-------|-----|-------|-------|-------|-----|-------|-------|-------|-----|--------|-------|-------|-----|-------|-------|-------|----|
| 1  | Data/Ora         | Messaqqi                                      | Pz:1 | N0172 | N0172 | °C  | Pz:10 | N0172 | N0172 | °C  | Pz:11 | N0172 | N0172 | °C  | Pz:121 | V0172 | N0172 | °C  | Pz:13 | N0172 | N0172 | °C |
| 2  | 08/06/2010 12:00 | 08/06/10 12:00:07 Awio Batch (Configurazione) |      |       |       |     |       |       |       |     |       |       |       |     |        |       |       |     |       |       |       |    |
| 3  | 08/06/2010 12:00 | 08/06/10 12:00:08 TT NR. 1230                 |      |       |       |     |       |       |       |     |       |       |       |     |        |       |       |     |       |       |       |    |
| 4  | 08/06/2010 12:00 |                                               | 200  | 201   | 200   | 199 | 200   | 200   | 200   | 200 | 200   | 200   | 201   | 200 | 200    | 200   | 200   | 100 | 100   |       |       |    |
| 5  | 08/06/2010 12.02 |                                               | 200  | 201   | 200   | 199 | 200   | 200   | 200   | 200 | 200   | 198   | 199   | 200 | 200    | 200   | 200   | 100 | 100   |       |       |    |
| 6  | 08/06/2010 12.04 |                                               | 201  | 201   | 200   | 199 | 200   | 200   | 201   | 200 | 200   | 198   | 199   | 200 | 200    | 200   | 200   | 100 | 100   |       |       |    |
| 7  | 08/06/2010 12.06 |                                               | 202  | 201   | 200   | 198 | 199   | 200   | 201   | 200 | 200   | 198   | 199   | 200 | 200    | 200   | 200   | 100 | 100   |       |       |    |
| 8  | 08/06/2010 12:09 |                                               | 202  | 201   | 200   | 198 | 199   | 200   | 201   | 200 | 200   | 198   | 199   | 200 | 200    | 200   | 200   | 100 | 100   |       |       |    |
| 9  | 08/06/2010 12.11 |                                               | 203  | 201   | 200   | 198 | 199   | 200   | 200   | 200 | 201   | 199   | 200   | 201 | 200    | 200   | 200   | 98  | 100   |       |       |    |
| 10 | 08/06/2010 12.13 |                                               | 204  | 201   | 200   | 198 | 199   | 201   | 200   | 200 | 201   | 199   | 202   | 199 | 200    | 200   | 200   | 98  | 100   |       |       |    |
| 11 | 08/06/2010 12.16 |                                               | 205  | 201   | 200   | 199 | 200   | 199   | 200   | 201 | 201   | 199   | 202   | 199 | 201    | 200   | 201   | 99  | 100   |       |       |    |
| 12 | 08/06/2010 12.18 |                                               | 205  | 201   | 201   | 199 | 200   | 199   | 201   | 201 | 201   | 199   | 202   | 199 | 201    | 200   | 201   | 99  | 100   |       |       |    |
| 13 | 08/06/2010 12.20 |                                               | 206  | 201   | 201   | 199 | 200   | 199   | 201   | 201 | 202   | 200   | 202   | 199 | 201    | 201   | 201   | 99  | 100   |       |       |    |
| 14 | 08/06/2010 12.23 |                                               | 207  | 202   | 201   | 200 | 201   | 200   | 201   | 201 | 202   | 200   | 203   | 200 | 202    | 203   | 201   | 99  | 100   |       |       |    |
| 15 | 08/06/2010 12.25 |                                               | 208  | 200   | 202   | 200 | 201   | 200   | 202   | 202 | 202   | 201   | 203   | 200 | 202    | 203   | 202   | 99  | 100   |       |       |    |
| 16 | 08/06/2010 12.27 |                                               | 208  | 200   | 202   | 201 | 202   | 201   | 202   | 202 | 203   | 201   | 203   | 201 | 202    | 204   | 202   | 100 | 101   |       |       |    |
| 17 | 08/06/2010 12.30 |                                               | 209  | 202   | 203   | 202 | 204   | 201   | 202   | 203 | 203   | 202   | 204   | 201 | 203    | 204   | 203   | 100 | 101   |       |       |    |
| 18 | 08/06/2010 12.32 |                                               | 210  | 202   | 203   | 202 | 204   | 202   | 202   | 203 | 204   | 203   | 204   | 202 | 203    | 205   | 203   | 100 | 101   |       |       |    |
| 19 | 08/06/2010 12.34 |                                               | 211  | 203   | 204   | 203 | 205   | 203   | 203   | 204 | 204   | 203   | 205   | 203 | 204    | 205   | 204   | 101 | 102   |       |       |    |
| 20 | 08/06/2010 12.37 |                                               | 211  | 203   | 204   | 204 | 206   | 203   | 203   | 204 | 205   | 204   | 205   | 203 | 205    | 206   | 204   | 101 | 102   |       |       |    |
| 21 | 08/06/2010 12.39 |                                               | 212  | 204   | 205   | 205 | 206   | 204   | 204   | 205 | 205   | 205   | 206   | 204 | 205    | 206   | 206   | 102 | 102   |       |       |    |
| 22 | 08/06/2010 12.41 |                                               | 213  | 205   | 206   | 206 | 207   | 205   | 205   | 206 | 206   | 206   | 207   | 205 | 205    | 207   | 207   | 102 | 103   |       |       |    |
| 23 | 08/06/2010 12.44 |                                               | 214  | 206   | 207   | 207 | 208   | 206   | 206   | 207 | 207   | 207   | 207   | 206 | 208    | 208   | 207   | 103 | 103   |       |       |    |
| 24 | 08/06/2010 12.46 |                                               | 215  | 206   | 209   | 208 | 210   | 207   | 207   | 208 | 208   | 208   | 208   | 207 | 209    | 209   | 208   | 104 | 104   |       |       |    |
| 25 | 08/06/2010 12.48 |                                               | 215  | 207   | 210   | 209 | 210   | 208   | 208   | 208 | 209   | 209   | 210   | 208 | 210    | 208   | 209   | 104 | 105   |       |       |    |
| 26 | 08/06/2010 12 51 |                                               | 216  | 208   | 211   | 210 | 211   | 209   | 200   | 209 | 209   | 210   | 211   | 209 | 211    | 209   | 210   | 105 | 105   |       |       |    |

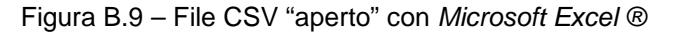

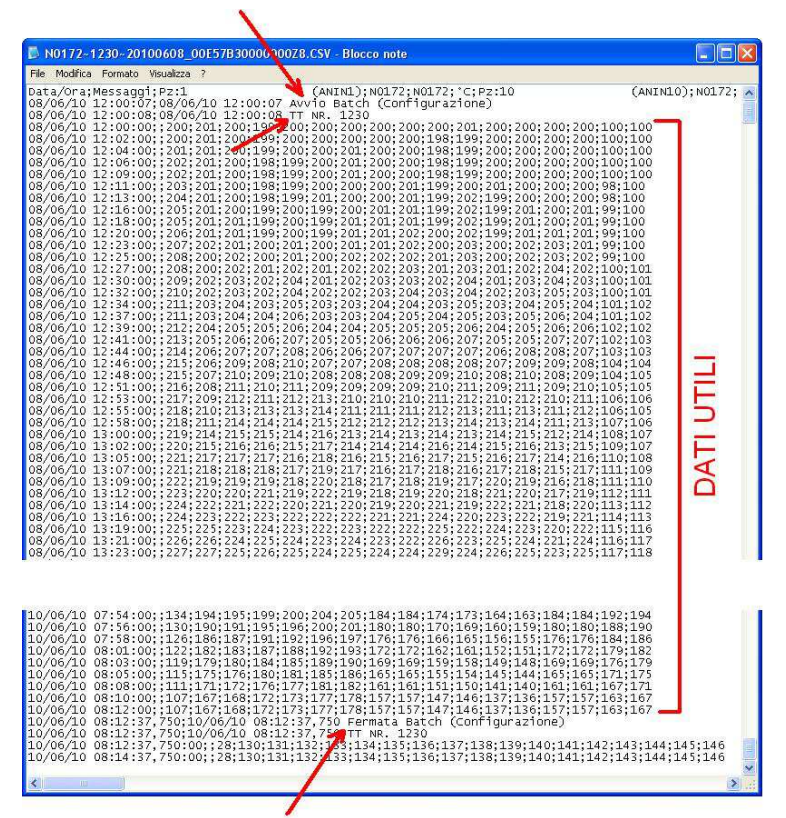

Figura B.10 - File CSV "aperto" con il Blocco Note di Windows ®

Nel file devono essere presenti tre "marcatori": Il marcatore di inizio batch, quello del nome del lotto e quello di fine lotto (figura B.10). Questi "marcatori" identificano il gruppo di dati utili alla costruzione del diagramma. E' necessario verificare la presenza dei marcatori poiché il file viene creato all'inizio del batch ed aggiornato ad intervalli regolari fino alla fine del batch.

Extreme Edition – 4.23

### APPENDICE C

### C.1 Funzione "Trace"

La funzione *"Trace"* permette di registrare su un file di testo tutte le comunicazioni seriali tra il computer e la strumentazione collegata alla porta seriale. Per attivare / disattivare questa funzione premere e tenere premuto il tasto *Shift*, cliccare con il tasto destro del mouse sul box *"Test scrittura"* (cfr. figura C.1) quindi rilasciare il tasto *Shift*. I dati verranno registrati (all'interno della cartella in cui è stato installato il programma) nel file "\_\_SimulatoreProcesso.log".

| 4 05 06 1               | 07   08   0                                                                                                   | 9   10   11                                                      | 12   13   14                                                                                                    | 15 16                                                                                                    | 17                                                                                                    | [ 18 ]                                                                                                    | Aux                                        |
|-------------------------|----------------------------------------------------------------------------------------------------|------------------------------------------------------------------|----------------------------------------------------------------------------------------------------|----------------------------------------------------------------------------------------------------|----------------------------------------------------------------------------------------------------|----------------------------------------------------------------------------------------------------|--------------------------------------------|
| iale                    |                                                                                                    |                                                                  |                                                                                                    |                                                                                                    |                                                                                                    |                                                                                                    |                                            |
| a dati a COM:  1        | •                                                                                                    | Protocollo<br>MODBUS - RTL<br>Honeywell serie<br>Honeywell serie | j<br>DC1000 (senza rilettura dati)<br>DC1000 (con rilettura dati)                                                                                                    |                                                                                                    |                                                                                                    |                                                                                                    |                                            |
|                         | Numero di bit dati                                                                                            | Parità                                                           | Numero di stop bit                                                                                                    | <br>-                                                                                                    |                                                                                                    |                                                                                                    |                                            |
| C 9600                  | C 7                                                                                                    | Nessuna                                                          | @ 1                                                                                                    |                                                                                                    |                                                                                                    |                                                                                                    |                                            |
| 0 📀 19200               | æ 8                                                                                                    | C Pari                                                           | C 1.5                                                                                                    |                                                                                                    |                                                                                                    |                                                                                                    |                                            |
| 0 C 38400               |                                                                                                    | C Dispari                                                        | C 2                                                                                                    |                                                                                                    |                                                                                                    |                                                                                                    |                                            |
| 0 C 57600               |                                                                                                    |                                                                  |                                                                                                    |                                                                                                    |                                                                                                    |                                                                                                    |                                            |
| errori                  | Controllo flusso                                                                                              |                                                                  | Verifica linea seriale                                                                                                    | 7                                                                                                    |                                                                                                    |                                                                                                    |                                            |
| Recupero: 1             | Handshaking:                                                                                                  | Nessuno 💽                                                        | <u>R</u> ileva strumenti<br>I est scrittura                                                                                                    |                                                                                                    |                                                                                                    |                                                                                                    |                                            |
| ıt (ms):   400 <b>▼</b> |                                                                                                    |                                                                  |                                                                                                    | $\mathbf{X}$                                                                                                    |                                                                                                    |                                                                                                    |                                            |
|                         |                                                                                                    |                                                                  |                                                                                                    |                                                                                                    | •                                                                                                    |                                                                                                    |                                            |
|                         |                                                                                                    |                                                                  |                                                                                                    |                                                                                                    |                                                                                                    |                                                                                                    |                                            |
|                         |                                                                                                    |                                                                  |                                                                                                    |                                                                                                    |                                                                                                    |                                                                                                    |                                            |
|                         | e<br>) ( 9600<br>)0 ( 19200<br>)0 ( 38400<br>)0 ( 57600<br>errori<br>Recupero: 1<br>1<br>1<br>400<br>400<br>1 | e                                                                | e Numero di bit dati<br>C 9600<br>0 C 13200<br>0 C 38400<br>0 C 57600<br>Parità<br>C Pari<br>Dispari<br>Controllo flusso<br>Handshaking: Nessuno<br>Handshaking: Nessuno<br>Abilitazione DTR | e O C 9600<br>0 C 9600<br>0 C 13200<br>0 C 38400<br>0 C 57600<br>Parità O Nessuna<br>C Pari<br>C 15<br>C 2<br>Controllo flusso<br>Handshaking: Nessuno<br>Handshaking: Nessuno<br>Controllo flusso<br>Handshaking: Nessuno<br>Abilitazione DTR<br>Verifica linea seriale<br>Bileva strumenti<br>Test scrittura | e O C 9600<br>0 C 9600<br>0 C 19200<br>0 C 38400<br>0 C 57600<br>Parità<br>C Pari<br>C Dispari<br>Controllo flusso<br>rerrori<br>Recupero: 1<br>D Controllo flusso<br>Handshaking: Nessuno<br>Controllo flusso<br>Handshaking: Nessuno<br>Controllo flusso<br>Controllo flusso<br>Contr | Porteyven serie DC 1000 (con initiatul dail)      Parità     Parità | Porteyven serie DC 1000 (con inetual dati) |

Figura C.1 – Attivazione / Disattivazione della funzione "Trace"

Extreme Edition – 4.23

### C.2 Utilizzo contemporaneo di più sessioni del programma

Il programma salva tutte le impostazioni relative alla configurazione in un file denominato *SimulatoreProcesso.ini* memorizzato nella cartella nella quale è stato installato il programma. Nel caso in cui si debbano utilizzare più sessioni contemporanee del programma, queste condividerebbero le medesime impostazioni (numero di canali, parametri di regolazione, ecc.). Per evitare questa condivisione è possibile indicare ad una sessione del programma di utilizzare un file di impostazioni alternativo. Le indicazioni che seguono mostrano come creare un file di configurazione alternativo e come fare in modo che il programma lo utilizzi al posto di quello predefinito.

- Accedere alla cartella nella quale è stato installato il programma.
- Individuare il file *SimulatoreProcesso.ini*. (nel caso in cui le impostazioni di Windows ® non rendessero visibili le estensioni dei file, è comunque possibile riconoscibile questo file dalla sua particolare icona).
- Creare una copia del file e rinominarla (ad esempio: MioFileCnfg.ini).
- Creare un collegamento del programma sul desktop.
- Editare il collegamento (cliccare sull'icona con il tasto destro quindi scegliere "*Proprietà*") ed aggiungere, nella casella "*Destinazione*", il nome del file di configurazione, privo dell'estensione e preceduto dalla parola chiave /@: (cfr. figura C.1b).
- Selezionare "Applica" per salvare la modifica quindi "OK" per chiudere la finestra.

| Generale     Collegamento     Compatibilità       Image: Simulatore Processo exe - collegamento     Simulatore Processo exe - collegamento       Pipo:     Applicazione       Percorso:     Process Shamming       Destinazione:     Ig\Simulatore Processo exe'' /@:Mio FileCnfg       Da:     Software \Process Shamming''       Tasti di scelta apida:     Nessuno       Esegui:     Finestra nomale       Commento:     Apri percorso file | Sicurezza                  | C            | ettagli         | Versioni precedenti |
|----------------------------------------------------------------------------------------------------|----------------------------|--------------|-----------------|---------------------|
| SimulatoreProcesso.exe - collegamento         nipo:       Applicazione         Percorso:       ProcessShamming         Destinazione:       rg\SimulatoreProcesso.exe" /@:MioFileCrfg         Da:       foftware\ProcessShamming"         Tasti di scelta<br>apida:       Nessuno         Esegui:       Finestra normale         Commento:       Cambia icona         Apri percorso file       Cambia icona                                     | Generale                   | 0            | ollegamento     | Compatibilità       |
| Vercorso:       ProcessShamming         Vercorso:       Ig\SimulatoreProcesso.exe" /@:MioFileCnfg         Va:       poftware\ProcessShamming"         rasti di scelta       Nessuno         apida:       Finestra normale         commento:       Cambia icona         Apri percorso file       Cambia icona                                                                                                    | ດ si                       | Applicazio   | ocesso.exe - co | llegamento          |
| Yercorso:       ProcessShamming         Destinazione:       rg\SimulatoreProcesso.exe" /@:MioFileCnfg         Da:       poftware\ProcessShamming"         Fasti di scelta       Nessuno         apida:       Finestra normale         Commento:       Cambia icona         Apri percorso file       Cambia icona                                                                                                    | цро.                       | - Applicazio | // 10           | V                   |
| Destinazione:     1g/SimulatoreProcesso.exe" /@:MioFileCnfg       Da:     >oftware\ProcessShamming"       Fasti di scelta<br>apida:     Nessuno       Esegui:     Finestra normale       Commento:     Apri percorso file         Apri percorso file     Cambia icona                                                                                                    | 'ercorso:                  | ProcessSi    | hamming         | V                   |
| Da: poftware\ProcessShamming'' Tasti di scelta apida: Nessuno Esegui: Finestra normale Commento: Apri percorso file Cambia icona Avanzate                                                                                                    | Destinazione:              | ng\Simula    | atoreProcesso.e | xe" /@:MioFileCnfg  |
| Tasti di scelta<br>apida: Nessuno<br>Esegui: Finestra nomale<br>Commento: Apri percorso file Cambia icona Avanzate                                                                                                    | Da:                        | oftware\     | ProcessShamm    | ing"                |
| Esegui: Finestra normale<br>Commento:<br>Apri percorso file Cambia icona Avanzate                                                                                                    | Tasti di scelta<br>rapida: | Nessuno      |                 |                     |
| Commento:<br>Apri percorso file Cambia icona Avanzate                                                                                                    | Esegui:                    | Finestra i   | nomale          |                     |
| Apri percorso file Cambia icona Avanzate                                                                                                    | Commento:                  | ĺ –          |                 |                     |
|                                                                                                    | Apri perco                 | rso file     | Cambia icon     | a Avanzate          |
|                                                                                                    |                            |              |                 |                     |
|                                                                                                    |                            |              |                 |                     |
|                                                                                                    |                            |              |                 |                     |
|                                                                                                    |                            | _            | 2011            |                     |
|                                                                                                    |                            |              | OK              | Annulla             |

Figura C.1b – Impostazione di un file di configurazione alternativo

A questo punto, è possibile impostare indipendentemente le configurazioni del programma nella sua sessione principale (che utilizzerò il file di configurazione *"SimulatoreProcesso.ini"*) e nella sessione secondaria (che utilizzerò il file di configurazione *"MioFileCnfg.ini"*). Ripetere la procedura per ogni ulteriore sessione del programma che si desidera utilizzare.

Extreme Edition – 4.23

### C.3 Utilizzo di programmi esterni

Il programma permette di avviare fino a quattro applicazioni esterne. Se configurate, queste saranno accessibili da menù *"Azioni"* della pagina principale che assumerà la seguente forma:

| File | Azioni ?                                                 |
|------|----------------------------------------------------------|
|      | Configurazione impianto                                  |
|      | Gestione profili                                         |
|      | Simulazione                                              |
|      | Configurazione impianto + Gestione profili + Simulazione |
|      | AREA PER I MENU' AGGIUNTIVI                              |

Figura C.2: Area disponibile per l'attivazione delle applicazioni esterne

Per configurare una applicazione esterna accedere alla pagina *"Informazioni su..."* accessibile dal menù *"?"* della pagina principale (cfr. paragrafo 3.8). Premere e tener premuto il tasto *Shift* quindi cliccare con il tasto destro del mouse su una delle due immagini presenti nella pagina. Una procedura guidata permetterà di inserire il menù con le relative indicazioni. In questa fase è possibile definire se il programma esterno dovrà essere lanciato contestualmente all'avvio di questo programma o meno. Nell'esempio che segue verrà associato al primo menù la calcolatrice di *Windows* ®. Nelle figure C.3, C.4 e C.5 sono mostrati, in sequenza, i passi da seguire. In figura C.6 è mostrato il risultato finale.

|                      | Informazioni su                                                                                                    |                                                                                                    | 23                                    | Informazioni su                                                                                                    |                                                                                                    |                                                         | 23 | Informazioni su                                                                                                    |                                                                                                    |                                                 | 23            |
|----------------------|----------------------------------------------------------------------------------------------------|----------------------------------------------------------------------------------------------------|---------------------------------------|----------------------------------------------------------------------------------------------------|----------------------------------------------------------------------------------------------------|---------------------------------------------------------|----|----------------------------------------------------------------------------------------------------|----------------------------------------------------------------------------------------------------|-------------------------------------------------|---------------|
|                      |                                                                                                    | azione programma esterno<br>ro programma esterno [1.4]<br>e il valoe: # per annullare tutti i valori                                            | OK<br>Amula                           |                                                                                                    | Impostazione programma estern<br>Nome del programma esterno nume<br>(Inseire: # per cancelare il valore /<br>Calcolatrice                                                                     | io<br>eto 1 Of<br>attuale] <u>Annu</u>                  | K  |                                                                                                    | Impostazione programma ester<br>Percorso completo del programmi<br>(Inserie: # per cancellare il valore                                                                            | no<br>esterno numero 1<br>attuale)              | OK<br>Annulla |
| Shift + Tasto destro | © 2007 ÷ 2013 In<br>Prodotto concesso in icenza d'us<br>Attenzione: Il presente programm<br>copyripite d'al trattati internazion<br>distribuzione no autorizzati di qui<br>di esso, sarà perseguibile civittet | g. Mauro CMoni - Tutti i dirit<br>o<br>a è tutelato dale leggi sui<br>al. La riproduzione o la<br>uesto programme, o parte<br>nte e penalmente. | ti sono riservati<br>re la posizione. | © 2007 ÷<br>Prodotto concesso in lic<br>Attenzione: il presente p<br>copyright e dai frattati in<br>distribuzione non autori<br>di esso, sarà perseguib | 2013 Ing, Mauro Cihani - Tutti<br>enza d'uso<br>rogramma è tufetato dalle leggi sul<br>ternazionali. La produzione o la<br>zzale di questo porgramma, o parte<br>lie civilmente e penaimente. | i i diritti sono riservati<br>Nome<br>dell'applicazione |    | © 2007 + 2<br>Prodotto concesso in lice<br>Attenzione: il presente pr<br>copyright e dai trattali int<br>distribuzione non autorizz<br>di esso, sarà perseguibile | 2013 Ing. Mauro Chioni - Tut<br>nza duso<br>ogramma è tutelato dale leggi sul<br>rmazional. La riproduzione o la<br>rata di questo programma, o parte<br>e civimente e penaimente. | i i diritti sono rise<br>Programma d<br>avviare | rvati<br>a    |
|                      |                                                                                                    |                                                                                                    |                                       |                                                                                                    |                                                                                                    | l                                                       |    |                                                                                                    |                                                                                                    |                                                 |               |

Figure C.3 – C.4 – C.5: Associazione del programma Calcolatrice al primo menù

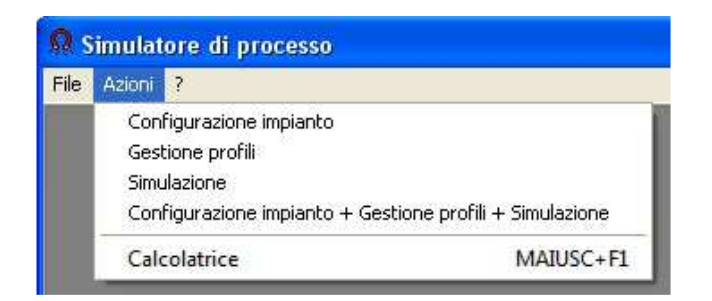

Figura C.6: Il programma Calcolatrice nel menù "Azioni"

Extreme Edition – 4.23

### APPENDICE D

### D.1 - Uso del programma con Microsoft Windows Vista / 7 $\odot$

Il programma è stato studiato, realizzato ed ottimizzato per funzionare su computer dotati di sistema operativo *Microsoft Windows XP* ©. E' tuttavia possibile utilizzare questo programma anche con sistemi operativi più recenti (*Windows Vista* e *Windows 7*).

Non installare il simulatore nella cartella "programmi" ma in una cartella posta direttamente nel disco C (ad esempio in C:\Simulatore).

Sulla maggior parte dei computer dotati di questi sistemi operativi per utilizzare il programma non occorre eseguire alcuna impostazione aggiuntiva, tuttavia, se si riscontrassero delle incompatibilità o dei malfunzionamenti occorre impostare manualmente la compatibilità del programma con il sistema operativo. Dopo aver portato a termine l'installazione del programma ma prima di eseguirlo, procedere come segue:

- 1. Cliccare con il tasto destro del mouse sull'icona del programma quindi selezionare "Proprietà" (figura D.1).
- 2. Selezionare la casella "Esegui il programma in modalità compatibile per:" (figura D.2).
- 3. Selezionare "Windows XP (Service Pack 2)" o "Windows XP (Service Pack 3)" dall'elenco dei sistemi operativi disponibili (figura D.2).
- 4. Spuntare la casella "Esegui questo programma come amministratore" (figura D.2).

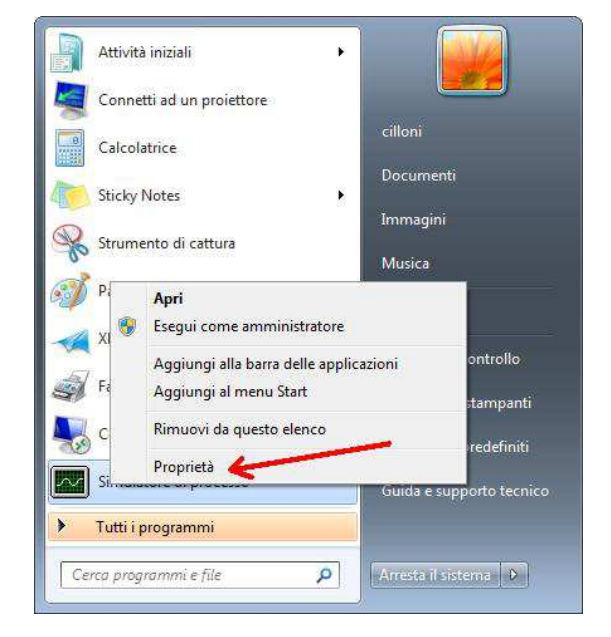

Figura D.1 – Selezione della cartella proprietà

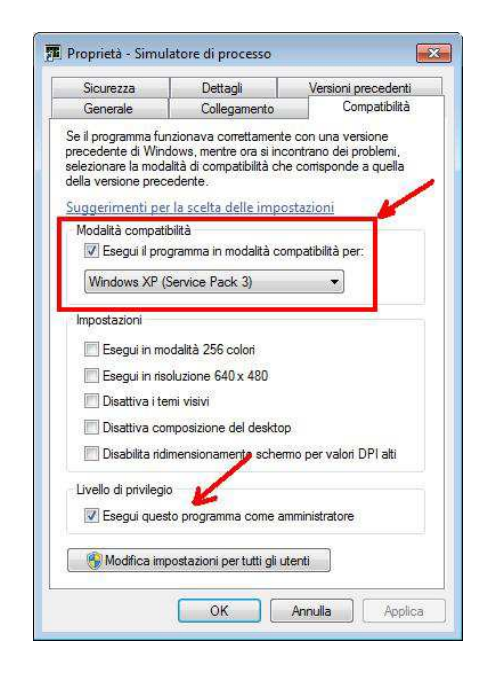

Figura D.2 – Impostazione della compatibilità

Extreme Edition – 4.23

### APPENDICE E

### E.1 - Protezione del programma

Il programma è protetto da una chiave hardware da inserire in una porta USB del computer. A seconda della disponibilità può essere fornita la chiave "Aladdin-Hasp" (figura E.1) oppure la chiave "Rockey4nd" (figura E.2). L'installazione della chiave segue precise regole che se non correttamente osservate comportano l'impossibilità di utilizzare il programma. Per maggiori informazioni riferirsi ai manuali di installazione delle chiavi (l'utilizzatore dovrà seguire le istruzioni relative al proprio modello ed ignorare le rimanenti).

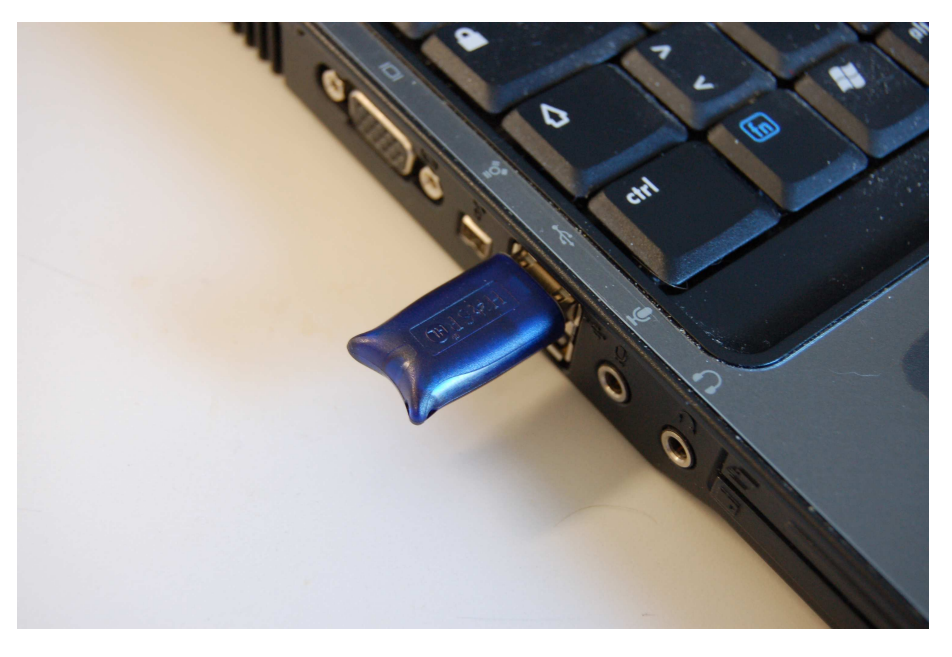

Figura E.1 - Chiave "ALADDIN HASP" inserita nella porta USB del computer

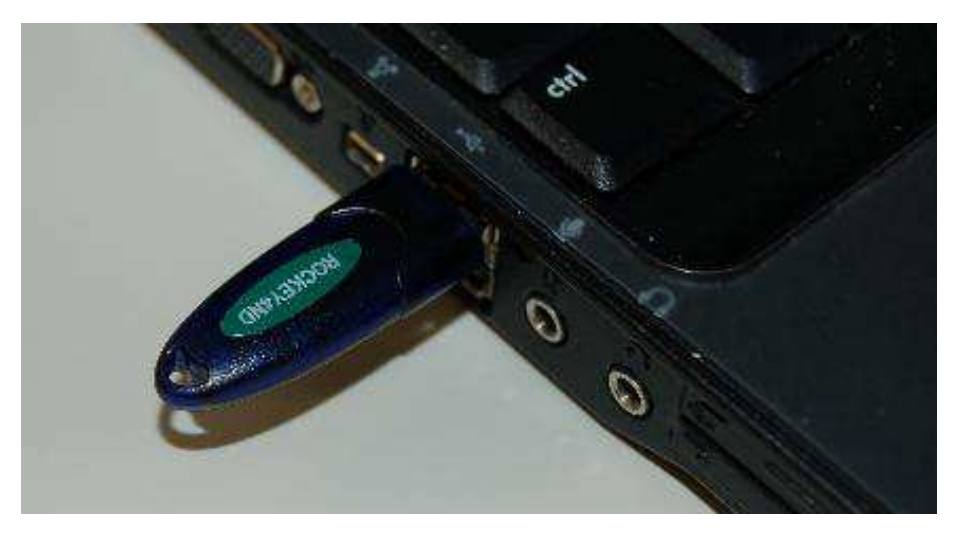

Figura E.2 - Chiave "ROCKEY4ND" inserita nella porta USB del computer

Extreme Edition – 4.23

### APPUNTI

Extreme Edition – 4.23

### APPUNTI